# Nokia 6110 Navigator Brukerhåndbok

# **C€**0434

#### ERKLÆRING OM SAMSVAR

NOKIA CORPORATION erklærer herved at dette RM-122-produktet er i samsvar med de grunnleggende krav og øvrige relevante krav i direktiv 1999/5/EF. En kopi av samsvarserklæringen er tilgjengelig på http://www.nokia.com/phones/declaration\_of\_conformity/

© 2008 Nokia. Alle rettigheter forbeholdt.

Nokia, Nokia Connecting People, Nokia Care, Navi og Visual Radio er varemerker eller registrerte varemerker som tilhører Nokia Corporation. Nokia tune og Visual Radio er varemerker (lydmerker) som tilhører Nokia Corporation. Andre produkt- eller firmanavn som nevnes her, kan være varemerker eller produktnavn for sine respektive eiere.

Kopiering, overføring, distribusjon eller lagring av deler av eller hele innholdet i dette dokumentet i enhver form, uten på forhånd å ha mottatt skriftlig tillatelse fra Nokia, er forbudt.

# symbian

This product includes software licensed from Symbian Software Ltd © 1998-2008. Symbian and Symbian OS are trademarks of Symbian Ltd.

US Patent No 5818437 and other pending patents. T9 text input software Copyright © 1997-2008. Tegic Communications, Inc. All rights reserved.

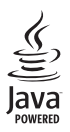

Java™ and all Java-based marks are trademarks or registered trademarks of Sun Microsystems, Inc.

This product is licensed under the MPEG-4 Visual Patent Portfolio License (i) for personal and noncommercial use in connection with information which has been encoded in compliance with the MPEG-4 Visual Standard by a consumer engaged in a personal and noncommercial activity and (ii) for use in connection with MPEG-4 video provided by a licensed video provider. No license is granted or shall be implied for any other use. Additional information, including that related to promotional, internal, and commercial uses, may be obtained from MPEG LA, LLC. See <a href="https://www.mpegla.com">https://www.mpegla.com</a>>.

Dette produktet er lisensiert under MPEG-4 Visual Patent Portfolio License (i) for personlig og ikke-kommersiell bruk i forbindelse med informasjon som er blitt omkodet i samsvar med MPEG-4 Visual-standarden av en forbruker som driver personlig og ikke-kommersiell aktivitet, og (ii) for bruk i forbindelse med MPEG-4-video levert av en lisensiert videoleverandør. Lisens er verken gitt eller skal underforstås for annen bruk. Ytterligere informasjon, inkludert opplysninger om salgsfremmende, intern og kommersiell bruk, kan fås fra MPEG LA, LLC. Se <http://www.mpegla.com>.

Nokia har en uttrykt målsetting om kontinuerlig utvikling. Vi forbeholder oss derfor retten til uten varsel å endre og forbedre alle produktene som er omtalt i dette dokumentet.

VERKEN NOKIA ELLER NOEN AV DERES LISENSGIVERE SKAL UNDER NOEN OMSTENDIGHETER, OG UANSETT ÅRSAK, VÆRE ANSVARLIGE FOR VERKEN DIREKTE ELLER INDIREKTE TAP ELLER SKADE, HERUNDER SPESIFIKKE, VILKÅRLIGE, ETTERFØLGENDE ELLER KONSEKVENSMESSIGE TAP, SÅ LANGT DETTE TILLATES AV GJELDENDE LOVGIVNING.

INNHOLDET I DETTE DOKUMENTET GJØRES TILGJENGELIG "SOM DET ER". BORTSETT FRA DER DET ER PÅKREVET ETTER GJELDENDE LOVER YTES INGEN GARANTIER AV NOE SLAG, VERKEN DIREKTE ELLER UNDERFORSTÅTT, INKLUDERT, MEN IKKE BEGRENSET TIL, DE UNDERFORSTÅTTE GARANTIENE FOR SALGBARHET OG EGNETHET TIL ET BESTEMT FORMÅL, I FORHOLD TIL NØYAKTIGHETEN AV, PÅLITELIGHETEN TIL ELLER INNHOLDET I DETTE DOKUMENTET. NOKIA FORBEHOLDER SEG RETTEN TIL Å REVIDERE DETTE DOKUMENTET ELLER TREKKE DET TILBAKE, NÅR SOM HELST OG UTEN FORVARSEL. Tilgjengeligheten av bestemte produkter og programmer og tjenester for disse produktene kan variere fra område til område. Forhør deg hos nærmeste Nokia-forhandler hvis du ønsker mer informasjon eller vil vite hvilke språk som er tilgjengelig.

#### Eksportkontroll

Denne enheten kan inneholde varer, teknologi eller programvare som er underlagt eksportlover og - forskrifter fra USA og andre land. Det er ulovlig å fravike slik lovgivning.

#### FCC / INDUSTRY CANADA-MERKNAD

Enheten kan forårsake TV- eller radioforstyrrelser (for eksempel hvis du bruker telefonen i nærheten av mottakerutstyr). FCC eller Industry Canada kan kreve at du avslutter bruken av telefonen hvis slike forstyrrelser ikke kan fjernes. Hvis du behøver hjelp, kan du ta kontakt med det lokale servicekontoret. Enheten er i samsvar med del 15 i FCC-bestemmelsene. Bruk er underlagt følgende to vilkår: (1) Denne enheten skal ikke forårsake skadelig forstyrrelse. (2) Denne enheten må godta all forstyrrelse som mottas, inkludert forstyrrelse som kan forårsake uønsket drift. Endringer som ikke uttrykkelig er godkjent av Nokia, kan ugyldiggjøre brukerens rett til å bruke utstyret.

#### INGEN GARANTI

Tredjepartsprogrammene som leveres med enheten, kan være laget av og være eid av personer eller selskaper som ikke har tilknytning til Nokia. Nokia eier ikke opphavsrettighetene eller immaterielle rettigheter til tredjepartsprogrammene. Nokia har derfor intet ansvar for brukerstøtte for eller funksjonaliteten til programmene eller informasjonen som presenteres i disse programmene eller materialene. Nokia har i den utstrekning som tillates av gjeldende lovgivning intet garantiansvar for tredjepartsprogrammene.

VED Å BRUKE PROGRAMMENE GODTAR DU AT PROGRAMMENE LEVERES SOM DE ER UTEN GARANTI AV NOE SLAG, VERKEN UTTALT ELLER UNDERFORSTÅTT. DU GODTAR VIDERE AT VERKEN NOKIA ELLER NOKIAS SAMARBEIDSPARTNERE GIR GARANTIER, UTTALT ELLER UNDERFORSTÅTT, INKLUDERT, MEN IKKE BEGRENSET TIL GARANTIER OM EIERSKAP, SALGBARHET ELLER EGNETHET FOR ET BESTEMT FORMÅL, ELLER AT PROGRAMMENE IKKE VIL KRENKE PATENTER, OPPHAVSRETTIGHETER, VAREMERKER ELLER ANDRE RETTIGHETER TIL TREDJEPARTER. DETTE GJELDER I DEN UTSTREKNING SOM TILLATES AV GJELDENDE LOVGIVNING.

4. utgave

# Innhold

| SIKKERHET                                                | . 6      |
|----------------------------------------------------------|----------|
| Støtte                                                   | . 8      |
| Hjelpeprogram                                            | 8        |
| Problemer med enheten                                    | 8        |
| <b>1. Komme i gang</b><br>Sette inn SIM- eller USIM-kort | . 9      |
| og batteri                                               | 9        |
| microSD-kort                                             | 10       |
| Lade batteriet                                           | 11       |
| Slå enheten på eller av                                  | 11       |
| Stille inn klokkeslett og dato                           | 12       |
| Vanlıg driftsposisjon                                    | 12       |
| Konfigurasjonsinnstillinger                              | 12       |
| 2. Telefonen                                             | 13       |
| Taster og deler                                          | 13       |
| Ventemodus                                               | 14       |
| Indikatorer                                              | 14       |
| Meny                                                     | 15       |
| Velkomstprogram                                          | 16       |
| Volumkontroll                                            | 16       |
| Tastelås                                                 | 17       |
| Tilgangskoder                                            | 17       |
| Min Own-tast                                             | 18       |
| Feste en håndleddsreim                                   | 18       |
| Koble til en kompatibel hodetelefon                      | 19       |
| Koble til en USB-datakabel                               | 19       |
| 3. Ringefunksjoner                                       | 19<br>10 |
| Suare nå eller avvise et anron                           | 21       |
| Foreta et videoanron                                     | 21       |
| Videodeling                                              | 23       |
| Logg                                                     | 24       |
| 4. Navigering                                            | 26       |
| Navigator-program                                        | 27       |
| Navigere til steder                                      | 28       |
| Bla på kartet                                            | 30       |
| Planlegge turer                                          | 30       |
| Ekstratjenester                                          | 31       |
| Overføre kart fra PC                                     | 32       |

| 5. Skrive tekst                                                    | 32                   |
|--------------------------------------------------------------------|----------------------|
| Tradisjonell skriving                                              | 32                   |
| Logisk skriving                                                    | 33                   |
| Kopiere og slette tekst                                            | 33                   |
| 6. Meldinger                                                       | 34                   |
| Skrive og sende meldinger                                          | 34                   |
| Innboks – motta meldinger                                          | 36                   |
| Mine mapper                                                        | 37                   |
| Postkasse                                                          | 37                   |
| Utboks                                                             | 38                   |
| CBS                                                                | 38                   |
| Redigerer for tjenestekommandoer                                   | 38                   |
| Meldingsinnstillinger                                              | 39                   |
| Meldingsoppleser                                                   | 42                   |
| 7. Kontakter                                                       | 43                   |
| Behandle kontakter                                                 | 43                   |
| Behandle grupper av kontakter                                      | 43                   |
| Legge til en ringetone                                             | 43                   |
| Tilordne hurtigvalgtaster                                          | 44                   |
| 8. Galleri                                                         | 44                   |
| Redigere bilder                                                    | 45                   |
| Redigere videoklipp                                                | 45                   |
| Laste ned filer                                                    | 47                   |
| 9. Media                                                           | 47                   |
| Kamera                                                             | 47                   |
| Musikkavspilling                                                   | 49                   |
| RealPlayer                                                         | 50                   |
| Radio                                                              | 51                   |
| 10. Internett                                                      | 54                   |
| Konfigurere telefonen for                                          |                      |
| lesertienesten                                                     | 54                   |
| Opprette en forbindelse                                            | 55                   |
| Vise bokmerker                                                     | 55                   |
| Tilkoblingssikkerhet                                               | 55                   |
| Surfe på web-sider                                                 |                      |
|                                                                    | 56                   |
| Avslutte en tilkobling                                             | 56<br>57             |
| Avslutte en tilkobling<br>Tømme bufferen                           | 56<br>57<br>57       |
| Avslutte en tilkobling<br>Tømme bufferen<br>Web-leserinnstillinger | 56<br>57<br>57<br>58 |

| 11. Last ned! 5   | 59                                                              |
|-------------------|-----------------------------------------------------------------|
| 12. Organiserer   | 59                                                              |
| Klokke            | 59                                                              |
| Kalender          | 60                                                              |
| Notater           | 61                                                              |
| Omregning         | 61                                                              |
| 13. Programmer 6  | 53                                                              |
| GPS-data          | 63                                                              |
| Landemerker       | 64                                                              |
| Adobe Reader      | 64                                                              |
| Ouickoffice       | 85                                                              |
|                   | 05                                                              |
| 14. Innstillinger | 57                                                              |
| 14. Innstillinger | 53<br>57<br>67                                                  |
| 14. Innstillinger | <b>57</b><br>67<br>68                                           |
| 14. Innstillinger | <b>57</b><br>67<br>68                                           |
| 14. Innstillinger | 57<br>67<br>68<br>68<br>68                                      |
| 14. Innstillinger | <b>57</b><br>67<br>68<br>68<br>69<br>69                         |
| 14. Innstillinger | <b>57</b><br>67<br>68<br>68<br>69<br>69<br>69                   |
| 14. Innstillinger | <b>57</b><br>67<br>68<br>68<br>69<br>69<br>79<br>79             |
| 14. Innstillinger | <b>57</b><br>67<br>68<br>68<br>69<br>69<br>79<br>79<br>79       |
| 14. Innstillinger | <b>57</b><br>67<br>68<br>68<br>69<br>69<br>79<br>79<br>79<br>79 |

| 15. Tilkobling                                                                                                 | 82                                |
|----------------------------------------------------------------------------------------------------|-----------------------------------|
| PC Suite                                                                                                    | 82                                |
| Bluetooth-tilkobling                                                                                           | 83                                |
| USB-datakabel                                                                                                  | 85                                |
| Ekstern synkronisering                                                                                         | 85                                |
| Tilkoblingsbehandling                                                                                          | 86                                |
| Trykk og snakk                                                                                                 | 87                                |
| Dataoverføring                                                                                                 | 91                                |
| 16. Databehandling<br>Programbehandling<br>Filbehandling<br>Enhetsbehandling<br>Minnekort<br>Aktiveringsnøkler | <b>91</b><br>93<br>93<br>95<br>95 |
| 17. Batteri- og<br>laderinformasjon<br>Lading og utlading<br>Betningslinjer for verifisering                   | <b>97</b><br>97                   |

Stell og vedlikehold...... 99

sikkerhetsinformasjon ..... 100 Indeks ..... 104

Ytterligere

5

# SIKKERHET

Les disse enkle retningslinjene. Det kan være farlig eller ulovlig ikke å følge dem. Les den fullstendige brukerhåndboken hvis du vil ha mer informasjon.

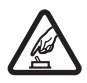

#### SLÅ PÅ TRYGT

lkke slå på enheten hvis det er ulovlig å bruke mobiltelefon, eller hvis det kan føre til forstyrrelser eller fare.

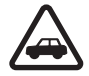

#### TRAFIKKSIKKERHETEN KOMMER FØRST Overhold alle lokale lovbestemmelser. Ha alltid hendene frie til å styre bilen når

du kjører. Trafikksikkerheten bør alltid komme først når du kjører.

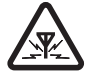

#### FORSTYRRELSER

Alle trådløse enheter kan fra tid til annen utsettes for forstyrrelser som kan påvirke ytelsen.

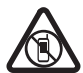

#### SLÅ AV I SIKKERHETSBEGRENSEDE OMRÅDER

Følg gjeldende restriksjoner. Slå av enheten i fly og i nærheten av medisinsk utstyr, brennstoff, kjemikalier og sprengingsområder.

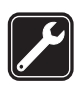

#### EKSTRAUTSTYR OG BATTERIER

Bruk bare godkjent ekstrautstyr og godkjente batterier. Ikke koble sammen produkter som ikke er kompatible.

Bare kvalifisert personale kan installere eller reparere dette produktet.

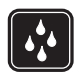

#### VANNTOI FRANSE

KVAI IFISERT SERVICE

Enheten tåler ikke vann. Oppbevar den på et tørt sted.

### Om enheten

Den trådløse enheten som er beskrevet i denne håndboken, er godkjent for bruk i GSM 850-, 900-, 1800- og 1900- og UMTS 2100-nettverk. Ta kontakt med tjenesteleverandøren hvis du vil ha mer informasjon om nettverk.

Når du bruker funksjonene i denne enheten, må du overholde alle lover og respektere lokale skikker, andres personvern og lovmessige rettigheter, inklusiv opphavsrettigheter.

Beskyttelse av opphavsrett kan forhindre at enkelte bilder, musikk og annet innhold kopieres, endres eller overføres.

Enheten støtter flere typer tilkobling. I likhet med datamaskiner kan enheten bli utsatt for virus og annet skadelig innhold. Utvis forsiktighet med meldinger, tilkoblingsforespørsler, surfing på Internett og nedlastinger. Installer og bruk bare tjenester og annen programvare fra pålitelige kilder som tilbyr tilstrekkelig sikkerhet og beskyttelse mot skadelig programvare, for eksempel programmer som er Symbian-signert eller har bestått Java Verified<sup>™</sup>-testingen. Du bør vurdere å installere antivirusprogramvare og annen sikkerhetsprogramvare på enheten og eventuelle tilkoblede datamaskiner. Enheten kan ha forhåndsinstallerte bokmerker og koblinger til webområder som tilhører tredjeparter. Du kan også få tilgang til andre områder som tilhører tredjeparter, via enheten. Områder som tilhører tredjeparter, har ikke tilknytning til Nokia, og Nokia gir ikke sin tilslutning til eller påtar seg noe ansvar for områdene. Hvis du velger å besøke slike områder, bør du ta forholdsregler når det gjelder sikkerhet og innhold.

Hold enheten borte fra magneter eller magnetiske felt da de kan føre til at enkelte programmer plutselig aktiveres.

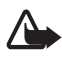

Advarsel: Enheten må være slått på når du skal bruke andre funksjoner enn alarmklokken. Ikke slå på enheten når bruk av trådløse enheter kan forårsake forstyrrelser eller fare.

Office-programmene støtter de vanligste funksjonene i Microsoft Word, PowerPoint og Excel (Microsoft Office 2000, XP og 2003). Ikke alle filformater kan vises eller endres.

Husk å ta sikkerhetskopier eller en utskrift av all viktig informasjon som er lagret i enheten.

Når du kobler til andre enheter, må du lese brukerhåndboken for disse for å få mer detaljert sikkerhetsinformasjon. Ikke koble sammen produkter som ikke er kompatible.

# Nettverkstjenester

Du trenger en tjeneste fra en leverandør av trådløse tjenester for å kunne bruke telefonen. Mange av funksjonene krever spesifikke nettverksfunksjoner. Disse funksjonene er ikke tilgjengelige i alle nettverk, og noen nettverk krever at du må inngå bestemte avtaler med tjenesteleverandøren før du kan bruke nettverkstjenestene. Tjenesteleverandøren kan gi deg informasjon og forklare hvilke priser som gjelder. Enkelte nettverk kan ha begrensninger som påvirker hvordan du kan bruke nettverkstjenester. Det kan for eksempel være at enkelte nettverk ikke støtter alle språkspesifikke tegn og tjenester.

Tjenesteleverandøren kan ha angitt at enkelte funksjoner skal være deaktivert eller ikke aktivert i enheten. I slike tilfeller vises ikke funksjonene på menyen til enheten. Det kan også hende at enheten har en spesiell konfigurering, f.eks. endringer i menynavn, menyrekkefølge og ikoner. Ta kontakt med tjenesteleverandøren hvis du vil ha mer informasjon.

Denne enheten støtter WAP 2.0-protokoller (HTTP og SSL) som kjører på TCP/IP-protokoller. Noen av funksjonene i enheten, for eksempel surfing, e-post, Trykk og snakk, chat og multimediemeldinger, krever nettverksstøtte for slik teknologi.

# Ta ut batteriet

Slå alltid av enheten og koble fra laderen før du tar ut batteriet.

# Støtte

### Hjelpeprogram

Enheten har kontekstsensitiv hjelp. Du får tilgang til hjelpen fra et program eller fra hovedmenyen.

Hvis du vil åpne hjelpen når et program er åpent, velger du Valg > *Hjelp*. Hvis du vil veksle mellom hjelp og programmet som er åpent i bakgrunnen, holder du nede Meny. Velg Valg og blant følgende alternativer:

*Emneliste* – for å vise en liste over tilgjengelige emner i den aktuelle kategorien. *Hjelpkategoriliste* – for å vise en liste over hjelpkategorier.

*Søk på stikkord* – for å søke etter hjelpeemner ved hjelp av stikkord.

Hvis du vil åpne hjelpen fra hovedmenyen, velger du Meny > Progr. > Hjelp. I listen over hjelpkategorier velger du det ønskede programmet for å vise en liste over hjelpeemner. Hvis du vil veksle mellom hjelpkategorilisten, angitt med  $\bigcap$ , og en stikkordliste, angitt med  $\fbox dbc$ , blar du mot venstre eller høyre. Hvis du vil vise den beslektede hjelpeteksten, velger du den.

## Problemer med enheten

Hvis du har problemer med å bruke enheten, kan du prøve følgende før du leverer den inn til et servicested:

### Tilbakestill enheten

Slå av enheten, ta ut batteriet, sett det inn igjen og slå på enheten.

### Gjenopprett de opprinnelige fabrikkinnstillingene

Velg Meny > Innstillinger > Telefoninnst. > Generell > Fabrikkinnst.. Dokumenter og filer slettes ikke.

### Gå til Nokias webområde for brukerstøtte

Du kan finne de nyeste håndbøkene, mer informasjon, nedlastinger og tjenester knyttet til Nokia-produktet, på www.nokia.com/support eller det lokale Nokia-webområdet. På webområdet kan du få informasjon om bruk av Nokia-produkter og -tjenester. Hvis du har behov for å kontakte Nokia Care-tjenestene, kan du bruke et av de lokale Nokia Care-kontaktsentrene på www.nokia.com/customerservice. Hvis du trenger vedlikeholdstjenester, finner du nærmeste Nokia Care-senter på www.nokia.com/repair.

### Oppdatere programvaren i enheten

Nokia kan lage programvareoppdateringer som kan inneholde nye eller forbedrede funksjoner eller gi forbedret ytelse. Det kan hende at du kan be om slike oppdateringer via programmet Nokia Software Updater for PC. For å oppdatere programvaren på enheten trenger du Nokia Software Updater-programmet og en kompatibel PC med operativsystemet Microsoft Windows 2000 eller XP, bredbåndstilgang til Internett og en kompatibel datakabel for å koble enheten til PC-en.

Hvis du vil ha mer informasjon om eller laste ned Nokia Software Updater-programmet, kan du besøke www.nokia.com/softwareupdate eller det lokale Nokia-webområdet.

Hvis nettverket støtter trådløse programvareoppdateringer, kan du kanskje også be om oppdateringer via enheten. Se "Oppdatere programvare" på side 94.

Nedlasting av programvareoppdateringer kan innebære overføring av store datamengder via tjenesteleverandørens nettverk. Kontakt tjenesteleverandøren for å få informasjon om priser for dataoverføringer.

Forsikre deg om at det er nok strøm på batteriet i enheten, eller koble til laderen før du begynner oppdateringen.

# 1. Komme i gang

### Sette inn SIM- eller USIM-kort og batteri

Slå alltid av enheten og koble fra laderen før du tar ut batteriet.

Denne enheten bruker BP-5M-batterier.

Hold enheten med baksiden vendt mot deg, trykk utløserknappen for bakdekselet (1) og løft av bakdekselet (2).

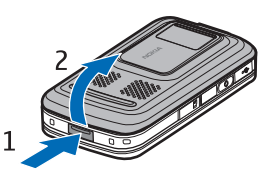

Du fjerner batteriet ved å løfte det slik som vist (3).

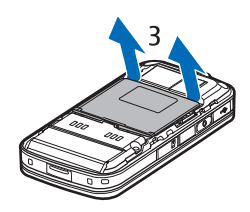

Du løser ut SIM-kortholderen ved å dra forsiktig i låseklipsen på kortholderen og åpne den (4). Sett inn SIM- eller USIM-kortet i SIM-kortholderen (5). Kontroller at SIM- eller USIM-kortet er satt inn riktig og at det gullfargede kontaktområdet på kortet vender nedover. Lukk SIM-kortholderen, og trykk på den til den faller på plass (6).

Sett inn batteriet (7).

Trykk bakdekselet på plass (8).

# microSD-kort

Bruk bare kompatible microSD-kort som er godkjent av Nokia for bruk med denne enheten. Nokia bruker godkjente industristandarder for minnekort, men det kan hende at enkelte merker ikke er kompatible med denne enheten. Kort som ikke er kompatible, kan skade kortet og enheten og ødelegge data som er lagret på kortet.

Oppbevar microSD-kort utilgjengelig for små barn.

Du kan utvide tilgjengelig minne med et microSD-minnekort. Du kan sette inn eller ta ut et microSD-kort uten å slå av enheten.

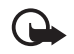

Viktig: Du må ikke ta ut minnekortet midt i en operasjon der kortet er i bruk. Hvis du fjerner kortet mens det er i bruk, kan du skade både kortet og enheten og data som er lagret på kortet kan bli ødelagt.

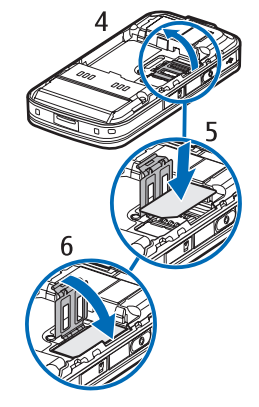

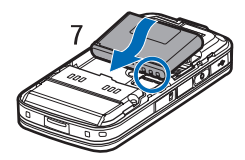

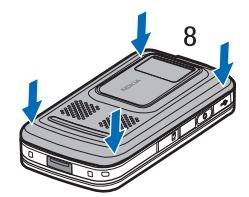

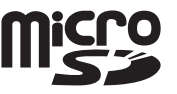

#### Sette inn et minnekort

Vær oppmerksom på at et minnekort, med innebygd kart, kanskje allerede er satt inn i enheten.

- 1. Legg enheten med baksiden vendt oppover, og åpne luken til minnekortsporet.
- 2. Sett inn minnekortet i sporet med det gullfargede kontaktområdet vendt nedover. Skyv kortet forsiktig til det låses på plass.
- 3. Lukk luken til minnekortsporet.

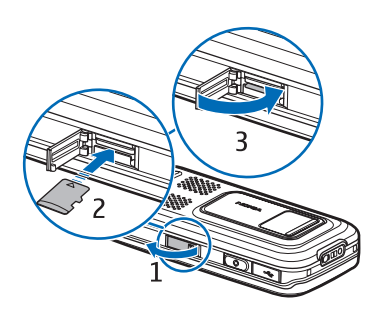

### Ta ut et minnekort

- 1. Åpne luken til minnekortsporet.
- 2. Trykk forsiktig på kortet til det løsner. Vent til *Fjern minnekort og trykk på OK* vises. Trekk ut kortet.
- 3. Lukk luken til minnekortsporet.

## Lade batteriet

Koble laderen til en strømkontakt. Koble laderen til enheten.

Hvis et batteri er fullstendig utladet, kan det ta noen minutter før ladeindikatoren vises på skjermen eller før du kan bruke telefonen. Ladetiden er avhengig av laderen og hvilket batteri som brukes. Det tar rundt 80 minutter å lade et BP-5M-batteri med en AC-4-lader.

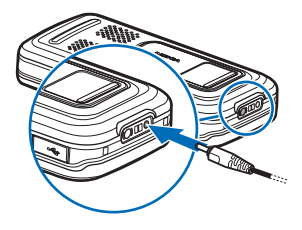

# Slå enheten på eller av

Trykk og hold nede avslutningstasten.

Hvis du blir bedt om å oppgi en PIN-kode, åpner du dekselet, taster inn PIN-koden og velger OK.

Hvis du blir bedt om å oppgi låskoden, taster du inn låskoden og velger OK. Låskoden er innstilt fra fabrikken til 12345.

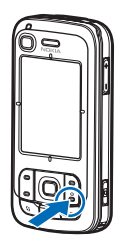

## Stille inn klokkeslett og dato

Du stiller inn riktig tidssone, klokkeslett og dato ved å velge landet du befinner deg i, og deretter angi det lokale klokkeslettet og datoen.

# Vanlig driftsposisjon

Bruk bare enheten i vanlig stilling.

Ved lang brukstid, slik som ved et aktivt videoanrop eller en datatilkobling med høy hastighet, kan enheten føles varm. I de fleste tilfeller er dette helt normalt. Hvis du mistenker at enheten ikke fungerer på riktig måte, må du kontakte nærmeste autoriserte servicested.

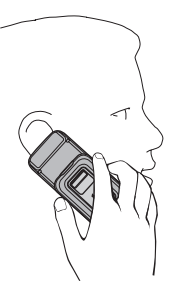

### Mobilantenne (1) Bluetooth-antenne (2) GPS-antenne (3)

Enheten kan ha innebygd og ekstern antenne. Som ved alle radiosendere, må antenneområdet ikke berøres unødvendig når den mottar eller sender signaler. Kontakt med en antenne som mottar eller sender signaler, påvirker kvaliteten på kommunikasjonen og kan føre til at enheten bruker mer strøm enn ellers nødvendig, og at batterilevetiden reduseres.

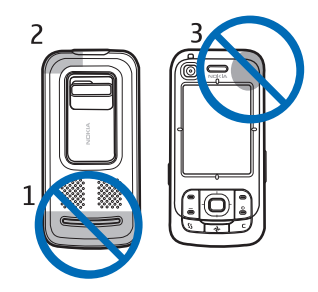

# Konfigurasjonsinnstillinger

Før du kan bruke multimediemeldinger, chat, Trykk og snakk, e-post, synkronisering, direkteavspilling og leseren, må du ha riktige konfigurasjonsinnstillinger på enheten. Det kan hende at enheten automatisk konfigurerer innstillinger for leseren, multimediemeldinger, tilkoblingspunkter og direkteavspilling avhengig av SIM-kortet som brukes. Du kan også motta innstillingene direkte som en konfigurasjonsmelding som du lagrer på enheten. Hvis du vil ha mer informasjon om tilgjengelighet, kan du kontakte tjenesteleverandøren eller nærmeste Nokia-forhandler.

Når du mottar en konfigurasjonsmelding, og innstillingene ikke lagres og aktiveres automatisk, vises *1 ny melding*. Velg Vis for å åpne meldingen. Hvis du vil lagre innstillingene, velger du Valg > *Lagre*. Du må kanskje angi PIN-koden som du har fått fra tjenesteleverandøren.

# 2. Telefonen

### Taster og deler

Lyssensor (1) Ørestykke (2) Sekundær kameralinse (3) Display (4) Venstre og høyre valgtast (5) Avslutningstast og av/på-tast (6), heretter kalt avslutningstast Ringetast (7) Menytast (8) Slettetast (9) Navigator-tast (10) Navi<sup>™</sup> bla-tast (11), heretter kalt bla-tasten Nummertaster (12) USB mini-B-kontakt (13) Min Own-tast (14) Spor for microSD-kort (15) Mikrofon (16) Utløserknapp for bakdeksel (17) Høyttalere (18) Kameradeksel (19) Hovedkameralinse (20) Kamerablits (21) Nokia AV-kontakt (2,5 mm) (22) Laderkontakt (23) Volumtaster (24) Kameratast (25) Advarsel: Enheten kan inneholde nikkel.

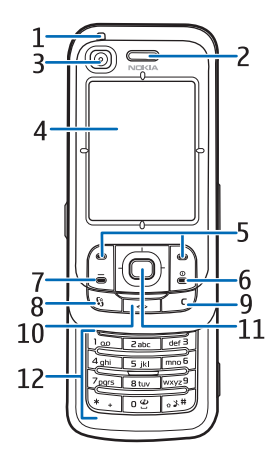

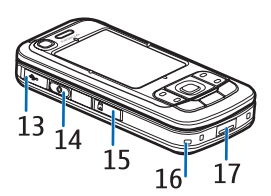

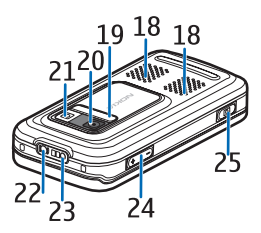

# Ventemodus

Når enheten er slått på og er registrert i et nettverk, er enheten i ventemodus og klar til bruk.

Hvis du vil endre profilen, trykker du avslutningstasten og velger en profil. Hvis du vil åpne listen over sist oppringte numre, trykker du ringetasten. Hvis du vil starte en tilkobling til Internett, trykker du og holder nede **0**.

### Aktiv ventemodus

I aktiv ventemodus kan du bruke displayet til å få rask tilgang til programmer du bruker ofte. Når du skal angi om aktiv ventemodus skal vises, velger du Meny > Innstillinger > Telefoninnst. > Generell > Tilpasning > Ventemodus > Aktiv ventemodus > På eller Av.

Du kan få tilgang til programmer i aktiv ventemodus ved å bla opp eller ned, og deretter bla til programmet og velge det. I aktiv ventemodus vises standardprogrammene øverst i området for aktiv ventemodus, og kalenderen, gjøremål og hendelser vises nedenfor. Du velger programmer eller hendelser ved å bla til dem og velge dem.

## Indikatorer

- **3G** Enheten er koblet til et UMTS-nettverk.
- **3.5** HSDPA (nettverkstjeneste) i UMTS-nettverk er aktivert.
- **The set of the set of the set of**
- Enheten er i frakoblet modus og ikke koblet til et mobilnettverk.
- **GPS-mottakeren er aktiv.**
- Du har mottatt én eller flere meldinger i mappen *Innboks* i *Meldinger*.
- Du har mottatt ny e-post i den eksterne postkassen.
- Det ligger meldinger som ikke er sendt, i *Utboks*. Se "Utboks" på side 38.
- Du har ubesvarte anrop. Se "Anropslogg" på side 25.
- Vises hvis *Ringetype* er satt til *Lydløs* og *Varseltone for meld.* og *Varseltone e-post* er satt til *Av.* Se "Profiler" på side 67.
- Tastaturet på enheten er låst. Se "Tastelås" på side 17.
- ()) Høyttaleren er aktivert.

- En alarm er aktiv.
- **2** Den andre telefonlinjen er i bruk. Se *Linje i bruk* under "Anrop" på side 74.
- <u>مم</u> / \_\_\_

Alle anrop til telefonen viderekobles til anropspostkassen eller til et annet nummer. Hvis du har to telefonlinjer, er viderekoblingsindikatoren for den første linjen  $1_{a}$  og  $2_{a}$  for den andre.

- En hodetelefon er koblet til enheten.
- **T** Et slyngesett er koblet til enheten.
- Tilkoblingen til Bluetooth-hodetelefonen er brutt.
- **D** / **D**<sup>+</sup> Et dataanrop er aktivt.
- En GPRS-pakkedatatilkobling er aktiv. ⅔ angir at tilkoblingen er på vent, og ⅔ at en tilkobling er tilgjengelig.
- En pakkedatatilkobling er aktiv i en del av nettverket som støtter EGPRS.
   ♣ angir at tilkoblingen er på vent, og ♣ at en tilkobling er tilgjengelig.
   Ikonene angir at EGPRS er tilgjengelig i nettverket, men enheten bruker ikke nødvendigvis EGPRS i dataoverføringen.
- En UMTS-pakkedatatilkobling er aktiv. ⅔ angir at tilkoblingen er på vent, og ¾ at en tilkobling er tilgjengelig.
- Bluetooth er slått på.
- (\*) Data overføres ved hjelp av Bluetooth. Se "Bluetooth-tilkobling" på side 83.
- En USB-tilkobling er aktiv.

Andre indikatorer kan også vises. Hvis du vil vite mer om Trykk og snakk-indikatorer, se "Trykk og snakk" på side 87.

# Meny

Fra menyen får du tilgang til funksjonene på enheten. Velg Meny for å få tilgang til hovedmenyen.

Hvis du vil åpne et program eller en mappe, blar du til programmet/mappen ved å trykke kantene på bla-tasten, og trykker deretter bla-tasten.

Hvis du vil endre menyvisningen, velger du Meny > Valg > Endre menyvisning og en visningstype.

Hvis du endrer rekkefølgen på funksjonene i menyen, kan rekkefølgen være forskjellig fra standardrekkefølgen som er beskrevet i denne brukerhåndboken.

Hvis du vil lukke et program eller en mappe, velger du Tilbake og Avslutt så mange ganger som nødvendig for å gå tilbake til hovedmenyen, eller du velger Valg > Avslutt.

Hvis du vil vise og veksle mellom åpne programmer, holder du nede Meny. Vinduet for veksling mellom programmer åpnes, og det vises en liste over åpne programmer. Bla til et program, og velg det.

Hvis du vil merke eller fjerne merkingen av et element i programmer, trykker du #. Hvis du vil merke eller fjerne merkingen av flere etterfølgende elementer, trykker du og holder nede #, og blar opp eller ned.

Hvis programmer er åpne i bakgrunnen, økes belastningen på batteriet og batterilevetiden reduseres.

## Velkomstprogram

Programmet Velkommen starter når du slår på enheten første gang. Med programmet Velkommen har du tilgang til følgende programmer:

Veiledning – Lær om funksjonene på enheten og hvordan du bruker dem.

*Innst.veiviser* – Konfigurer tilkoblingsinnstillinger.

*Overføring* – Kopier eller synkroniser data fra andre kompatible enheter.

Hvis du vil åpne *Velkommen* senere, velger du Meny > *Progr.* > *Velkommen*.

# Volumkontroll

Hvis du vil justere volumet for hodetelefonen eller høyttaleren under en samtale eller når du lytter på en lydfil, trykker du volumtastene.

Hvis du vil aktivere høyttaleren under en samtale, velger du Høyttaler.

Hvis du vil deaktivere høyttaleren under en samtale, velger du Håndsett.

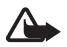

Advarsel: Ikke hold enheten nær øret når høyttaleren er på, ettersom volumet kan være ekstremt høyt.

# Tastelås

Hvis du vil låse tastaturet når dekselet er lukket, velger du Meny > Innstillinger > Telefoninnst. > Generell > Dekselhåndter. > Aktivering av tastelås > På når deksel Iukkes. Se "Dekselhåndtering" på side 71.

Når tastaturet er låst og lyset i hoveddisplayet er av, åpner du dekselet for å aktivere lyset i hoveddisplayet. Når du åpner dekselet, låser du også opp tastaturet.

Hvis du vil låse opp tastaturet når dekselet er lukket, velger du *Opphev* og *OK* innen 1,5 sekunder. Tastaturet låses også opp når du åpner dekselet til hovedkameralinsen.

Når enheten eller tastaturet er låst, kan det være mulig å ringe det offisielle nødnummeret som er programmert i enheten.

# Tilgangskoder

### <u>Låskode</u>

Låskoden (5 sifre) bidrar til å beskytte enheten mot uautorisert bruk. Den forhåndsinnstilte koden er 12345. Endre koden og hold den nye koden hemmelig. Oppbevar den på et sikkert sted unna enheten. Hvis du vil endre koden og stille inn enheten slik at den ber om koden, se "Sikkerhet" på side 71. Hvis du taster inn feil låskode fem ganger på rad, kan det være enheten ignorerer påfølgende inntastinger av koden. Vent i fem minutter, og tast inn koden på nytt. Når enheten eller tastaturet er låst, kan det være mulig å ringe det offisielle nødnummeret som er programmert i enheten.

### PIN-koder

PIN-koden (Personal Identification Number) og UPIN-koden (Universal Personal Identification Number, 4 til 8 sifre) bidrar til å beskytte SIM-kortet mot uautorisert bruk. Se "Sikkerhet" på side 71. PIN-koden leveres vanligvis med SIM-kortet.

PIN2-koden (4 til 8 sifre) kan være levert med SIM-kortet, og kreves for enkelte funksjoner.

Modul-PIN-koden kreves for å få tilgang til informasjonen i sikkerhetsmodulen. Modul-PIN-koden leveres med SIM-kortet hvis SIM-kortet har en sikkerhetsmodul.

Signatur-PIN-koden kreves når du skal signere digitalt. Signatur-PIN-koden leveres med SIM-kortet hvis SIM-kortet har en sikkerhetsmodul.

### <u>PUK-koder</u>

PUK-koden (Personal Unblocking Key) og UPUK-koden (Universal Personal Unblocking Key, 8 sifre) kreves for å endre en blokkert PIN-kode og/eller UPIN-kode. PUK2-koden kreves for å endre en blokkert PIN2-kode.

Hvis kodene ikke blir levert sammen med SIM-kortet, må du kontakte tjenesteleverandøren for å få kodene.

### **Sperrepassord**

Sperrepassordet (4 sifre) kreves når du bruker *Anropssperring*. Se "Anropssperring" på side 75. Du får disse passordene hos tjenesteleverandøren.

Hvis du taster inn feil sperrepassord tre ganger på rad, blokkeres passordet. Kontakt tjenesteleverandøren.

## Min Own-tast

Hvis du vil konfigurere Own-tasten til å åpne programmer, som meldingsoppleseren, når du trykker tasten, velger du Meny > *Innstillinger* > *Telefoninnst.* > *Generell* > *Min Own-tast* > *Min Own-tast*, blar til ønsket program og velger det.

Du gir talekommandoer ved å trykke og holde nede Own-tasten.

Trykk Own-tasten for å aktivere Trykk og snakk. Trykk og snakk-forbindelsen må startes før funksjonen kan aktiveres med Own-tasten. Se "Trykk og snakk" på side 87.

Når Trykk og snakk er startet, fungerer Own-tasten som en Trykk og snakk-tast, overstyrer talekommandoer og det konfigurerte programmet samt aktiverer Trykk og snakk.

# Feste en håndleddsreim

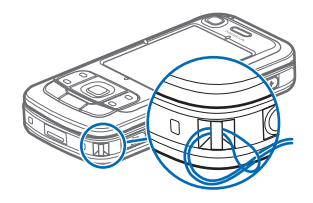

### Koble til en kompatibel hodetelefon

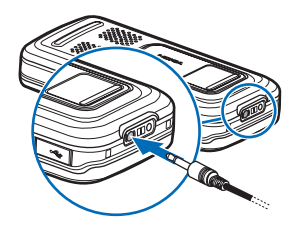

lkke koble til produkter som gir lydsignaler da disse kan forårsake skade på enheten. Ikke koble strømkilder til Nokia AV-kontakten.

Når du kobler en annen ekstern enhet eller hodetelefon enn dem som er godkjent av Nokia for bruk med denne enheten, til Nokia AV-kontakten, må du være spesielt oppmerksom på volumnivået.

## Koble til en USB-datakabel

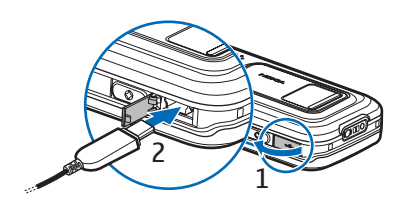

Hvis du vil angi standardmodus og velge om standardmodus skal aktiveres automatisk, se "USB-datakabel" på side 85.

# 3. Ringefunksjoner

# Ringe

1. I ventemodus taster du inn telefonnummeret, inkludert retningsnummeret. Trykk slettetasten for å fjerne et nummer.

For utenlandssamtaler trykker du på \* to ganger for å få utenlandsprefikset (+-tegnet erstatter tilgangskoden for utenlandssamtaler), og deretter taster du inn landskoden, retningsnummeret (utelat den første nullen hvis det er nødvendig) og telefonnummeret.

- Trykk ringetasten for å ringe nummeret.
   Trykk volumtastene for å justere volumet under en samtale.
- 3. Trykk avslutningstasten for å avslutte anropet eller avbryte oppringingsforsøket.

Hvis du vil ringe fra *Kontakter*, velger du Meny > *Kontakter*. Bla til ønsket navn, eller tast inn de første bokstavene i navnet, og bla deretter til ønsket navn. Trykk ringetasten for å ringe nummeret. Hvis du vil ringe anropspostkassen (nettverkstjeneste), holder du nede 1 i ventemodus. Du må definere nummeret til anropspostkassen før du kan ringe anropspostkassen. Se "Anropspostkasse" på side 79.

Hvis du vil ringe et nummer du nylig har ringt, trykker du på ringetasten i ventemodus. Listen over de siste 20 numrene du har ringt eller forsøkt å ringe, vises. Bla til ønsket nummer, og trykk ringetasten.

Hvis du vil foreta et Trykk og snakk-anrop, se "Trykk og snakk" på side 87.

### <u>Hurtigvalg</u>

Du kan tilordne et telefonnummer til en av hurtigvalgtastene fra 2 til 9. Se "Tilordne hurtigvalgtaster" på side 44.

Ring et hurtigvalgnummer på én av følgende måter:

- Trykk hurtigvalgtasten og deretter ringetasten.
- Hvis Hurtigvalg er satt til På, holder du nede en hurtigtast til oppringingen starter. Hvis du vil sette Hurtigvalg til På, velger du Meny > Innstillinger > Telefoninnst. > Telefon > Anrop > Hurtigvalg > På.

## Taleoppringing

Et talesignal legges automatisk til i alle oppføringer i Kontakter.

Bruk lange navn, og unngå lignende navn for ulike numre.

Før du bruker taleoppringing, må du være oppmerksom på følgende:

- Taleoppringinger er ikke språkavhengige. De er avhengige av talerens stemme.
- Du må uttale navnet nøyaktig slik du sa det da du spilte det inn.
- Taleoppringing er f
  ølsomt for bakgrunnsst
  øy. Spill inn kommandoer for taleoppringing, og bruk dem i rolige omgivelser.
- Svært korte navn godtas ikke. Bruk lange navn, og unngå lignende navn for ulike numre.

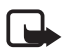

**Merk:** Det kan for eksempel være vanskelig å bruke taleoppringing i støyende omgivelser eller i et nødstilfelle, så du bør ikke stole kun på taleoppringing i alle situasjoner.

1. I ventemodus trykker du og holder nede Own-tasten. Telefonen spiller av en kort tone, og *Snakk nå* vises.

Hvis du bruker en kompatibel hodetelefon med hodetelefontasten, trykker du og holder nede hodetelefontasten.

 Si talekommandoen tydelig. Enheten spiller av talekommandoen som samsvarer mest. Etter 1,5 sekunder ringer enheten nummeret. Hvis resultatet ikke er riktig, blar du til en annen oppføring før du ringer.

Bruk av talekommandoer for å utføre en enhetsfunksjon ligner på bruk av taleoppringing. Se "Talekommandoer" på side 69.

### Holde en konferansesamtale (nettverkstjeneste)

- 1. Ring til den første deltakeren.
- Hvis du vil ringe til en annen deltaker, velger du Valg > Nytt anrop. Den første samtalen settes automatisk på venting.
- 3. Når det nye anropet er besvart, tar du med den første deltakeren i konferansesamtalen ved å velge Valg > *Konferanse*.
  - Hvis du vil ta med en ny person i samtalen, gjentar du trinn 2 og velger Valg > Konferanse > Legg til i konf. Enheten støtter konferansesamtaler mellom maksimalt seks deltakere, inkludert deg selv.
  - Hvis du vil ha en privat samtale med én av deltakerne, velger du Valg > Konferanse > Privat. Velg en deltaker og Privat. Konferansesamtalen settes på venting på enheten. De andre deltakerne kan fortsette med konferansesamtalen. Hvis du vil gå tilbake til konferansesamtalen, velger du Valg > Legg til i konf.
  - Hvis du vil utelukke en deltaker, velger du Valg > Konferanse > Utelat deltaker, blar til deltakeren og velger Utelat.
- 4. Hvis du vil avslutte konferansesamtalen, trykker du avslutningstasten.

# Svare på eller avvise et anrop

Hvis du vil svare på et anrop, trykker du ringetasten.

Du bestemmer om anrop skal besvares automatisk når dekselet åpnes, ved å velge Meny > Innstillinger > Telefoninnst. > Generell > Dekselhåndter. > Åpne dekselet > Svar på innk. anrop eller Anrop besvares ikke. Se "Dekselhåndtering" på side 71.

Trykk volumtastene for å justere volumet under en samtale. Hvis du vil dempe ringetonen, velger du Lyd av.

Tips: Hvis du har koblet en kompatibel hodetelefon til enheten,

trykker du hodetelefontasten for å svare på eller avslutte et anrop.

Hvis du vil avvise et anrop, trykker du avslutningstasten. Den som ringer, får opptattsignal. Hvis du har aktivert viderekoblingsalternativet *Hvis opptatt* for å viderekoble anrop, vil dette også viderekoble anropet du avviser. Hvis du vil sende en tekstmelding til den som ringer om hvorfor du ikke kan ta telefonen, velger du Valg > Send tekstmelding. Du kan redigere teksten før du sender den. Se *Avvis anrop med SMS* og *Meldingstekst* under "Anrop" på side 74. Når en hodetelefon er tilkoblet, er innstillingene for dekselanropshåndtering ikke i bruk.

### Svare på et videoanrop

Når du får et videoanrop, vises 🔎 .

Trykk ringetasten for å svare på videoanropet. *Tillate sending av videobilde til den* som ringer? vises. Hvis du velger Ja, vises bildet som fanges inn av kameraet på enheten, for samtalepartneren. Hvis du velger Nei, eller ikke gjør noe, blir ikke videosending aktivert, og en grå skjerm vises i stedet for videobildet.

Selv om du har avslått videosending under et videoanrop, vil anropet likevel bli belastet som et videoanrop. Spør tjenesteleverandøren om priser.

Trykk avslutningstasten for å avslutte videoanropet.

# Samtale venter (nettverkstjeneste)

Under et anrop trykker du ringetasten for å besvare det ventende anropet. Den første samtalen settes på venting. Hvis du vil avslutte den aktive samtalen, trykker du avslutningstasten.

Hvis du vil aktivere Samtale venter-funksjonen, velger du Meny > Innstillinger > Telefoninnst. > Telefon > Anrop > Samtale venter > Aktiver.

Hvis du vil skifte mellom de to samtalene, velger du Bytt.

## Valg under en samtale

Mange av valgene du kan bruke under en samtale, er nettverkstjenester. Kontakt tjenesteleverandøren for å få informasjon om tilgjengelighet.

Velg Valg under en samtale for enkelte av de følgende valgene:

Overfør – brukes til å koble en samtale som er satt på venting, til en aktiv samtale og koble deg fra.

*Erstatt* – brukes til å avslutte en aktiv samtale og erstatte den ved å svare på samtalen som venter.

Send DTMF – brukes til å sende DTMF-tonestrenger, for eksempel passord. Tast inn DTMF-strengen, eller søk etter den i Kontakter. Angi et ventetegn (w) eller et pausetegn (p) ved å trykke \* flere ganger. Velg OK for å sende tonen.

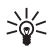

Tips: Du kan legge til DTMF-toner i Telefonnummer- eller DTMF-feltene på et kontaktkort.

## Foreta et videoanrop

Når du foretar et videoanrop, kan du se en toveis video i sanntid mellom deg og mottakeren av anropet. Det levende videobildet eller videobildet som er fanget opp av kameraet på enheten, vises for mottakeren av videoanropet.

For å kunne foreta et videoanrop, må du være innenfor dekningsområdet til et UMTS-nettverk. Du må kanskje bruke et USIM-kort til å foreta videoanrop. Kontakt tjenesteleverandøren for informasjon om tilgjengelighet og abonnement for videoanropstjenester. Et videoanrop kan bare utføres mellom to parter. Videoanropet kan utføres til en kompatibel mobiltelefon eller en ISDN-klient. Videoanrop kan ikke utføres mens et annet tale-, video- eller dataanrop er aktivt.

Ikoner:

Du mottar ikke video (mottakeren sender ikke video eller nettverket overfører det ikke).

Du har avslått sending av videoanrop fra enheten.

- Tast inn telefonnummeret i ventemodus, eller velg Meny > Kontakter, og bla til ønsket kontakt.
- 2. Velg Valg > *Ring til* > *Videoanrop*.

Det kan ta litt tid å starte et videoanrop. *Venter på videobilde* vises. Hvis anropet ikke lykkes (hvis for eksempel nettverket ikke støtter videoanrop eller mottaksenheten ikke er kompatibel), blir du spurt om du vil forsøke et vanlig anrop eller sende en melding i stedet.

Videoanropet er aktivt når du ser to videobilder og hører lyden gjennom høyttaleren. Mottakeren av anropet kan avslå videosending (🎾), og da hører du lyden og ser kanskje et stillbilde eller et grått bakgrunnsbilde. Hvis du vil heve eller senke volumet under et anrop, trykker du volumtastene. Hvis du vil veksle mellom videovisning og bare lyd, velger du *Aktiver* eller *Deaktiver* > *Sender video, Sender lyd* eller *Sender lyd og video*.

Du zoomer inn eller ut på ditt eget bilde ved å velge Zoom inn eller Zoom ut. Zoomindikatoren vises øverst i displayet.

Du kan la de sendte og mottatte videobildene bytte plass på displayet ved å velge *Endre bilderekkeflg*.

Selv om du har avslått videosending under et videoanrop, vil anropet likevel bli belastet som et videoanrop. Undersøk prisen hos nettverksoperatøren eller tjenesteleverandøren.

Trykk avslutningstasten for å avslutte videoanropet.

# Videodeling

Velg *Videodeling* for å sende levende videobilder fra mobilenheten til en annen kompatibel mobilenhet under et taleanrop.

### Krav til videodeling

Fordi *Videodeling* krever en 3G UMTS-tilkobling (Universal Mobile Telecommunications System), vil din mulighet til å bruke *Videodeling* avhenge av tilgangen på 3G-nettverk. Kontakt tjenesteleverandøren angående spørsmål om nettverkstilgjengelighet og avgifter knyttet til dette programmet. Hvis du vil bruke *Videodeling*, må du gjøre følgende:

- Kontroller at enheten er konfigurert for person-til-person-tilkoblinger, også kalt Session Initiation Protocol (SIP). Spør tjenesteleverandøren om SIP-innstillinger, og lagre dem på telefonen. Hvis du kjenner en mottakers SIP-adresse, kan du skrive den inn på kontaktkortet for denne personen. Velg Meny > Kontakter, en kontakt og Valg > Rediger > Valg > Legg til detalj > Delingsvisning. Angi SIP-adressen i formatet sip:brukernavn@domenenavn (du kan bruke en IP-adresse i stedet for et domenenavn).
- Sørg for at du har en aktiv UMTS-tilkobling og har UMTS-nettverksdekning. Hvis du begynner delingsøkten mens du er innenfor dekningsområdet for UMTS-nettverket, og du overføres til GSM, blir delingsøkten avbrutt mens taleanropet fortsetter.
- Sørg for at både avsender og mottaker er registrert i UMTS-nettverket. Hvis du inviterer noen til en delingsøkt og vedkommende har enheten slått av eller mangler UMTS-dekning, vet ikke vedkommende at du sender en invitasjon. Du får imidlertid en feilmelding om at mottakeren ikke kan motta invitasjonen.

### Dele video

For å kunne motta en delingsøkt, må mottakeren installere *Videodeling* og konfigurere de påkrevde innstillingene på sin mobilenhet. Både du og mottakeren må registreres for tjenesten før du kan starte deling.

### Levende bilder

- 1. Når et taleanrop er aktivt, velger du Valg > *Del video* > *Direkte video*.
- 2. Enheten sender invitasjonen til SIP-adressen du har lagt til for mottakeren på kontaktkortet.

Hvis mottakeren har flere SIP-adresser på kontaktkortet, velger du SIP-adressen du vil sende invitasjonen til, og *Velg* for å sende invitasjonen.

Hvis mottakerens SIP-adresse ikke er tilgjengelig, skriver du inn en SIP-adresse. Velg OK for å sende invitasjonen.

- Deling begynner automatisk når mottakeren godtar invitasjonen. Høyttaleren er aktiv. Du kan også bruke en hodetelefon til å fortsette taleanropet mens du deler direkte video.
- 4. Velg Pause for å stanse delingsøkten midlertidig. Velg Fortsett for å fortsette delingen.
- 5. Du avslutter delingsøkten ved å velge *Stopp*. Trykk avslutningstasten for å avslutte taleanropet.

### Godta en invitasjon

Når noen sender deg en delingsinvitasjon, vises en invitasjonsmelding med avsenderens navn eller SIP-adresse. Hvis enheten ikke er satt til *Lydløs*, ringer den når du får en invitasjon.

Hvis noen sender deg en delingsinvitasjon og du ikke har UMTS-nettverksdekning, vil du ikke få vite at du har mottatt en invitasjon.

Når du mottar en invitasjon, velger du Godta for å starte delingsøkten, eller Avvis for å avslå invitasjonen. Avsenderen får en melding om at du avslo invitasjonen. Du kan også trykke avslutningstasten for å avslå delingsøkten og koble fra taleanropet.

Du avslutter delingsøkten ved å velge Stopp.

# Logg

l loggen kan du overvåke telefonanrop, SMS-meldinger, pakkedatatilkoblinger og faks- og dataanrop registrert av enheten.

Tilkoblinger til den eksterne postkassen, multimediemeldingssentralen eller lesersider vises som dataanrop eller pakkedatatilkoblinger i den generelle kommunikasjonsloggen.

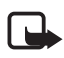

Merk: Den faktiske faktureringen for samtaler og tjenester fra

tjenesteleverandøren kan variere, og er avhengig av nettverksfunksjoner, faktureringsrutiner, avgifter og så videre.

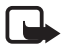

Merk: Enkelte tidtakere, inkludert totaltid, kan bli nullstilt under service eller ved programvareoppgraderinger.

### Anropslogg

Enheten registrerer numrene til ubesvarte, mottatte og utgående anrop samt omtrentlig varighet for samtalene. Enheten registrerer bare ubesvarte og mottatte anrop hvis nettverket støtter disse funksjonene, og hvis enheten er slått på og er innenfor nettverkets tjenesteområde. Hvis du vil se anropsloggen (nettverkstjeneste), velger du Meny > *Logg* > *Anropslogg* og en anropstype.

Hvis du vil tømme alle anropsloggene i visningen *Anropslogg*, velger du Valg > *Tøm anropslogg*. Hvis du vil tømme én av anropsloggene, åpner du loggen du vil tømme og velger Valg > *Tøm logg*.

### Generell logg

Hvis du vil vise den generelle loggen, velger du Meny > *Logg* og blar mot høyre. Hvis du vil filtrere loggen, velger du Valg > *Filtrer* og filtertypen. Hvis du vil tømme alt logginnhold permanent, velger du Valg > *Tøm logg* > Ja.

# 4. Navigering

Enheten har en intern GPS-mottaker som mottar lavfrekvente radiosignaler fra satellitter og måler signalenes hastighet. På grunnlag av hastigheten kan GPS-mottakeren beregne sin posisjon med noen få meters nøyaktighet. Koordinatene er uttrykt i grader og desimalgrader med et WGS-84-koordinatsystem.

GPS-mottakeren er plassert øverst til høyre på dekselet. Når du bruker mottakeren, holder du enheten loddrett i hånden vendt mot himmelen.

Det kan ta flere minutter å opprette en GPS-forbindelse.

Ettersom tilgjengeligheten av GPS-relaterte tjenester avhenger av trådløse miljøer og systemer, vil tjenestene kanskje ikke fungere i alle miljøer til alle tider. Hvis du plutselig mister GPS-mottaket, trykker du Navigator-tasten for å starte programmet på nytt.

Enheten har også støtte for tjenesten Assisted GPS (A-GPS), som gjør det mulig å beregne en posisjon raskere. Tjenesten utnytter pakkedatatilkobling, og nettverksoperatøren kan ta betalt for dette i henhold til nettverksabonnementet. Kontakt tjenesteleverandøren for å få informasjon om riktig Internett-tilgangspunkt og kostnader i forbindelse med tjenesten.

A-GPS (assistert GPS) brukes for å innhente støttedata via en pakkedatatilkobling, som brukes som støtte ved beregning av koordinatene for din plassering når enheten mottar signaler fra satellitter.

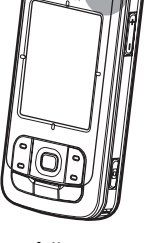

Enheten er forhåndskonfigurert til å bruke Nokia A-GPS-tjenesten hvis ingen leverandørspesifikke A-GPS-innstillinger er tilgjengelige. Grunnlagsdataene hentes fra Nokia A-GPS-tjenesteserveren bare ved behov.

Første gang du starter GPS-funksjonen, må du angi eller velge et tilgangspunkt for å ta i bruk A-GPS. Deretter brukes A-GPS automatisk ved behov med mindre A-GPS-metoden deaktiveres. For eksempel kontaktes A-GPS-tjenesten automatisk hvis den integrerte GPS-funksjonen har vært slått av i mer enn to timer.

Hvis du vil aktivere eller deaktivere ulike plasseringsmetoder, for eksempel A-GPS, velger du Meny > *Innstillinger* > *Telefoninnst.* > *Generell* > *Lokalisering* > *Lokaliseringsmetoder*, blar til plasseringsmetoden og velger Valg > *Aktiver* eller *Deaktiver*.

GPS-systemet (Global Positioning System) styres av myndighetene i USA, som er eneste ansvarlige for nøyaktigheten og vedlikehold av systemet. Nøyaktigheten av plasseringsdata kan påvirkes av justeringer av GPS-satellittene som myndighetene i USA foretar, og kan endres i henhold til det amerikanske forsvarsdepartementets retningslinjer for GPS-bruk til sivile formål og Federal Radionavigation Plan. Nøyaktigheten kan også påvirkes av dårlig satellittgeometri. Tilgjengeligheten og kvaliteten på GPS-signaler kan påvirkes av hvor du befinner deg, bygninger, naturlige hindringer og værforhold. GPS-mottakeren bør kun brukes utendørs til mottak av GPS-signaler.

GPS bør ikke brukes til presis plasseringsmåling, og du bør aldri bruke plasseringsdata fra GPS-mottakeren og mobilradionettverk som eneste kilde til posisjonering eller navigering. Nesten alle digitale kartverk er til en viss grad unøyaktige og ufullstendige. Du bør aldri bruke kartene beregnet for bruk på denne enheten som eneste kilde.

Hvis enheten ikke finner satellittsignalet, må du vurdere følgende:

- Hvis du er innendørs, gå ut for å få et bedre signal.
- Hvis du er utendørs, gå til en mer åpen plass.
- Kontroller at hånden ikke dekker GPS-antennen på enheten.
- Hvis værforholdene er dårlige, kan signalstyrken også bli påvirket.
- Det kan ta flere minutter å opprette en GPS-forbindelse.

### Navigator-program

Du starter Navigator-programmet ved å trykke Navigator-tasten eller velge Meny > *Navigator*.

Med Navigator-programmet kan du navigere, søke etter steder og reiseruter samt planlegge turer. Når du er på tur, får du taleveiledning og visuelle reiseinstruksjoner trinn for trinn på kartet.

Når du starter Navigator-programmet, kommer du til siste kjente posisjon, og Henter posisjon vises inntil GPS-mottakeren kan beregne nåværende posisjon.

### Navigator-tast

Du kan bruke Navigator-tasten som snarvei til ulike funksjoner avhengig av Navigator-programmets status når du trykker tasten.

- Hvis Navigator-programmet ikke kjører, kan programmet startes med Navigator-tasten.
- Hvis Navigator-programmet på displayet ikke viser nåværende posisjon, flytter Navigator-tasten kartet til riktig posisjon.
- Hvis Navigator-programmet er i forgrunnen og viser nåværende posisjon, åpner Navigator-tasten navigeringsfunksjonen.
- Hvis Navigator-programmet kjører i bakgrunnen, aktiverer Navigator-tasten programmet på displayet og går til GPS-posisjonen på kartet.

### Tastesnarveier i Navigator-programmet

- 1 Åpne visningen Søk.
- 2 Endre visningsoppsett.
- 3 Veksle mellom dagfarger og nattfarger.
- 4 Vis eller skjul fremdriftsfeltet (bare ved navigering).
- 5 Vis eller skjul visningen GPS-Informasjon.
- 6 Veksle mellom 2D- og 3D-perspektiv.
- 7 Åpne søkevisningen Fritekst.
- 8 Zoom til hele kartet.
- 9 Veksle mellom lyd på og av.
- 0 Gjenta forrige taleinstruksjon (bare ved navigering).

\* eller # – Zoom inn eller ut på kartet. Minimum er gatenivå og maksimum er jordkloden.

Du beveger deg rundt i kartet ved å bla til venstre, høyre, opp eller ned.

# Navigere til steder

Du definerer en reisemodus i Navigator-programmet ved å velge Valg > *Reisemodus* og *Så raskt som mulig*, *Så kort som mulig* eller *Fotgjenger*. Hvis du vil definere mer detaljerte reiseforhold, velger du Valg > *Innstillinger* > *Navigere*. Reisemodusen kan til enhver tid endres under navigering.

### Navigere til et bestemmelsessted

 Gå til Navigator-programmet og velg Valg > Naviger og et navigeringsvalg. Velg for eksempel Adresse for å søke etter en adresse, eller velg I nærheten for å søke etter et interessepunkt.

Du kan også søke etter et bestemmelsessted i kartvisningen ved å dra markøren til ønsket bestemmelsessted.

2. Begynn å navigere ved å velge et bestemmelsessted i listen over resultater eller i kartvisningen, og velg *Naviger til.* 

Hvis en navigering pågår og du vil starte en ny navigering, velger du *Ja* når du blir bedt om bekreftelse. Hvis du vil fortsette en tidligere navigering og gå tilbake til kartvisningen, velger du *Nei*.

 Hvis du vil stoppe den pågående navigeringen, trykker du slettetasten eller velger Valg > Stopp navigasjon > Ja når du blir bedt om bekreftelse. Hvis du vil fortsette navigeringen, velger du Nei.

Slik legger du til en mellomstasjon i en pågående navigering:

- 1. Søk etter og velg en mellomstasjon i listen over resultater eller i kartvisningen.
- 2. Velg *Naviger via*. Hvis en mellomstasjon ikke er definert for turen, fortsetter navigeringen automatisk.

Hvis en mellomstasjon er definert, blir du bedt om bekreftelse. Hvis du vil fortsette navigeringen med den nye mellomstasjonen, velger du *Ja*. Hvis du heller vil fortsette navigeringen med den gamle mellomstasjonen, velger du *Nei*.

## <u>Alarmer</u>

Hvis du vil ha en visuell eller akustisk alarm når du nærmer deg et bestemt sted, velger du Valg > Innstillinger > Alarm og kategorien som stedet tilhører. Velg for eksempel Interessepunkter og merk de ønskede underkategoriene.

### Angi veisperringer

Hvis du vil unngå en bestemt del av den planlagte ruten når du navigerer, velger du Valg > *Definer veisperring* og distansen du vil angi veisperringen for.

Du definerer delen av ruten som skal unngås, ved å gå til visningen Rutebeskrivelse og velge Velg fra liste.

# 📕 Bla på kartet

Når du ikke navigerer, kan du bruke Navigator-programmet til å bla på kartet og søke etter plasser og steder (for eksempel basert på adresse). Et GPS-signal er ikke nødvendig for å bla i kartet.

### Vise stedsinformasjon

Hvis du vil vise et element som er søkt ut samt tilhørende informasjon, i kartvisningen, velger du elementet i listen og *Vis på kartet*.

Du kan også vise informasjon ved å bla til ønsket sted på kartet, velge det og *Vis informasjon*.

Hvis du vil ringe nummeret til et valgt sted, velger du *Ring til*. Hvis du vil bruke ringefunksjonen, må du velge elementet i listen over søkeresultater eller i kartvisningen.

### Sende og lagre stedsinformasjon

Hvis du vil sende stedsdata (for eksempel et kart eller et bilde), reiserute eller nåværende GPS-posisjon til en kompatibel enhet, velger du Valg > Send og dataene som skal sendes. Informasjonskanalen er avhengig av dataene. Et kart i form av et bilde kan for eksempel sendes som en multimediemelding eller e-postmelding eller via en Bluetooth-tilkobling.

Hvis du vil sende markørposisjonen på kartet til en kompatibel enhet, for eksempel som SMS eller MMS, velger du den og *Send markørposisjon > Via SMS* eller *Via multimedia*.

Hvis du vil lagre data, for eksempel nåværende GPS- eller markørposisjon, på enheten, velger du Valg > *Lagre* og dataene som skal lagres. Du kan legge til et sted, for eksempel en markørposisjon, i *Kontakter*. Velg *Lagre markørposisjon* > *Ny kontakt*.

# Planlegge turer

- Velg Valg > Ruter > Planlegg ny rute i Navigator-programmet. Angi rutenavnet, og velg Lagre.
- 2. Velg Avreise > Angi avreisested for å søke, og velg avreisestedet for turen.
- Velg Reisemål > Angi reisemål for å søke, og velg bestemmelsesstedet for turen.
- Hvis du vil legge til mellomstasjoner på ruten, velger du Valg > Tilføy rutepunkt, og søker etter og velger mellomstasjonen som skal legges til.
- 5. Start turen ved å velge Valg > *Start navigasjon* og første besøk på turen.

Hvis en navigering pågår og du vil starte en ny navigering, blir du bedt om bekreftelse. Hvis du vil avbryte den pågående navigeringen og starte den nye turen, velger du *Ja*. Hvis du vil fortsette den tidligere navigeringen, velger du *Nei*.

Hvis du vil endre rekkefølgen på mellomstasjonene, velger du mellomstasjonen som skal flyttes, Valg > Flytt, og retningen du vil flytte mellomstasjonen i.

### <u>Innstillinger</u>

Hvis du vil endre innstillingene for Navigator-programmet, velger du Valg > *Innstillinger* og funksjonen du vil endre. Hvis du for eksempel vil velge bestemte interessepunkt som skal vises på kartet, velger du *Kart* > *Vis interessepunkter* og de ønskede kategoriene.

Hvis du vil konfigurere virkemåten til taleinstruksjoner under en telefonsamtale, velger du *Navigere > Anropshåndtering > Demp instruksjoner* for å sette taleinstruksjonene til et lavere nivå enn telefonsamtalen, *Anrop & instruksj.* for å ha taleinstruksjonene og telefonsamtalen på samme volumnivå, eller *Pip for instruksjon* for å erstatte taleinstruksjonene med en pipelyd.

Hvis du vil ha detaljert informasjon om innstillingene, se hjelpen for Navigator. Du åpner hjelpen ved å velge *Innstillinger* > Valg > *Hjelp*.

# Ekstratjenester

Du kan komplettere enheten ved å laste ned kart fra Internett til PC-en og bruke programmet Nokia Map Manager (et tilleggsprogram for PC Suite) til å overføre kartene fra PC-en eller en DVD til et minnekort på enheten. Se "Overføre kart fra PC" på side 32.

Du kan også bruke Navigator-programmet til å laste ned mindre mengder data (nettverkstjeneste), for eksempel reisehåndbøker og trafikk- og værinformasjon, til et minnekort på enheten. Før du kan bruke kartene eller annet innhold, må du kjøpe lisenser, for eksempel i Navigator-programmet.

Hvis det oppstår problemer med kjøpt innhold, kan du prøve å synkronisere lisensene. Velg *Tillegg* > Valg > *Synkroniser lisensnøkler*.

Ekstratjenester tilbys av en tredjepartsleverandør. Tilgjengeligheten er avhengig av land, operatør og lokal lovgivning.

# Overføre kart fra PC

Følgende PC-krav gjelder for kartoverføring:

- Microsoft Windows XP-operativsystem (eller nyere)
- Nokia PC Suite 6.82 eller nyere
- Nokia Map Manager (et tilleggsprogram til PC Suite)

Bruk Nokia Map Manager til å overføre kart mellom en PC og et minnekort, for eksempel ved kopiering av minnekortinnhold til et nytt minnekort. Koble enheten til en PC med en kompatibel USB-kabel, og velg *PC Suite* som tilkoblingsmodus.

Hvis du vil endre standard USB-tilkobling, velger du Meny > *Innstillinger* > *Tilkobling* > *USB* > *USB*-modus.

Nokia Map Manager er optimalisert for overføring av kartfiler. Hvis du vil ha informasjon om overføring av kart med Nokia Map Manager, se hjelpen for Nokia Map Manager.

# 5. Skrive tekst

Når du skriver inn tekst, vises \_\_\_\_\_ øverst til høyre i displayet for å angi logisk skriving, og vises for å angi tradisjonell skriving. Hvis du vil aktivere eller deaktivere logisk skriving når du skriver inn tekst, trykker du # flere ganger til ønsket modus er aktiv.

**Abc**, **abc** eller **ABC** vises ved siden av tekstindikatoren for å angi store eller små bokstaver. Hvis du vil bytte mellom store og små bokstaver, trykker du #.

**123** angir tallmodus. Hvis du vil bytte mellom bokstav- og tallmodus, trykker du # flere ganger til ønsket modus er aktiv.

# Tradisjonell skriving

Trykk en nummertast 1 til 9 flere ganger til ønsket tegn vises. Ikke alle tegnene som er tilgjengelige under en nummertast, står skrevet på tasten. De tilgjengelige tegnene avhenger av det valgte skrivespråket. Se *Skrivespråk* under "Språk" på side 70.

Hvis den neste bokstaven du vil bruke, finnes på samme tast som den gjeldende, venter du til markøren vises (eller du blar fremover for å avslutte tidsavbruddsperioden), og deretter taster du inn bokstaven. Hvis du vil sette inn et tall, trykker du og holder nede nummertasten. De vanligste skilletegnene og spesialtegnene er tilgjengelige under 1-tasten. Hvis du vil vise flere tegn, trykker du og holder nede \*.

Hvis du vil slette et tegn, trykker du slettetasten. Hvis du vil slette flere tegn, trykker du og holder nede slettetasten.

Hvis du vil sette inn et mellomrom, trykker du O. Hvis du vil flytte markøren til neste linje, trykker du tre ganger på O.

# Logisk skriving

Du kan taste inn en bokstav med et enkelt tastetrykk ved hjelp av logisk skriving. Hvis du vil aktivere logisk skriving, trykker du **#** flere ganger til \_\_\_\_\_ vises. Dette aktiverer logisk skriving for alle redigererne i enheten.

1. Du skriver inn ønsket ord ved å trykke tastene 2 – 9. Du trykker bare én gang på hver tast for hver bokstav. Ordet endres etter hvert tastetrykk.

Du finner de mest vanlige skilletegnene ved å trykke 1. Hvis du vil bruke flere skilletegn og spesialtegn, trykker du og holder nede \*.

Hvis du vil slette et tegn, trykker du slettetasten. Hvis du vil slette flere tegn, trykker du og holder nede slettetasten.

2. Når du har skrevet inn ordet på riktig måte, kan du bekrefte det ved å bla fremover eller sette inn et mellomrom.

Hvis ordet ikke er riktig, trykker du \* flere ganger for å vise de samsvarende ordene som ordlisten har funnet, ett for ett.

Hvis ? vises etter ordet, finnes ikke ordet i ordlisten. Hvis du vil legge til et ord i ordlisten, velger du Stave. Tast inn ordet (opptil 32 bokstaver) ved hjelp av tradisjonell skriving, og velg OK. Ordet legges til i ordlisten. Når ordlisten er full, vil et nytt ord erstatte det eldste ordet du har lagt til.

### Skrive sammensatte ord

Skriv inn den første delen av et sammensatt ord, og bla fremover for å bekrefte det. Skriv inn den siste delen av det sammensatte ordet, og fullfør det sammensatte ordet ved å trykke 0 for å legge til et mellomrom.

### Kopiere og slette tekst

 Hvis du vil merke bokstaver og ord, trykker du og holder nede # samtidig som du blar mot venstre eller høyre. Etter hvert som utvelgingen flyttes, utheves teksten. Hvis du vil merke linjer med tekst, trykker du og holder nede # samtidig som du blar opp eller ned.  Hvis du vil kopiere tekst til utklippstavlen, trykker du og holder nede # samtidig som du velger Kopier.

Hvis du vil slette den merkede teksten, trykker du slettetasten.

 Hvis du vil sette inn teksten, blar du til innsettingspunktet, trykker og holder nede # og velger samtidig Lim inn.

# 6. Meldinger

Hvis du vil åpne menyen *Meldinger*, velger du Meny > *Meldinger*. Du kan se funksjonen *Ny melding* og en liste over standardmapper:

Innboks – inneholder mottatte meldinger, bortsett fra e-post- og CBS-meldinger. E-postmeldinger lagres i mappen Postkasse. Hvis du vil lese CBS-meldinger, velger du Valg > CBS.

Mine mapper - for organisering av meldingene i mapper.

Souther the second second seco

Kladd – inneholder kladder av meldinger som ikke er sendt.

Sendt – inneholder de siste 20 meldingene som er sendt, unntatt meldinger som er sendt ved hjelp av Bluetooth. Se Lagre sendte meld. under "Andre innstillinger" på side 42.

Utboks – oppbevarer meldinger som venter på å bli sendt, midlertidig. Rapporter (nettverkstjeneste) – inneholder leveringsrapporter av tekstmeldingene, spesielle meldingstyper som for eksempel visittkort og multimediemeldinger du har sendt. Det er kanskje ikke mulig å motta en rapport for en multimediemelding som er sendt til en e-postadresse.

### Skrive og sende meldinger

Det kan hende at det trådløse nettverket har en størrelsesbegrensning for MMS-meldinger. Hvis bildet som settes inn overstiger begrensningen, kan det hende at enheten reduserer størrelsen slik at den kan sendes med MMS.

Enheten støtter tekstmeldinger som er større enn begrensningen for enkeltmeldinger. Lengre meldinger sendes som to eller flere meldinger. Det kan hende at tjenesteleverandøren belaster deg tilsvarende. Tegn med aksenter eller andre merker og tegn fra enkelte språk bruker mer plass og begrenser antallet tegn som kan sendes i en enkeltmelding. Kun enheter med kompatible funksjoner kan motta og vise multimediemeldinger. Utseendet til en melding kan variere avhengig av mottaksenheten.

Før du kan sende og motta SMS-meldinger, multimediemeldinger eller e-postmeldinger, eller koble deg til den eksterne postkassen, må du ha angitt de riktige innstillingene. Se "Meldingsinnstillinger" på side 39.

1. Hvis du vil opprette en melding, velger du Meny > *Meldinger* > *Ny melding* og meldingstypen.

Hvis du vil opprette en lydmelding, se "Nokia Xpress-lydmeldinger" på side 35.

- 2. Velg mottakerne eller gruppene fra *Kontakter*, eller angi telefonnummeret eller e-postadressen til mottakeren i feltet *Til*. Bruk semikolon (;) til å skille mellom mottakere.
- 3. Når du oppretter en e-postmelding eller multimediemelding, blar du ned til emnefeltet og skriver meldingsemnet.
- 4. Bla ned for å gå til meldingsfeltet.
- 5. Skriv inn meldingen.

Når du skriver tekstmeldinger, viser meldingslengdeindikatoren hvor mange tegn du kan skrive inn i meldingen. 10 (2) betyr for eksempel at du fremdeles kan legge til 10 tegn før teksten må sendes som to tekstmeldinger. Hvis du vil bruke en mal for tekstmeldingen, velger du Valg > Sett inn > Mal. Hvis du vil lage en presentasjon basert på en mal som skal sendes som en multimediemelding, velger du Valg > Lag presentasjon. Hvis du vil bruke en tekstmal for multimediemeldingen, velger du Valg > Sett inn objekt > Mal. Hvis du vil legge til et medieobjekt i en multimediemelding, velger du Valg > Sett inn objekt > Bilde, Lydklipp eller Videoklipp. Hvis du vil opprette og legge til et nytt medieobjekt, velger du Valg > Sett inn nytt objekt > Bilde, Lydklipp, Videoklipp eller Side. vises når lyd er lagt til. Hvis du vil legge til et medieobjekt i en e-post, velger du Valg > Sett inn > Bilde, Lydklipp, Videoklipp, Notat eller Mal.

6. Velg Valg > Send for a sende meldingen.

### Nokia Xpress-lydmeldinger

Lydmeldinger er multimediemeldinger som består av ett enkelt lydklipp. Slik oppretter og sender du en lydmelding:

- 1. Velg Meny > *Meldinger* > *Ny melding* > *Lydmelding*.
- 2. Velg mottakere fra *Kontakter* i feltet *Til*, eller angi telefonnummer eller e-postadresse. Bla ned til meldingsfeltet.

 Hvis du vil spille inn et nytt lydklipp, velger du Valg > Sett inn lydklipp > Nytt lydklipp. Innspillingen starter.

Hvis du vil bruke et lydklipp som er spilt inn tidligere, velger du Valg > Sett inn lydklipp > Fra Galleri, blar til lydklippet og velger det. Lydklippet må være i AMR-formatet.

Hvis du vil spille av lydklippet, velger du Valg > Spill av lydklipp.

4. Velg Valg > *Send* for a sende meldingen.

### E-postinnstillinger

Før du kan sende, motta, hente, svare på og videresende e-postmeldinger i en egen e-postkonto, må du konfigurere et Internett-tilgangspunkt og angi e-postinnstillingene på riktig måte, se "Tilkobling" på side 76 og "E-postinnstillinger" på side 40.

Følg veiledningen fra e-postleverandøren og Internett-leverandøren.

## Innboks – motta meldinger

Velg Meny > *Meldinger* > *Innboks*.

Når det er uleste meldinger i innboksen, endres ikonet til 🕌.

Hvis du vil åpne en mottatt melding, velger du Meny > *Meldinger* > *Innboks* og den ønskede meldingen.

### Vise multimedieobjekter

Hvis du vil se listen over medieobjekter som finnes i multimediemeldingen, åpner du meldingen og velger Valg > *Objekter*. Du kan lagre filen i enheten eller sende den ved hjelp av Bluetooth-teknologi eller som en multimediemelding til en annen kompatibel enhet.

### Spesielle meldingstyper

Enheten kan motta mange typer meldinger, for eksempel operatørlogoer, visittkort, kalenderoppføringer og ringetoner.

Hvis du vil åpne en mottatt melding, velger du Meny > Meldinger > Innboks og den ønskede meldingen. Du kan lagre det spesielle meldingsinnholdet i enheten. Hvis du for eksempel vil lagre en mottatt kalenderoppføring i kalenderen, velger du Valg > Lagre i Kalender.

Utseendet til en melding kan variere avhengig av mottaksenheten.
### <u>Tjenestemeldinger</u>

Tjenestemeldinger (nettverkstjeneste) kan for eksempel være varslinger om nyhetsoverskrifter som kan inneholde tekstmeldinger eller adressen til en lesertjeneste. Kontakt tjenesteleverandøren for å få informasjon om tilgjengelighet og abonnement.

# Mine mapper

Du kan organisere meldingene i mapper, opprette nye mapper og gi nytt navn til og slette mapper.

Velg Meny > *Meldinger* > *Mine mapper*. Hvis du vil opprette en mappe, velger du Valg > *Ny mappe* og angir et navn for mappen.

# Postkasse

Velg Meny > Meldinger > Postkasse. Koble til postkasse? vises. Velg Ja for å koble deg til postkassen (nettverkstjeneste), eller Nei for å vise tidligere hentede e-postmeldinger når du er i frakoblet modus.

Hvis du vil koble til postkassen senere, velger du Valg > Koble til.

Når du oppretter en ny postkasse, vil navnet du gir postkassen, erstatte *Postkasse*. Du kan ha opptil seks postkasser.

Når du er i tilkoblet modus, velger du Valg > *Koble fra* for å avslutte datatilkoblingen til den eksterne postkassen.

### Hente e-postmeldinger fra postkassen

- 1. Velg Meny > Meldinger > Postkasse > Valg > Koble til.
- Velg Valg > Hent e-post og blant følgende alternativer: Ny – brukes til å hente alle nye e-postmeldinger til enheten. Valgt – brukes til å hente e-postmeldingene som er merket. Alle – brukes til å hente alle meldingene i postkassen.
- 3. Når du har hentet e-postmeldingene, kan du fortsette å vise dem i tilkoblet modus. Velg Valg > *Koble fra* for å lukke tilkoblingen og vise e-postmeldingene i frakoblet modus.
- Hvis du vil åpne en e-postmelding, velger du den. Hvis e-postmeldingen ikke er hentet, og du er i frakoblet modus og velger Åpne, får du spørsmål om du vil hente meldingen fra postkassen.

Hvis du vil vise e-postvedlegg, angitt med  $\bigcirc$ , velger du Valg > Vedlegg. Du kan hente, åpne eller lagre vedlegg i støttede formater.

### Slette e-postmeldinger

Hvis du vil slette en e-post fra enheten og samtidig beholde den i den eksterne postboksen, velger du Valg > *Slett* > *Bare telefon*. E-posttittelen beholdes i enheten. Hvis du vil fjerne tittelen også, må du først slette e-postmeldingen fra den eksterne postkassen, og deretter koble fra enheten til den eksterne postkassen for å oppdatere statusen.

Hvis du vil slette en e-postmelding fra enheten og den eksterne postkassen, velger du Valg > *Slett* > *Telefon og server*.

Hvis du vil avbryte sletting av en e-postmelding fra både enheten og serveren, blar du til e-postmeldingen som er merket for sletting ved neste tilkobling, og velger Valg > *Gjenopprett*.

# Utboks

Utboksen er en midlertidig lagringsplass for meldinger som venter på å bli sendt. Hvis du vil åpne utboksen, velger du Meny > *Meldinger* > *Utboks*. Meldingsstatusene er som følger:

Sender – Enheten sender meldingen.

*Venter* eller *l kø* – Enheten venter på å sende meldinger eller e-post.

Send igjen kl. ... – Sendingen mislyktes. Enheten vil forsøke å sende meldingen på nytt etter en tidsavbruddsperiode. Hvis du vil prøve å sende meldingen igjen umiddelbart, velger du Valg > Send.

*Utsatt* – Hvis du vil angi at dokumenter skal settes på vent mens de er i utboksen, blar du til en melding som sendes, og velger Valg > *Utsett sending*.

Mislyktes - Maksimalt antall sendingsforsøk er nådd.

# CBS

Det er mulig å motta meldinger innen forskjellige emner, for eksempel vær- eller trafikkforhold, fra tjenesteleverandøren (nettverkstjeneste). Hvis du vil aktivere tjenesten, se *CBS* under "CBS-innstillinger" på side 42.

Velg Meny > Meldinger > Valg > CBS.

En pakkedatatilkobling kan forhindre mottak av CBS-meldinger.

# Redigerer for tjenestekommandoer

Hvis du vil angi og sende tjenestekommandoer (også kalt USSD-kommandoer), for eksempel aktiveringskommandoer for nettverkstjenester, til tjenesteleverandøren, velger du Meny > *Meldinger* > Valg > *Tjenestekommando*. Velg Valg > *Send* for å sende kommandoen.

# Meldingsinnstillinger

### Innstillinger for tekstmeldinger

Velg Meny > *Meldinger* > Valg > *Innstillinger* > *Tekstmelding* og blant følgende alternativer:

Meldingssentral – viser en liste over alle meldingssentralene som er angitt.Meld.sentral i bruk – angir hvilken meldingssentral som brukes for levering<br/>av tekstmeldinger og spesielle meldingstyper som for eksempel visittkort.Tegnkoding > Full støtte – brukes til å velge at alle tegn i meldingen skal sendes<br/>slik de vises. Hvis du velger Redusert støtte, kan tegn med aksenter og andre<br/>merker bli konvertert til andre tegn.

*Motta rapport* (nettverkstjeneste) – Når denne er angitt til *Ja*, vises statusen til den sendte meldingen (*Venter*, *Mislyktes*, *Levert*) i *Rapporter*.

*Gyldighet for melding* – Hvis mottakeren av en melding ikke kan nås i løpet av gyldighetsperioden, fjernes meldingen fra tjenestesentralen for tekstmeldinger. Vær oppmerksom på at nettverket må støtte denne funksjonen.

*Melding sendt som* – for å angi hvordan meldingen sendes. Standardvalget er *Tekst*.

Ønsket tilkobling – Du kan sende tekstmeldinger via det vanlige GSM-nettverket eller pakkedata, hvis dette støttes av nettverket.

*Svar via samme sntr.* (nettverkstjeneste) – Hvis du velger *Ja*, og mottakeren svarer på meldingen, sendes svarmeldingen ved hjelp av samme nummer for meldingstjenestesentralen. Ikke alle nettverk tilbyr dette valget.

#### Innstillinger for multimediemeldinger

Velg Meny > Meldinger > Valg > Innstillinger > Multimediemelding og blant følgende alternativer:

*Bildestørrelse* – Angi størrelsen for bildet i en multimediemelding. Hvis du velger *Opprinnelig*, skaleres ikke bildet.

*Oppr.modus for MMS* – Hvis du velger *Med veiledning*, varsler enheten deg hvis du forsøker å sende en melding som kanskje ikke støttes av mottakeren. Hvis du vil stille inn enheten slik at du ikke kan sende meldinger som ikke støttes, velger du *Begrenset*. Hvis du velger *Åpen*, er det ingen begrensninger på å opprette meldinger, men det er ikke sikkert at mottakeren vil kunne se meldingen. *Tilgangspunkt i bruk* – Velg hvilket tilgangspunkt som skal brukes som foretrukket tilkobling for multimediemeldinger.

*Multimediehenting* – Hvis du vil motta multimediemeldinger bare når du bruker hjemmenettverket, velger du *Autom. i hj.nettv*. Hvis du alltid vil motta multimediemeldinger, velger du *Alltid automatisk*. Hvis du vil hente meldinger manuelt, velger du *Manuell*. Hvis du ikke vil motta multimediemeldinger eller reklame, velger du *Av*.

*Tillat anon. meldinger* – Hvis du vil avvise meldinger som kommer fra anonyme avsendere, velger du *Nei*.

*Motta reklame* – Angi om du vil tillate mottak av multimediemeldingsreklame.

*Motta rapport* – Hvis du vil at statusen til den sendte meldingen (*Venter, Mislyktes* eller *Levert*) skal vises i *Rapporter*, velger du *Ja*. Det er kanskje ikke mulig å motta en rapport for en multimediemelding som er sendt til en e-postadresse.

*Ikke send rapport > Ja* – for ikke å sende leveringsrapporter.

*Gyldighet for melding* (nettverkstjeneste) – Hvis mottakeren av en melding ikke kan nås i løpet av gyldighetsperioden, fjernes meldingen fra multimediemeldingssentralen.

### E-postinnstillinger

#### Postkasseinnstillinger

Velg Meny > Meldinger > Valg > Innstillinger > E-post > Postkasser og en postkasse.

Hvis det ikke er angitt noen postkasseinnstillinger, blir du spurt om du vil angi innstillingene.

*Tilkoblingsinnstillinger* > *Innkommende e-post* og *Utgående e-post* – Hvis du vil definere riktige innstillinger, må du kontakte e-postleverandøren.

#### Brukerinnstillinger

Velg Brukerinnstillinger og blant følgende innstillinger:

*Mitt navn* – Angi navnet som skal vises i utgående e-post.

Send melding (nettverkstjeneste) – Hvis du vil angi når e-postmeldingene skal sendes, velger du Straks eller Ved neste tilkobl.

Send kopi til deg selv – Velg Ja hvis du vil sende en kopi av e-postmeldingen til adressen som er angitt i Min e-postadresse.

*Inkluder signatur* – Velg *Ja* hvis du vil legge ved en signatur i e-postmeldingene og hvis du vil opprette eller redigere en signaturtekst.

Nye e-postvarsler – Hvis du ikke vil motta varsler om ny e-post, velger du Av.

#### Innstillinger for henting

Velg Innstillinger for henting og blant følgende innstillinger:

*E-post til henting* – Hvis du bare vil hente topptekst, velger du *Bare topptekst*. Hvis du vil begrense mengden data som hentes, velger du *Størrelsesgrense* og angir maksimumsmengden data per melding i kilobyte. Hvis du vil hente meldinger og vedlegg, velger du *Meld. og vedlegg. Størrelsesgrense* og *Meld. og vedlegg* er bare tilgjengelige med POP3-postkasser.

*Mengde til henting* – Hvis du vil begrense antall meldinger som skal hentes fra innboksen i den eksterne postkassen, velger du *Fra Innboks* > *Antall e-postmeld.* og angir det maksimale antallet meldinger som skal hentes. Du kan også begrense antall meldinger som skal hentes fra andre abonnerte mapper i *Fra mapper* (bare IMAP4-postkasser).

*Mappebane for IMAP4* (bare IMAP4-postkasser) – Angi mappebanen for IMAP4-postkassene.

*Mappeabonnement* (bare IMAP4-postkasser) – Velg postkassemappene du vil abonnere på. Hvis du vil abonnere på eller avslutte abonnementet på en mappe, blar du til den og velger Valg > *Abonner* eller *Avslutt abonnement*.

#### Automatisk henting

Velg Automatisk henting og blant følgende innstillinger:

*E-postvarslinger* – Hvis du vil hente topptekster automatisk til enheten når du mottar et varsel om ny e-post i den eksterne postkassen, velger du *Auto-oppdater* eller *Bare i hjemmenettv.* 

Henting av e-post – Hvis du vil hente e-posttitler automatisk på angitte tidspunkter, velger du Aktivert. Hvis du bare vil hente topptekst i hjemmenettverket, velger du Bare i hjemmenettv. Topptekster kan hentes automatisk for maks. to postkasser. Du kan angi hvilke dager, tidspunkter og hvor ofte topptekstene skal hentes, i Tilkoblingsdager, Tilkoblingstider og Tilkoblingsintervaller.

*E-postvarslinger* og *Henting av e-post* kan ikke være aktivert samtidig.

#### Innstillinger for tjenestemeldinger

Velg Meny > Meldinger > Valg > Innstillinger > Tjenestemelding og blant følgende innstillinger:

*Tjenestemeldinger* – Tillat eller forhindre mottak av tjenestemeldinger.

Last ned meldinger – Last ned meldinger automatisk eller manuelt.

## CBS-innstillinger

Spør tjenesteleverandøren om CBS (nettverkstjeneste) er tilgjengelig og hvilke tilgjengelige emner og tilhørende emnenumre som finnes.

Velg Meny > *Meldinger* > Valg > *Innstillinger* > *CBS* og blant følgende innstillinger:

Mottak – Velg På eller Av.

Språk – Velg ønskede språk for mottatte CBS-meldinger.

*Emnesporing* – Hvis du vil lagre tidligere ukjente emnenumre automatisk i mottatte CBS-meldinger, velger du *På*.

# Andre innstillinger

Velg Meny > *Meldinger* > Valg > *Innstillinger* > *Annet* og blant følgende innstillinger:

*Lagre sendte meld.* – Velg om du vil lagre en kopi av hver enkelt tekstmelding, multimediemelding eller e-postmelding som du har sendt, i mappen *Sendt*.

Antall lagrede meld. – Angi hvor mange sendte meldinger som skal lagres om gangen i mappen for sendte elementer. Når grensen er nådd, slettes den eldste meldingen.

*Minne i bruk* – Velg om du vil lagre meldinger i enhetsminnet eller på minnekortet.

# Meldingsoppleser

Med *Meld.oppleser* kan du høre på mottatte tekst-, multimedie- og e-postmeldinger.

Hvis du vil høre på en melding i *Innboks* eller *Postkasse*, blar du til meldingen eller merker meldingene og velger Valg > *Lytt*. Bla ned for å gå til neste melding.

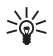

**Tips:** Når 1 ny melding eller Ny e-post vises i ventemodus, kan du høre på de mottatte meldingene ved å trykke og holde nede venstre valgtast til Meld.oppleser starter.

# 7. Kontakter

## Behandle kontakter

Velg Meny > *Kontakter*.

Hvis du vil legge til en ny kontakt, velger du Valg > Ny kontakt. Fyll ut de feltene du ønsker, og velg Utført.

Hvis du vil redigere en kontakt, blar du til kontakten og velger Valg > *Rediger*.

Hvis du vil tilordne standardnumre og -adresser til en kontakt, velger du kontakten og deretter Valg > *Standarder*. Bla til det ønskede standardalternativet, og velg Angi.

Hvis du vil kopiere navn og numre fra et SIM-kort til enheten, velger du Valg > SIM-kontakter > SIM-katalog. Bla til navnene du vil kopiere, merk de ønskede navnene og velg Valg > Kopier til Kontakter.

Hvis du vil kopiere et telefon-, faks- eller personsøkernummer fra Kontakter til SIM-kortet, blar du til kontakten du vil kopiere og velger Valg > Kopier > Til SIM-katalog.

Hvis du vil vise listen over tillatte numre, velger du Valg > SIM-kontakter > Tillatte nr. for kont.. Denne innstillingen vises bare hvis den støttes av SIM-kortet.

Når funksjonen tillatte numre er aktivert, kan det være mulig å ringe det offisielle nødnummeret som er programmert i enheten.

# Behandle grupper av kontakter

Du kan opprette kontaktgrupper slik at du kan sende tekst- og e-postmeldinger til flere mottakere samtidig.

- 1. Bla til høyre, og velg Valg > Ny gruppe.
- 2. Angi et navn for gruppen.
- 3. Velg gruppen og Valg > *Legg til medlemmer*.
- 4. Merk kontaktene du vil legge til i gruppen, og velg OK.

# Legge til en ringetone

Du kan angi en ringetone (og en videoringetone) for hver kontakt og gruppe.

- 1. Velg Meny > Kontakter.
- Hvis du vil legge til en ringetone for en kontakt, velger du kontakten, Valg > *Ringetone* og den ønskede ringetonen.

Hvis du vil legge til en ringetone for en gruppe, blar du mot høyre til gruppelisten og blar til en kontaktgruppe. Velg Valg > *Ringetone* og ringetonen for gruppen.

Hvis du vil fjerne den personlige ringetonen eller grupperingetonen, velger du *Standardtone* som ringetone.

# Tilordne hurtigvalgtaster

Du kan tilordne et telefonnummer til hurtigvalgtastene 2 til 9. Tasten 1 er forbeholdt anropspostkassen. Hurtigvalg må aktiveres før du kan bruke funksjonen. Se *Hurtigvalg* under "Anrop" på side 74.

- 1. Velg Meny > *Kontakter* og en kontakt.
- Bla til et nummer, og velg Valg > Angi hurtigvalg. Bla til den ønskede hurtigvalgtasten, og velg Angi. Når du går tilbake til kontaktinformasjonsvisningen, angir ved siden av nummeret det tilordnede hurtigvalget.

Hvis du vil ringe til kontakten ved hjelp av hurtigvalget, trykker du hurtigvalgtasten og ringetasten, eller trykker og holder nede hurtigvalgtasten, i ventemodus.

# 8. Galleri

Bruk *Galleri* til å lagre og organisere bilder, videoklipp, musikkspor, lydklipp, sporlister, direkteavspillingskoblinger, RAM-filer og presentasjoner.

Velg Meny > *Galleri* og en mappe.

Hvis du vil angi et bilde som bakgrunnsbilde, velger du *Bilder* og ønsket bilde. Velg Valg > *Bruk bilde* > *Som bakgrunnsbilde*. Hvis du vil tildele bildet til en kontakt, velger du *Tildel til kontakt*.

Hvis du vil angi en video som en videoringetone, velger du *Videoklipp* og ønsket video. Velg Valg > *Bruk video* > *Angi som ringetone*. Hvis du vil tildele videoen til en kontakt, velger du *Tildel til kontakt*.

Hvis du vil kopiere filer til enhetsminnet eller til minnekortet, blar du til filen eller merker filene, og velger Valg > *Organiser* > *Kopier til tlf.minne* eller *Kopier til minnekort*.

Hvis du vil opprette bildemapper og flytte bilder til dem, velger du *Bilder*, blar til et bilde, velger Valg > *Organiser* > *Ny mappe* og angir et navn for mappen. Merk bildene du vil flytte til mappen, og velg Valg > *Organiser* > *Flytt til mappe* og mappen.

# Redigere bilder

Hvis du vil redigere bilder i Galleri, blar du til bildet og velger Valg > *Rediger*.

Hvis du vil beskjære et bilde, velger du Valg > *Bruk effekt* > *Beskjær*. Du kan beskjære bildet manuelt ved å velge *Manuelt* eller et forhåndsdefinert formatforhold i listen. Hvis du velger *Manuelt*, vil det vises et kryss øverst i venstre hjørne på bildet. Bla for å velge området som skal beskjæres, og velg Angi. Enda et kryss vises nederst i høyre hjørne. Igjen velger du området som skal beskjæres. Du kan justere området du valgte først, ved å velge Tilbake. De merkede områdene danner et rektangel, som utgjør det beskjærte bildet.

Hvis du valgte et forhåndsdefinert formatforhold, velger du hjørnet oppe til venstre i området som skal beskjæres. Du kan endre størrelsen på det merkede området ved hjelp av bla-tasten. Du kan fryse det valgte området ved å trykke bla-tasten. Bla for å bevege området inni bildet. Trykk bla-tasten for å velge området som skal beskjæres.

Du kan redusere røde øyne på et bilde ved å velge Valg > Bruk effekt > Røde øyne, reduksj.. Plasser krysset på øyet, og trykk bla-tasten. En løkke vises på displayet. Du endrer størrelsen på løkken slik at den er like stor som øyet, ved å bla opp, ned, til venstre eller høyre. Trykk bla-tasten for å redusere røde øyne.

Snarveiene i bilderedigering er som følger:

- Hvis du vil vise et bilde i fullskjermmodus, trykker du \*. Hvis du vil gå tilbake til normal visning, trykker du på \* en gang til.
- Du kan rotere et bilde med eller mot klokken ved å trykke 3 eller 1.
- Hvis du vil zoome inn eller ut, trykker du 5 eller 0.
- Bla opp, ned, til venstre eller høyre for å bevege deg i et zoomet bilde.

# Redigere videoklipp

Hvis du vil redigere videoklipp i *Galleri* og lage egendefinerte videoklipp, blar du til et videoklipp og velger Valg > *Videoredigering.* 

l videoredigeringsprogrammet kan du se to tidslinjer: tidslinjen for videoklipp og tidslinjen for lydklipp. Bildene, teksten og overgangene som er lagt til i et videoklipp, vises på tidslinjen for videoklipp. Du kan bytte mellom tidslinjene ved å bla opp eller ned.

## Endre videoklipp

Hvis du vil endre videoen, velger du blant følgende alternativer:

Rediger videoklipp:

*Klipp ut* – klipper til videoklippet i visningen for klipping av videoklipp.

*Legg til fargeeffekt* – setter inn fargeeffekter i videoklippet.

Bruk sakte film – senker hastigheten på videoklippet.

Lyd av eller Lyd på – slår lyden i det originale videoklippet av eller på.

*Flytt* – flytter videoklippet til valgt sted.

*Fjern* – fjerner videoklippet fra videoen.

Kopier – lager en kopi av det valgte videoklippet.

*Rediger tekst* (vises bare hvis du har lagt til tekst) – brukes til å flytte, fjerne eller kopiere tekst, endre farge og stil på teksten, definere hvor lenge den skal være på skjermen samt bruke effekter på teksten.

*Rediger bilde* (vises kun hvis du har lagt til et bilde) – brukes til å flytte, fjerne eller kopiere et bilde, angi hvor lenge det skal være på skjermen samt angi en bakgrunn eller fargeeffekt for bildet.

Rediger lydklipp (vises kun hvis du har lagt til et lydklipp) – brukes til å klippe ut eller flytte lydklippet, justere lengden på det eller fjerne eller kopiere klippet. Rediger overgang – det finnes tre typer overganger: på begynnelsen av en video, på slutten av en video og overganger mellom videoklipp. Du kan velge begynnelsesovergang når den første overgangen i videoen er aktiv.

Sett inn – velg Videoklipp, Bilde, Tekst, Lydklipp eller Nytt lydklipp.

*Film* – forhåndsvis filmen i fullskjermmodus eller som miniatyr, lagre eller send filmen, eller klipp filmen til en passende størrelse for å sende den i en multimediemelding.

Hvis du vil ta et øyeblikksbilde av et videoklipp, går du til visningen for klipping av video og velger Valg > Ta bilde. Trykk bla-tasten i miniatyrforhåndsvisningen, og velg Ta bilde.

Hvis du vil lagre videoen, velger du Valg > *Film* > *Lagre*. Hvis du vil definere *Minne i bruk*, velger du Valg > *Innstillinger*.

Hvis du vil sende videoklippet, velger du Send > Via multimedia, Via e-post eller Via Bluetooth. Kontakt tjenesteleverandøren hvis du vil ha informasjon om den maksimale størrelsen på multimediemeldinger som kan sendes. Hvis videoklippet er for stort til at det kan sendes i en multimediemelding, vises  $\square$ .

# Overføre videoer fra PC

Bruk en kompatibel USB-kabel eller Bluetooth-tilkobling til å overføre videoer. Følgende PC-krav gjelder for videooverføring:

- Microsoft Windows XP-operativsystem (eller nyere)
- Nokia PC Suite 6.82 eller nyere
- Nokia Video Manager (et tilleggsprogram til PC Suite)

Hvis du kobler til USB-kabelen for å overføre videoer, bruker du Nokia Video Manager i Nokia PC Suite og velger *PC Suite* som tilkoblingsmodus.

Hvis du vil endre standard USB-tilkobling, velger du Meny > *Innstillinger* > *Tilkobling* > *USB* > *USB*-modus.

Nokia Video Manager i Nokia PC Suite er optimalisert for transkoding og overføring av videofiler. Du finner informasjon om overføring av video med Nokia Video Manager under Nokia Video Manager-hjelp.

# Laste ned filer

Velg Meny > *Galleri*, mappen for filtypen du vil laste ned og nedlastingsfunksjonen (for eksempel *Bilder* > *Last ned graf.*). Leseren åpnes. Velg et bokmerke for området du vil laste ned fra.

# 9. Media

# Kamera

Enheten har to kameraer. Ett med høy oppløsning på bakdekselet (hovedkameraet i liggende modus) og ett med lavere oppløsning på forsiden (sekundærkameraet i stående modus). Du kan bruke begge kameraene til å ta stillbilder og spille inn videoer.

Hvis du vil bruke hovedkameraet, åpner du hovedkameradekselet. Trykk kameratasten for å aktivere kameraet.

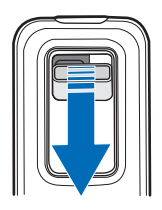

Hvis du vil zoome inn eller ut, bruker du volumtastene eller blar opp eller ned. Trykk kameratasten for å ta et bilde. Bildet lagres i *Bilder* i *Galleri*, og bildet vises. Hvis du vil gå tilbake til kamerasøkeren, velger du Tilbake. Hvis du vil slette bildet, trykker du slettetasten.

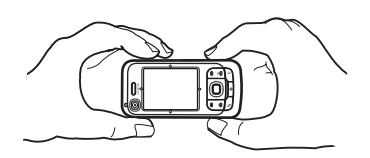

Hvis du vil ta bilder i sekvens, velger du Valg > Sekvensmodus > På. I sekvensmodus tar kameraet seks bilder i korte intervaller og viser bildene i et rutenett.

Hvis du vil bruke panoramamodus, velger du Valg > Panoramamodus.

Trykk utløsertasten for å ta et panoramabilde. Panoramaforhåndsvisningen vises. Roter sakte mot høyre eller venstre. Du kan ikke endre retningen. Du roterer for raskt hvis pilen på displayet er rød. Hvis du vil stanse panorama, trykker du utløsertasten igjen. Panoramamodus er kun tilgjengelig for hovedkameraet.

Hvis du vil slå blitsen på eller av, velger du Valg > Blits > Pa eller Av. Hvis du velger Automatisk, brukes blitsen automatisk ved behov. Blitsen er kun tilgjengelig for hovedkameraet.

Hold avstand når du bruker blitsen. Ikke bruk blitsen på kort avstand på dyr eller mennesker. Ikke dekk blitsen når du tar bilder.

Hvis du vil bruke nattmodus under dårlige lysforhold, velger du Valg > Nattmodus > Pa.

Hvis du vil bruke selvutløseren, velger du Valg > *Selvutløser*. Deretter velger du hvor lenge du vil at kameraet skal vente før bildet tas. Nedtellingen starter når du trykker bla-tasten.

Hvis du vil justere hvitbalansen eller fargetonen, velger du Valg > Juster > Hvitbalanse eller Fargetone. Justeringen er kun tilgjengelig for hovedkameraet.

Hvis du vil spille inn en video, velger du Valg > *Videomodus*, og deretter trykker du bla-tasten for å starte innspillingen.

#### Kamerainnstillinger

Enheten har støtte for en bilderegistreringsoppløsning på 1600 x 1200 piksler. Hvis du vil endre kamerainnstillingene, velger du Meny > *Media* > *Kamera* > Valg > *Innstillinger*. Velg Bilde og blant følgende innstillinger:

Bildekvalitet, Oppløsning (kamera 1) og Oppløsning (kamera 2) – Jo bedre bildekvalitet og jo høyere oppløsning, desto mer minne opptar bildet. Vis tatt bilde – Hvis du ikke vil vise bildet etter at det er tatt, velger du Nei. Standard bildenavn – Endre hvordan bilder som er tatt, navngis.

*Minne i bruk* – Velg om du vil lagre bildene i enhetsminnet eller på minnekortet. Velg *Video* og blant følgende innstillinger:

*Lengde* – Hvis den angis til *Maksimum*, begrenses lengden på den innspilte videoen bare av tilgjengelig minne. Hvis den angis til *Kort*, er innspillingstiden optimalisert for MMS-sending.

*Oppløsning (kamera 1)* og *Oppløsning (kamera 2)* – Velg videooppløsning. *Standard videonavn* – Velg hvordan videoklipp navngis.

*Minne i bruk* – Velg om du vil lagre videoklippene i enhetsminnet eller på minnekortet.

# Musikkavspilling

Du åpner musikkavspilleren ved å velge Meny > Media > Avspilling.

### <u>Musikkbibliotek</u>

*Musikkbibl.* er en database over de tilgjengelige musikksporene. Hvis du vil åpne musikkbiblioteket, går du til hovedvisningen for musikkavspilling og velger Valg > *Musikkbibliotek*.

Hvis du vil oppdatere musikkbiblioteket og søke etter musikkspor i enhetsminnet og på minnekortet, velger du Valg > *Oppdater musikkbibl.*.

Hvis du vil spille av et bestemt album, velger du *Albumer*, blar til albumet og velger Valg > *Spill av*. Hvis du vil lytte til bestemte spor på albumet, velger du *Albumer* og et album, merker sporene og velger Valg > *Spill av*.

#### Sporlister

Hvis du vil sette sammen og lagre dine egne sporlister, velger du *Sporlister* > Valg > *Ny spilleliste*. Velg hvilket minne sporlisten skal lagres i, og gi den et navn. Merk sporene du ønsker, og trykk bla-tasten.

Hvis du vil lytte til en sporliste, velger du *Sporlister*, blar til sporlisten og velger Valg > *Spill av*.

Du kan legge til spor i en lagret sporliste fra andre visninger. Hvis du for eksempel vil legge til et album, velger du *Albumer*, finner albumet, blar til det og velger Valg > *Legg til i spilleliste* > *Lagret sporliste*. Velg sporlisten du vil legge albumet til i.

### <u>Lytte til musikk</u>

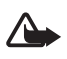

Advarsel: Lytt til musikk med et moderat lydnivå. Høyt volum over lengre tid kan skade hørselen. Ikke hold enheten nær øret når høyttaleren er på, ettersom volumet kan være ekstremt høyt.

Hvis du vil starte avspilling eller stoppe avspilling midlertidig, trykker du bla-tasten. Hvis du vil hoppe til neste eller forrige spor, blar du ned eller opp. Hvis du vil spole fremover eller tilbake, trykker du og holder nede bla-tasten ned eller opp.

Hvis du vil se hvilken sporliste som blir spilt, velger du Valg > Åpne 'Spilles nå'. Hvis du vil gå tilbake til ventemodus og beholde musikkavspillingen i bakgrunnen, trykker du avslutningstasten.

Hvis du vil spille av sporene gjentatte ganger, velger du Valg > *Repeterende*. Velg *Alle* for å gjenta alle sporene som blir spilt, *Ett* for å gjenta det gjeldende sporet eller *Av* hvis du ikke vil gjenta sporene.

Hvis du vil spille av musikken i tilfeldig rekkefølge, velger du Valg > *Tilfeldig rekkefølge > På*.

### Lydinnstillinger

Hvis du vil justere tonen på lyden og bruke effekter på lyden, velger du Valg > Lydinnstillinger.

#### Equalizer

Hvis du vil forsterke eller redusere frekvenser under avspilling og påvirke hvordan musikken høres ut, velger du Valg > Lydinnstillinger > Equalizer. Hvis du vil bruke en forhåndsinnstilling, blar du til den og velger Valg > Aktiver.

#### Lage en ny forhåndsinnstilling

- 1. Hvis du vil lage en ny forhåndsinnstilling, velger du Valg > Ny forhåndsinnst. og gir et navn til forhåndsinnstillingen.
- 2. Bla mot venstre eller høyre for å veksle mellom frekvensbåndene. Bla opp eller ned for å forsterke eller redusere lyden i frekvensbåndet.
- 3. Velg Tilbake.

# RealPlayer

Med RealPlayer kan du spille av mediefiler, som for eksempel videoklipp som er lagret i enhetsminnet eller på minnekortet, eller spille av mediefiler direkte ved å åpne en kobling for direkteavspilling. Hvis du vil åpne RealPlayer, velger du Meny > *Media* > *RealPlayer*.

RealPlayer støtter ikke alle filformater eller alle varianter av et filformat.

## Spille av mediefiler

Hvis du vil spille av en mediefil i Real Player, velger du Valg > Åpne og blant følgende alternativer:

Sist viste klipp – for å spille av mediefiler du nylig har spilt.

*Lagret klipp* – for å spille av mediefiler som er lagret i enheten eller på minnekortet.

Slik spiller du av innhold direkte:

- Velg en direkteavspillingskobling som er lagret i galleriet. En tilkobling til serveren for direkteavspilling er opprettet.
- Åpne en kobling for direkteavspilling mens du bruker Internett.

Du må først konfigurere et standardtilgangspunkt hvis du vil spille av direkte dataflytinnhold. Se "Tilgangspunkter" på side 76.

Mange tjenesteleverandører krever at du bruker et Internett-tilgangspunkt (IAP) som standard tilgangspunkt. Med andre tjenesteleverandører kan du bruke et WAP-tilgangspunkt. Ta kontakt med tjenesteleverandøren hvis du vil ha mer informasjon.

I RealPlayer kan du bare åpne en rtsp:// URL-adresse. Du kan ikke åpne en http:// URL-adresse. RealPlayer vil imidlertid gjenkjenne en http-kobling til en RAM-fil siden en RAM-fil er en tekstfil som inneholder en RTSP-kobling.

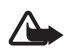

Advarsel: Ikke hold enheten nær øret når høyttaleren er på, ettersom volumet kan være ekstremt høyt.

### Snarveier under avspilling

Bla opp for å søke fremover eller bla ned for å søke bakover i mediefilen. Trykk volumtastene for å øke eller redusere lydens volum.

# Radio

Du kan bruke programmet Visual Radio som en vanlig FM-radio med automatisk søking og forhåndsinnstilte kanaler, eller med parallell visuell informasjon i forbindelse med radioprogrammet, hvis du stiller inn på kanaler som tilbyr Visual Radio-tjenesten og nettverksoperatøren støtter tjenesten. Visual Radio-tjenesten bruker pakkedata (nettverkstjeneste).

Radio kan ikke startes når enheten er i frakoblet modus.

FM-radioen bruker en annen antenne enn den trådløse enhetens antenne. Kompatible hodetelefoner eller annet kompatibelt tilbehør må kobles til enheten for at FM-radioen skal fungere som den skal.

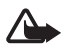

Advarsel: Lytt til musikk med et moderat lydnivå. Høyt volum over lengre tid kan skade hørselen. Ikke hold enheten nær øret når høyttaleren er på, ettersom volumet kan være ekstremt høyt.

Du kan ringe eller svare på et innkommende anrop mens du lytter til radio. Radiolyden slås av når du har en aktiv samtale.

Hvis du vil åpne Radio, velger du Meny > Media > Radio.

Hvis du vil slå av radioen, velger du Avslutt.

### Søke inn og lagre en radiokanal

Hvis du vil starte kanalsøket når radioen er på, velger du 🖃 eller 🖭. Søket stopper når en kanal blir funnet. Hvis du vil lagre kanalen, velger du Valg > *Lagre kanal*. Velg en plassering for kanalen. Skriv inn navnet på kanalen, og velg OK.

### **Radiofunksjoner**

Trykk volumtastene hvis du vil justere volumet.

Velg 🚺 og 📧 for å bla til neste eller forrige lagrede kanal. Knappene er ikke aktive hvis det ikke finnes noen lagrede kanaler.

Når du bruker kompatible hodetelefoner, trykker du hodetelefontasten for å bla til den neste lagrede radiokanalen.

Hvis du vil lagre gjeldende kanal, velger du Valg > *Lagre kanal*, en forhåndsinnstilt posisjon, og angir kanalnavnet.

Hvis du vil angi kanalfrekvensen manuelt, velger du Valg > Manuell søking.

Hvis du vil høre på radioen i bakgrunnen og gå til ventemodus, velger du Valg > *Spill i bakgrunn*.

## <u>Kanalliste</u>

Når radioen er på, velger du Valg > Kanaler.

Kanallisten brukes til å behandle de lagrede radiokanalene.

#### Kanaloppsett

Bla til en kanal i kanallisten, velg den og Rediger for å endre kanalparametrene.

## Vise visuelt innhold

Hvis du vil sjekke tilgjengelighet og kostnader og abonnere på tjenesten, kontakter du tjenesteleverandøren.

Hvis du vil vise visuelt innhold for gjeldende kanal, velger du 🐻.

Hvis ID-en for den visuelle tjenesten ikke er lagret i kanallisten, blir du bedt om å angi ID-en for den visuelle tjenesten. Angi ID-en for den visuelle tjenesten, og velg OK. Hvis du ikke har ID-en for den visuelle tjenesten, velger du Hent for å få tilgang til kanalkatalogen (nettverkstjeneste).

Hvis du vil avslutte matingen av visuelt innhold uten at FM-radioen avsluttes, velger du Lukk.

Hvis du vil angi lysinnstillinger og tidsavbrudd for strømsparing, velger du Valg > *Displayinnstillinger*.

### Innstillinger for Visual Radio

Når radioen er på, velger du Valg > *Innstillinger* og velger deretter blant følgende alternativer:

*Oppstarttone* – for å aktivere eller deaktivere oppstartstonen.

*Start tjeneste autom.* – for å aktivere eller deaktivere automatisk visning av visuelt innhold.

*Tilgangspunkt* – for å velge tilgangspunktet.

## Kanaloversikt

Med kanaloversikten (nettverkstjeneste) kan du aktivere Visual Radio eller vanlige radiokanaler fra en liste, gruppert i mapper.

Hvis du vil sjekke tilgjengelighet og kostnader og abonnere på tjenesten, kontakter du tjenesteleverandøren.

#### Få tilgang til kanaloversikten fra visningen for visuelt innhold

Hvis du vil hente ID-en for den visuelle tjenesten og starte visuelt innhold for den gjeldende radiokanalen, velger du 🐷 og *Hent*. Når tilkoblingen til kanaloversikten er etablert, velger du nærmeste plassering i forhold til gjeldende posisjon fra en liste over mapper.

Enheten sammenligner frekvenser for radiokanalene i listen med den gjeldende frekvensen. Hvis en samsvarende frekvens blir funnet, vises ID-en for den visuelle tjenesten for gjeldende radiokanal. Velg OK for å starte visning av visuelt innhold.

Hvis det er mer enn én radiokanal med samsvarende frekvenser, vises de aktuelle radiokanalene og de tilhørende ID-ene for visuelle tjenester i en liste.

Velg den ønskede radiokanalen. Gjeldende radiokanal og ID-en for den visuelle tjenesten vises. Velg OK for å starte visning av visuelt innhold.

#### Få tilgang til kanaloversikten fra valg

Hvis du vil ha tilgang til kanaloversikten (nettverkstjeneste) fra kanallisten, velger du Valg > *Kanaloversikt*.

Når du har koblet til kanaloversikten, blir du bedt om å velge den nærmeste plasseringen i forhold til gjeldende posisjon fra en liste over plasseringer.

Radiokanaler som har visuelt innhold, er angitt med 🍟.

Velg den ønskede radiokanalen og blant følgende alternativer:

*Lytt til* – for å lytte til den merkede radiokanalen. Hvis du vil bekrefte frekvensinnstillingen, velger du Ja.

*Start visuell tjeneste* – for å åpne visuelt innhold for den valgte radiokanalen (hvis tilgjengelig).

Lagre – for å lagre detaljer for den valgte radiokanalen i kanallisten.

Detaljer – for å vise kanalinformasjon.

# 10. Internett

Hvis du vil bla gjennom web-sider som er skrevet i XHTML, WML eller HTML, velger du Meny > *Web* eller trykker og holder nede **0** i ventemodus.

Hvis du vil ha informasjon om tilgjengelige tjenester, priser og fakturering, kan du kontakte tjenesteleverandøren. Tjenesteleverandørene kan også gi veiledning om hvordan du skal bruke tjenestene.

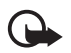

Viktig: Bruk kun tjenester du har tillit til, og som tilbyr tilstrekkelig sikkerhet og beskyttelse mot skadelig programvare.

# Konfigurere telefonen for lesertjenesten

Enheten kan muligens konfigurere WAP- eller Internett-tilgangspunktet automatisk basert på SIM-kortet.

Du kan bruke *Innst.veiviser* til å konfigurere innstillinger for WAP- eller Internett-tilgangspunkt. Se "Veiviser for innstillinger" på side 79.

Det kan være at du kan motta innstillingene i en konfigureringsmelding fra tjenesteleverandøren.

Hvis du vil definere et tilgangspunkt manuelt, se "Tilgangspunkter" på side 76.

# Opprette en forbindelse

Slik får du tilgang til web-sider:

- Velg startsiden ( ) til tjenesteleverandøren.
- Velg et bokmerke fra bokmerkevisningen.
- Angi adressen til web-siden i bokmerkevisningen, og velg Gå til.

# Vise bokmerker

Bokmerker angis med følgende ikoner:

R Dette er startsiden som er angitt for standardtilgangspunktet.

 $\fbox$  Mappen for automatiske bokmerker inneholder bokmerker (  $\not\!\!\!\!\mathcal{Q}$  ) som samles automatisk når du blar gjennom sider.

 ${\mathscr P}$  Dette er et bokmerke som viser tittelen eller Internett-adressen til bokmerket.

√ og 
√ kan bli erstattet med webområdets ikoner.

# Legge til bokmerker manuelt

- 1. Velg Valg > *Bokm.behandling* > *Legg til bokmerke* i bokmerkevisningen.
- 2. Fyll ut feltene.
- 3. Velg Valg > *Lagre*.

### Sende bokmerker

Bla til et bokmerke eller merk flere bokmerker, velg Valg > Verktøy > Send og et alternativ.

# Tilkoblingssikkerhet

Hvis sikkerhetsindikatoren is vises mens en tilkobling er aktiv, er dataoverføringen mellom enheten og Internett-gatewayen eller serveren kryptert.
Sikkerhetsikonet angir ikke at dataoverføringen mellom gatewayen og innholdsserveren (eller stedet der angitt ressurs er lagret) er sikker. Tjenesteleverandøren sikrer dataoverføringen mellom gatewayen og innholdsserveren.
Hvis du vil vise detaljer om tilkoblingen, krypteringsstatus og informasjon om servergodkjenning, velger du Valg > Verktøy > Sideinfo.
Sikkerhetsfunksjoner kreves kanskje for enkelte tjenester, for eksempel banktjenester. For slike tilkoblinger trenger du sikkerhetssertifikater.
Hvis du vil ha mer informasjon, ta kontakt med tjenesteleverandøren.
Se også "Sertifikatbehandling" på side 72.

# Surfe på web-sider

Beskyttelse av opphavsrett kan forhindre at enkelte bilder, musikk (inkludert ringetoner) og annet innhold kopieres, endres, overføres eller videresendes.

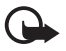

Viktig: Installer og bruk bare programmer og annen programvare fra pålitelige kilder, for eksempel programmer som er Symbian-signert eller har bestått Java Verified<sup>™</sup>-testingen.

### Taster og kommandoer for å surfe

Hvis du vil åpne en kobling, gjør du valg eller merker av i bokser, og trykker blatasten.

Hvis du vil gå til den forrige siden når du blar, velger du Tilbake. Hvis Tilbake ikke er tilgjengelig, velger du Valg > *Navigeringsvalg* > *Historikk* for å vise en kronologisk liste over sidene som er besøkt i løpet av en økt. Du velger ønsket side ved å bla til venstre eller høyre og velge den. Historikklisten tømmes hver gang en økt lukkes.

Hvis du vil lagre et bokmerke mens du surfer, velger du Valg > Lagre som bokmerke.

Hvis du vil hente det nyeste innholdet på serveren, velger du Valg > Navigeringsvalg > Last inn på nytt.

Hvis du vil åpne leserverktøylinjen, blar du til et tomt område på siden og trykker bla-tasten.

#### Tastesnarveier i leseren

- 1 Åpne bokmerkene dine.
- 2 Søk etter nøkkelord på gjeldende side.
- 3 Gå tilbake til forrige side.
- 5 Vis en oversikt over alle åpne vinduer.
- 8 Vis sideoversikten for gjeldende side. Trykk 8 igjen for å zoome inn og vise den ønskede delen av siden.
- 9 Angi en ny web-adresse.
- 0 Gå til startsiden.
- \* eller # Zoom inn eller ut på siden.

## <u>Minikart</u>

*Minikart* hjelper deg med å navigere på web-sider som inneholder mye informasjon. Når *Minikart* er aktivert i leserinnstillingene og du befinner deg på en stor web-side, åpnes *Minikart*, og det vises en oversikt over web-siden. Bla for å navigere i *Minikart*. Når du slutter å bla, forsvinner *Minikart*, og området som er uthevet i *Minikart*, vises.

### **Sideoversikt**

Med Sideoversikt kan du bevege deg raskere til den ønskede delen av en web-side. Sideoversikt er kanskje ikke tilgjengelig på alle sider.

Hvis du vil vise sideoversikten for gjeldende side, trykker du 8. Bla opp eller ned for å finne ønsket punkt på siden. Trykk 8 igjen for å zoome inn og vise den ønskede delen av siden.

#### Web-strømmer og blogger

Web-strømmer er XML-filer på web-sider som brukes til å dele overskriftene eller hele teksten i de siste innleggene, for eksempel nyhetsoppføringer i form av nyhetsstrømmer. Blogger eller web-logger er web-dagbøker. De fleste web-strømmer bruker RSS- og ATOM-teknologi.

Leseren oppdager automatisk om en web-side inneholder web-strømmer. Hvis du vil abonnere på en web-strøm, velger du Valg > *Abonner* og en strøm, eller klikker koblingen. Hvis du vil vise web-strømmene du abonnerer på, velger du *Nyhetsmating* i bokmerkevisningen.

Hvis du vil oppdatere en web-strøm, velger du den og Valg > *Oppdater*. Hvis du vil definere hvordan web-strømmene skal oppdateres, velger du Valg > *Innstillinger* > *Nyhetsmating*.

## Lagrede sider

Du kan lagre sider og vise dem senere i frakoblet modus. Hvis du vil lagre en side mens du surfer, velger du Valg > Verktøy > Lagre side. Hvis du vil åpne visningen Lagrede sider, velger du Lagrede sider i bokmerkevisningen. Du åpner en side ved å merke den. Hvis du vil starte en tilkobling til web-lesertjenesten og hente siden igjen, velger du Valg > Navigeringsvalg > Last inn på nytt. Enheten forblir tilkoblet etter at du har lastet inn siden på nytt.

# Avslutte en tilkobling

Hvis du vil avslutte tilkoblingen og lese siden frakoblet, velger du Valg > Verktøy > Koble fra. Hvis du vil slutte å bla, velger du Valg > Avslutt.

# Tømme bufferen

En hurtigbuffer er et minneområde som brukes til å lagre data midlertidig. Hvis du har forsøkt å få eller har fått tilgang til konfidensiell informasjon som krever passord, bør du tømme hurtigbufferen etter bruk. Informasjonen eller tjenestene du har fått tilgang til, er lagret i hurtigbufferen. Du tømmer hurtigbufferen ved å velge Meny > Web > Valg > Fjern personlige data > Tøm buffer.

Hvis du vil nullstille alle personlige data, inkludert hurtigbufferen, cookies, skjemadata, passord og leserhistorikk, velger du Meny > Web > Valg > Fjern personlige data > Alt.

# Web-leserinnstillinger

Velg Valg > *Innstillinger* og blant følgende:

#### Generelt

*Tilgangspunkt* – Velg standard tilgangspunkt.

Startside – Oppgi adressen til den ønskede hjemmesiden.

Minikart – Slå på eller av.

*Historikk* – Velg om en liste over sidene som er besøkt i løpet av gjeldende leseøkt, skal vises når du velger Tilbake.

Sikkerhetsadvarsler – Skjul eller vis sikkerhetsvarsler.

Java/ECMA-skript – Aktiver eller deaktiver bruken av skript.

#### Side

*Last innhold* – Velg hvilken type innhold som skal lastes automatisk under surfing. Hvis du velger *Bare tekst*, kan du laste bilder under surfing ved å velge Valg > *Verktøy* > *Last bilder*.

*Skjermstørrelse* – Velg hvordan displayet skal brukes for å vise sider.

*Standardkoding* – Når du velger *Automatisk*, prøver leseren automatisk å velge riktig tegnkoding.

*Blokker pop up* – Tillat eller blokker automatisk åpning av ulike popup-vinduer når du blar.

*Oppdater automatisk* – Aktiver eller deaktiver automatisk oppdatering av sider i leseren.

Skriftstørrelse – Velg skriftstørrelsen.

#### Personvern

*Auto. bokmerker* – Velg *På* hvis du vil at bokmerkene skal lagres automatisk i mappen *Auto. bokmerker* når du besøker en side. Når du velger *Skjul mappe*, vil bokmerkene likevel legges til i mappen.

*Lagring av spørr.data* – Hvis du ikke vil at dataene du legger inn i ulike skjemaer på en web-side, skal lagres og brukes neste gang du går inn på siden, velger du *Av*. *Cookies* – Aktiver eller deaktiver mottak og sending av cookies (en metode brukt av innholdsleverandører for å identifisere brukere og innstillinger for innhold som brukes ofte).

#### Nyhetsmating

Autom. oppdatering – Angi hvorvidt web-strømmene skal oppdateres automatisk, og hvor ofte du vil oppdatere dem. Hvis du angir at programmet skal hente web-strømmer automatisk, kan det innebære overføring av store datamengder via tjenesteleverandørens nettverk. Kontakt tjenesteleverandøren for å få informasjon om priser for dataoverføringer.

*Tilgangspkt. autooppdat.* – Velg tilgangspunktet du vil bruke for å oppdatere (bare tilgjengelig dersom *Autom. oppdatering* er på).

# 11. Last ned!

*Last ned!* (nettverkstjeneste) er en butikk for mobilinnhold som er tilgjengelig på enheten. Du kan kanskje laste ned noe innhold kostnadsfritt.

Med *Last ned!* kan du finne, forhåndsvise, kjøpe, laste ned og oppgradere innhold, tjenester og programmer. Elementene er kategorisert under kataloger og mapper tilhørende ulike tjenesteleverandører. Det tilgjengelige innholdet avhenger av tjenesteleverandøren.

Velg Meny > Last ned!.

*Last ned!* bruker nettverkstjenestene dine for å få tilgang til det mest oppdaterte innholdet. Hvis du vil ha informasjon om tilleggselementer som er tilgjengelige via *Last ned!*, kontakter du tjenesteleverandøren eller leverandøren eller produsenten av elementet.

# 12. Organiserer

Klokke

Velg Meny > *Organis.* > *Klokke*.

### <u>Klokkeinnstillinger</u>

Hvis du vil endre klokkeslettet eller datoen, velger du Valg > Innstillinger. Hvis du vil ha mer informasjon om innstillinger, se "Dato og tid" på side 70.

## <u>Angi en alarm</u>

- Hvis du vil angi en ny alarm, blar du mot høyre til Alarm og velger Valg > Angi alarm.
- 2. Tast inn alarmtiden, velg hvorvidt og når alarmen skal gjentas, og velg Utført. Når en alarm er aktivert, vises 🖓 .

Hvis du vil avbryte en alarm, blar du til alarmen og velger Valg > *Fjern alarm.* Hvis du vil deaktivere en gjentatt alarm, velger du Valg > *Deaktiver alarm.* 

### Slå av alarmen

Velg Stopp for å slå av alarmen.

Velg Slumre for å stoppe alarmen i fem minutter. Etter det fortsetter alarmen.

### Internasjonal klokke

Hvis du vil åpne visningen for internasjonal klokke, blar du mot høyre til *Verden*. Hvis du vil legge til steder i listen, velger du **Val**g > *Legg til sted*.

Hvis du vil angi stedet du befinner deg på, blar du til et sted og velger Valg > *Angi som gjeldende by*. Stedet vises i hovedvisningen for klokke, og klokkeslettet på enheten endres i henhold til stedet som er valgt. Kontroller at klokkeslettet er riktig og at det samsvarer med den aktuelle tidssonen.

# Kalender

#### Velg Meny > Organis. > Kalender.

l kalenderen kan du holde oversikt over avtaler, møter, fødselsdager, merkedager og andre hendelser. Du kan også angi at en kalenderalarm skal minne deg på kommende hendelser.

## Opprette kalenderoppføringer

- Velg Valg > Ny oppføring og en oppføringstype. Merkedag-oppføringer gjentas hvert år.
- 2. Fyll ut feltene.

*Gjenta* – Trykk bla-tasten for å endre oppføringen slik at den gjentas. En gjentatt oppføring angis med 🕐 i dagsvisning.

*Gjenta til* – Angi en sluttdato for den gjentatte oppføringen, for eksempel sluttdatoen for et ukentlig kurs du tar. Dette valget vises bare hvis du har valgt å gjenta hendelsen.

Synkronisering > Privat – Etter synkronisering er det bare du som kan se kalenderoppføringen. Den vil ikke bli vist til andre, selv om de kan koble seg til og vise kalenderen. Felles – Kalenderoppføringen vises til andre som kan koble seg til og vise kalenderen. Ingen – Kalenderoppføringen kopieres ikke når du synkroniserer kalenderen.

3. Velg Utført for å lagre oppføringen.

### Kalendervisninger

Trykk # for å utheve dagens dato automatisk i måneds-, ukes- eller dagsvisning.

Hvis du vil opprette en møte<br/>oppføring, trykker du en nummertast (0 – 9) i en av kalendervisningene.

Hvis du vil gå til en bestemt dato, velger du Valg > Gå til dato. Skriv inn datoen, og velg OK.

# <u>Gjøremål</u>

Velg Valg > Gjøremålsvisning.

I Gjøremålsvisning kan du ha en liste over oppgaver som du skal utføre.

#### Opprette et gjøremålsnotat

- 1. Hvis du vil begynne å skrive et gjøremålsnotat, trykker du en nummertast (0 9).
- 2. Skriv inn oppgaven i feltet *Emne*. Angi en forfallsdato og en prioritet for gjøremålet.
- 3. Hvis du vil lagre gjøremålsnotatet, velger du Utført.

# Notater

#### Velg Meny > *Organis.* > *Notater*.

Hvis du vil skrive et nytt notat, begynner du å skrive. Velg Utført for å lagre notatet.

Du kan lagre rene tekstfiler (TXT-format) som du mottar, i Notater.

# Omregning

#### Velg Meny > Organis. > Omregning.

l omregneren kan du konvertere måleparametere fra én enhet til en annen, for eksempel lengde (yard til meter).

Omregneren har begrenset nøyaktighet, og avrundingsfeil kan forekomme.

#### Konvertere enheter

Når du skal konvertere valuta, må du først angi valutakursen. Se "Angi en basisvaluta og valutakurser" på side 62.

- 1. Velg *Type*, måleenheten som skal regnes om, og OK.
- 2. Velg det første enhetsfeltet, enheten du vil regne om fra, og velg OK.
- 3. Velg det neste enhetsfeltet og enheten du vil regne om til.
- 4. Angi verdien som skal regnes om, i det første mengdefeltet. Det andre mengdefeltet endres automatisk og viser den omregnede verdien.

Trykk # for å legge til en desimal, og trykk \* for symbolene +, - (for temperatur) og E (eksponent).

Omregningsrekkefølgen endres hvis du skriver inn en valuta i det andre mengdefeltet. Resultatet vises i det første mengdefeltet.

### Angi en basisvaluta og valutakurser

Før du kan konvertere valuta, må du velge en basisvaluta (vanligvis valutaen i landet ditt) og legge til valutakurser.

Kursen for basisvalutaen er alltid 1. Basisvalutaen bestemmer omregningskursene for de andre valutaene.

- 1. Velg *Valuta* som målingstype og deretter Valg > *Valutakurser*.
- 2. Hvis du vil endre basisvalutaen, blar du til valutaen (vanligvis valutaen i landet ditt) og velger Valg > Angi som basisval..
- Legg til valutakurser ved å bla til valutaen og angi en ny kurs, det vil si hvor mange enheter av valutaen som tilsvarer én enhet av basisvalutaen du har valgt.
- 4. Når du har lagt inn alle de nødvendige valutakursene, kan du konvertere valutaer.

Når du endrer hovedvaluta, må du taste inn nye valutakurser ettersom alle tidligere angitte valutakurser fjernes.

# 13. Programmer

## GPS-data

Hvis du vil starte GPS-dataprogrammet, velger du Meny > Progr. > GPS-data.

#### Navigering

Hvis du vil bruke ruteveiledning, velger du Navigering.

Ruteveiledningen viser den mest direkte ruten og den korteste avstanden til bestemmelsesstedet. Eventuelle hindringer, for eksempel bygninger eller naturlige hindre, ignoreres. Det tas ikke hensyn til høydeforskjeller ved beregning av avstander. Ruteveiledningen er bare aktiv når du er i bevegelse.

Angi turens bestemmelsessted ved å velge Valg > Angi destinasjon og et landemerke som bestemmelsessted, eller angi bredde- og lengdegradskoordinater. Velg Stopp navigering for å fjerne det angitte bestemmelsesstedet.

Hvis du vil vise posisjonsinformasjon for stedet der du befinner deg, velger du *Posisjon*.

#### Posisjon

Hvis du vil lagre nåværende posisjon som et landemerke, velger du Valg > *Lagre posisjon*.

#### Reiseavstand

Velg *Trippavstand* > *Valg* > *Start* for å aktivere beregning av reiseavstand, og *Stopp* for å deaktivere den. De beregnede verdiene blir stående på displayet.

Velg *Nullstill* for å nullstille reiseavstand, tid, gjennomsnitts- og maksimumshastighet og starte en ny beregning. Velg *Start på nytt* for også å nullstille telleverket og totaltiden.

Tripptelleren har begrenset nøyaktighet og avrundingsfeil kan forekomme. Nøyaktigheten kan også påvirkes av tilgjengeligheten av og kvaliteten på GPS-signaler.

#### Posisjonsanmodninger

Du kan få anmodninger fra en nettverkstjeneste om å motta din posisjonsinformasjon. Tjenesteleverandører kan tilby informasjon om lokale emner, for eksempel vær- eller trafikkforhold, basert på enhetens posisjon.

Når du mottar en posisjonsanmodning, får du en melding som viser tjenesten som sender anmodningen. Hvis du vil tillate at posisjonsinformasjonen sendes, velger du *Godta*. Hvis du vil avvise anmodningen, velger du *Avvis*.

# Landemerker

Med landemerker kan du lagre posisjonsinformasjon for bestemte steder på enheten. Du kan bruke lagrede landemerker i kompatible programmer, for eksempel Navigator-programmet.

Hvis du vil opprette et nytt landemerke, velger du Meny > *Progr.* > *Landemerk.* > Valg > *Nytt landemerke*. Hvis du vil foreta en posisjonsanmodning om koordinatene for nåværende posisjon, velger du *Gjeldende posisjon*. Hvis du vil angi posisjonsinformasjonen manuelt, velger du *Angi manuelt*.

Hvis du vil legge til et landemerke i forhåndsinnstilte kategorier, velger du landemerket og Valg > *Legg til i kategori*. Velg kategoriene der du vil legge til landemerket.

Hvis du vil sende ett eller flere landemerker til en kompatibel enhet, velger du Valg > *Send*. Mottatte landemerker plasseres i *Innboks* i *Meldinger*.

# Adobe Reader

Bruk Adobe Reader til å vise PDF-dokumenter. Velg Meny > Progr. > Adobe PDF for å åpne programmet.

# <u>Åpne en PDF-fil</u>

Hvis du vil åpne et nylig vist dokument, velger du det. Hvis du vil åpne et dokument som ikke er oppført i hovedvisningen, velger du Valg > *Bla til fil*, minnet og mappen der filen befinner seg, og filen.

#### Vise et dokument

Bla for å bevege deg rundt på en side. Hvis du vil gå til neste side, blar du til nederst på siden.

Hvis du vil zoome inn eller ut, velger du Valg > Zoom > Inn eller Ut.

Hvis du vil søke etter tekst, velger du Valg > *Finn* > *Tekst* og skriver inn teksten du vil søke etter. Du finner neste forekomst ved å velge Valg > *Finn* > *Neste*.

Hvis du vil rotere dokumentet, velger du Valg > Visning > Roter venstre eller Roter høyre.

Hvis du vil lagre en kopi av dokumentet, velger du Valg > *Lagre* og angir hvor den skal lagres.

### <u>Innstillinger</u>

Velg Valg > *Innstillinger* og blant følgende innstillinger:

Standardzoom % – for å angi standard zoom når en PDF-fil åpnes for visning.

*Visningsmodus* > *Hele skjermen* – for å åpne dokumenter i fullskjermmodus.

*Lagre innst. ved avsl.* > *Ja* – for å lagre innstillingene som standardinnstillinger når du avslutter *Adobe Reader* 

# Quickoffice

Hvis du vil bruke Quickoffice-programmene, velger du Meny > *Progr.* > *Quickoffice*.

Du viser en liste over Word-, Excel- og PowerPoint-dokumenter ved å bla mot høyre eller venstre til Quickword-, Quicksheet- eller Quickpoint-visningen. Tilgjengelige Microsoft Word-dokumenter vises for eksempel i Quickword-visningen.

Velg en fil for å åpne den i det tilhørende programmet. Hvis du vil sortere filer, velger du Valg > *Sorter etter* og et alternativ.

# <u>Quickword</u>

Med Quickword kan du vise Microsoft Word-dokumenter på skjermen på enheten. Quickword støtter farger og fet, kursivert og understreket skrift. Quickword støtter visning av dokumenter som er lagret i DOC-format i Microsoft Word 97, 2000, XP og 2003. Ikke alle varianter av eller funksjoner i de nevnte filformatene støttes.

#### Vise Word-dokumenter

Bla for å bevege deg i dokumentet.

Hvis du vil søke etter tekst i dokumentet, velger du Valg > Søkealternativer > Søk.

# Quicksheet

Med Quicksheet kan du lese Microsoft Excel-filer på skjermen på enheten. Quicksheet støtter visning av regnearkfiler som er lagret i XLS-format i Microsoft Excel 97, 2000, XP og 2003. Ikke alle varianter av eller funksjoner i de nevnte filformatene støttes.

### Vise regneark

Bla for å bevege deg rundt i regnearket. Du kan bytte mellom flere regneark ved å velge Valg > *Regneark*. Hvis du vil søke etter tekst i en verdi eller formel i regnearket, velger du Valg > Søkealternativer > Søk.

Hvis du vil endre hvordan regnearket vises, velger du Valg og fra følgende alternativer:

*Panorer* – for å navigere blokkvis i gjeldende regneark. Bla til ønsket blokk, og velg den.

Zoom – for å zoome inn eller ut.

*Frys* – for å la radene og kolonnene over og til venstre for den merkede cellen være synlige.

*Endre størrelse* – for å justere størrelsen på kolonner eller rader.

## <u>Quickpoint</u>

Med Quickpoint kan du vise Microsoft PowerPoint-presentasjoner på skjermen på enheten.

Quickpoint støtter visning av presentasjoner som er opprettet i PPT-format i Microsoft PowerPoint 2000, XP og 2003. Ikke alle varianter av eller funksjoner i de nevnte filformatene støttes.

#### Vise presentasjoner

Du kan bytte mellom lysbilde-, disposisjons- og notatvisning ved å bla til venstre eller høyre.

Bla ned eller opp for å gå til neste eller forrige lysbilde i presentasjonen. Hvis du vil vise presentasjonen i full skjermstørrelse, velger du Valg > Full skjerm.

Hvis du vil utvide elementer i presentasjonsdisposisjonen i disposisjonsvisningen, velger du Valg > *Disposisjon* > *Vis*.

## <u>Quickmanager</u>

Med Quickmanager kan du laste ned programvare, inkludert oppdateringer, oppgraderinger og andre nyttige programmer. Du kan betale for nedlastingene via telefonregningen eller med kredittkort.

Hvis du vil åpne Quickmanager, velger du Meny > *Progr.* > *Quickoffice* og blar mot høyre til Quickmanager-visningen.

### Mer informasjon

Hvis det oppstår problemer med Quickword, Quicksheet eller Quickpoint, kan du besøke www.quickoffice.com for å få mer informasjon. Støtte er også tilgjengelig ved å sende en e-postmelding til supportS60@quickoffice.com.

# 14. Innstillinger

# Profiler

Velg Meny > *Innstillinger* > *Profiler*.

I *Profiler* kan du justere og tilpasse enhetstonene for ulike begivenheter, miljøer eller samtalegrupper. Du kan se profilen som er valgt for øyeblikket, øverst i displayet i ventemodus. Hvis profilen *Generell* er i bruk, vises bare gjeldende dato.

Hvis du vil aktivere profilen, velger du profilen og Aktiver.

>₩<

**Tips:** Hvis du raskt vil bytte til *Lydløs* fra en annen profil, trykker du og holder nede **#** i ventemodus.

Hvis du vil tilpasse en profil, velger du profilen, *Tilpass* og blant følgende alternativer:

*Ringetone* – Angi en ringetone (også en videoringetone) for anrop ved å velge en ringetone i listen. Trykk en tast for å stoppe lyden. Du kan også endre ringetonene i Kontakter. Se "Legge til en ringetone" på side 43.

Videosamtaletone - Velg ringetone for videoanrop.

Si hvem som ringer – Velg  $P_{a}^{a}$  hvis du vil at enheten skal si navnet til den som ringer.

*Ringetype* – Når *Stigende* er valgt, begynner ringevolumet på nivå én og økes nivå for nivå inntil det angitte volumnivået er nådd.

Ringevolum – Angi volumnivået for ringetoner og meldingsvarsling.

Varseltone for meld. – Angi varseltonen for tekst- og multimediemeldinger.

Varseltone e-post - Angi varseltonen for e-postmeldinger.

*Vibrerende varsling* – Angi at enheten skal vibrere ved innkommende samtaler og meldinger.

Tastevolum - Angi volumnivået for tastaturet.

Varseltoner – Aktiver eller deaktiver varseltoner.

*Varsling for* – Angi at enheten bare skal ringe ved anrop fra telefonnumre som tilhører en valgt kontaktgruppe. Telefonanrop fra personer utenfor den valgte gruppen har lydløs varsling.

*Profilnavn* – Navnet på profilen. Denne innstillingen vises ikke for profilene *Generell* og *Frakoblet*.

Når du bruker *Frakoblet*, er ikke enheten koblet til mobilnettverket. Hvis et SIM-kort ikke er satt inn, må du starte enheten i *Frakoblet* for å kunne bruke enkelte enhetsfunksjoner.

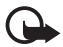

Viktig: I frakoblet modus kan du ikke ringe eller motta samtaler eller bruke andre funksjoner som krever mobilnettverksdekning. Det kan fremdeles være mulig å ringe til de offisielle nødnumrene som er programmert i enheten. Når du skal ringe, må du først slå på telefonfunksjonen ved å endre profil. Hvis enheten er låst, taster du inn låsekoden.

# Temaer

Du kan endre utseendet på enhetsdisplayet ved å aktivere et tema. Et tema kan inkludere bakgrunnsbildet i ventemodus og strømsparingsmodus. Du kan redigere et tema for å tilpasse enheten videre.

Velg Meny > *Innstillinger* > *Temaer*. Hvis du vil vise en liste over de tilgjengelige temaene, velger du *Generelle*. Et merke vises ved siden av det aktive temaet.

Du forhåndsviser et tema ved å bla til temaet og velge Valg > Forhåndsvisning. Hvis du vil aktivere det forhåndsviste temaet, velger du Angi.

I *Temaer* kan du også angi menyvisningstype, angi et egendefinert bakgrunnsbilde og tilpasse strømsparing og dekseldisplay.

# **3D-toner**

Med *3D-toner* kan du bruke tredimensjonale lydeffekter på ringetoner. Ikke alle ringetoner støtter 3D-effekter. Hvis du vil redigere innstillingene for 3D-toner, velger du Meny > *Innstillinger* > *3D-toner*.

Du aktiverer 3D-effekter ved å velge *3D-toner* > *På*. Hvis du vil endre ringetone, velger du *Ringetone* og ønsket ringetone.

Hvis du vil endre 3D-effekten som brukes på ringetonen, velger du Bevegelsesmønster og ønsket effekt. Hvis du vil endre effekten, velger du *Mønsterhastighet, Dopplereffekt* eller *Romklang. Dopplereffekt* er ikke tilgjengelig for alle lydbølger.

Hvis du vil høre på ringetonen med 3D-effekten, velger du Valg > *Spill av tone*.

Hvis du aktiverer 3D-toner uten å velge en 3D-effekt, brukes stereoutvidelse på ringetonen.

# Talekommandoer

Når du skal velge enhetsfunksjonene som skal aktiveres med en talekommando, velger du Meny > *Innstillinger* > *Talekomm.*. Talekommandoene for å endre profiler finnes i mappen *Profiler*.

Når du skal aktivere en ny talekommando for et program, velger du Valg > *Nytt program* og programmet. Hvis du vil spille av den aktiverte talekommandoen, velger du Valg > *Spill av*.

Hvis du vil ha mer informasjon om talekommandoer, se "Taleoppringing" på side 20.

# Telefoninnstillinger

## <u>Generelt</u>

Velg Meny > Innstillinger > Telefoninnst. > Generell > Tilpasning, Dato og tid, Dekselhåndter., Ekstrautstyr, Sikkerhet, Fabrikkinnst., Lokalisering eller Min Own-tast.

#### Tilpassing

Velg Display, Ventemodus, Toner, Språk, Temaer eller Talekomm..

#### Display

*Lyssensor* – for å justere lyssensoren som kontrollerer lysforholdene og justerer lysstyrken for displayet.

*Skriftstørrelse* – for å velge skriftstørrelsen som brukes i lister og redigeringsprogrammer.

*Tidsavbr. strømsparing* – for å angi hvor lang tid det skal gå før strømsparingen aktiveres.

*Velkomstmeld./logo* – for å angi velkomstmeldingen eller –logoen som vises kort hver gang du slår på enheten.

Tidsavbrudd for lys - for å angi tidsavbruddet for displaylyset.

#### Ventemodus

*Aktiv ventemodus* – for å aktivere eller deaktivere aktiv ventemodus. Se "Aktiv ventemodus" på side 14.

*Progr. i ventemodus* – for å velge programsnarveiene som skal vises i aktiv ventemodus. Denne innstillingen er bare tilgjengelig hvis *Aktiv ventemodus* er satt til *På*.

*Snarveier* – for å tilordne snarveier for høyre og venstre valgtast, for å bla i forskjellige retninger eller trykke bla-tasten i ventemodus. Bla-tastsnarveiene er ikke tilgjengelige hvis *Aktiv ventemodus* er *På*.

*Operatørlogo* – denne innstillingen er bare synlig hvis du har mottatt og lagret en operatørlogo. Du kan velge om operatørlogoen skal vises.

#### Toner

Endre tonene for klokken, kalenderen og den aktive profilen. Se "Profiler" på side 67.

#### Språk

*Telefonspråk* – for å endre språket for displaytekstene på enheten. Denne endringen påvirker også formatet som brukes for dato og klokkeslett samt skilletegnene som brukes, for eksempel i utregninger. Hvis du velger *Automatisk*, velger enheten språk i henhold til informasjonen på SIM-kortet. Når du har endret språket for displaytekstene, starter enheten på nytt.

*Skrivespråk* – for å endre skrivespråket for enheten. Hvis du endrer språket, påvirkes tegnene og spesialtegnene som er tilgjengelige når du skriver tekst, og den prediktive ordlisten som brukes.

*Ordforslag* – for å slå prediktiv skriving *På* eller *Av* for alle redigeringsprogrammer i enheten. Velg et språk for å skrive inn prediktiv tekst fra listen.

#### Temaer

Bruk temaer. Se "Temaer" på side 68.

#### Talekommandoer

Rediger innstillingene for talekommandoer og taleoppringing. Se "Talekommandoer" på side 69.

# Dato og tid

Tid og Dato – for å angi klokkeslettet og datoen.Tidssone – for å angi tidssonen som gjelder der du befinner deg.Hvis du angir Nettverksoperatørtid > Autom. oppdat., vises lokal tid.Datoformat – for å velge formatet som datoer skal vises i.Datoskilletegn – for å velge datoskilletegnet.Tidsformat – for å velge mellom 24-timers og 12-timers tidsformat.Tidsskilletegn – for å velge tidsskilletegnet.Klokketype – for å velge om den analoge eller digitale klokken skal vises i ventemodus. Se "Klokke" på side 59.

Klokkealarmtone – for å velge klokkealarmtonen.

Arbeidsdager – for å angi dager for alarmer som bare gjentas på arbeidsdager.

*Nettverksoperatørtid* (nettverkstjeneste) – hvis du vil at nettverket skal oppdatere klokkeslett-, dato- og tidssoneinformasjon for enheten. Hvis du velger *Autom. oppdat.*, frakobles alle aktive forbindelser. Kontroller eventuelle alarmer, ettersom disse kan bli påvirket.

#### Dekselhåndtering

Åpne dekselet – velg om innkommende anrop skal besvares når du åpner dekselet, ved å velge Svar på innk. anrop eller Anrop besvares ikke

*Lukke dekselet* – velg om aktive samtaler skal avsluttes når du lukker dekselet, ved å velge *Avslutt aktiv samtale* eller *Fortsett aktiv samtale* 

*Aktivering av tastelås* – velg om tastaturet skal låses når du lukker dekselet, ved å velge *På når deksel lukkes* eller *Av når deksel lukkes*. Hvis du vil ha et spørsmål hver gang du lukker dekselet, velger du *Spør alltid*.

#### Ekstrautstyr

Hvis du vil endre innstillingene for ekstrautstyr, går du til visningen *Ekstrautstyrinnst.*, blar til et ekstrautstyr, for eksempel *Headset*, velger Valg > Åpne og blant følgende alternativer:

*Standardprofil* – for å velge profilen som du vil skal aktiveres hver gang du kobler ekstrautstyret til enheten.

Automatisk svar – for å angi at enheten skal besvare et innkommende anrop automatisk etter fem sekunder når dette ekstrautstyret er koblet til enheten. Hvis *Ringetype* er satt til *Ett pip* eller *Lydløs*, kan ikke automatisk svar brukes, og du må besvare anropet manuelt.

*Belysning* – hvis du vil angi at enheten skal lyse kontinuerlig når du bruker ekstrautstyret, velger du *På.* 

#### Sikkerhet

Velg Telefon og SIM-kort, Sertifikatbehandling eller Sikkerhetsmodus.

#### Telefon og SIM-kort

Du kan endre følgende koder: låskode, PIN- eller UPIN-kode og PIN2-kode. Disse kodene kan bare inneholde sifre fra 0 til 9.

Unngå å bruke tilgangskoder som ligner på nødnumre for å forhindre utilsiktet oppringing av nødnummeret.

*Kode i bruk* – for å velge den aktive koden, *PIN* eller *UPIN*, for det aktive USIM-kortet. Dette vises bare hvis det aktive USIM-kortet støtter UPIN og hvis UPIN-koden ikke avvises.

*Kontroll av PIN-kode* eller *UPIN-kontroll* – for å angi at enheten skal be om koden hver gang den slås på. Det kan hende at noen SIM-kort ikke tillater at kontroll av PIN-koden slås *Av*. Hvis du velger *Kode i bruk* > *UPIN*, vises *UPIN-kontroll* i stedet.

*PIN-kode* eller *UPIN-kode*, *PIN2-kode* og *Låskode* – for å endre kodene.

*Automatisk systemlås* > *Brukerdefinert* – for å låse tastaturet automatisk etter en angitt periode uten aktivitet.

*Autom. telefonlås* – for å angi et tidsavbrudd som enheten skal låses automatisk etter. Når du skal bruke enheten på nytt, må du angi den korrekte låskoden. Hvis du vil deaktivere den automatiske systemlåsen, velger du *Ingen*.

*Lås hvis SIM-kort byttes* – for å angi at enheten skal be om låskoden når et ukjent, nytt SIM-kort settes inn i enheten. Enheten beholder en liste over SIM-kort som gjenkjennes som eierens kort.

*Lukket br.gruppe* (nettverkstjeneste) – for å angi en gruppe personer som du kan ringe til, og som kan ringe til deg. Hvis du vil ha mer informasjon, ta kontakt med tjenesteleverandøren. Hvis du vil aktivere standardgruppen som du har avtalt med tjenesteleverandøren, velger du *Standard*. Hvis du vil bruke en annen gruppe (du må kjenne gruppeindeksnummeret), velger du *På*.

Når anrop er begrenset til lukkede brukergrupper, kan det være mulig å ringe det offisielle nødnummeret som er programmert i enheten.

*Bekreft SIM-tjen.* (nettverkstjeneste) – for å angi at enheten skal vise bekreftelsesmeldinger når du bruker en SIM-korttjeneste.

#### Sertifikatbehandling

En liste over sikkerhetssertifikater som er lagret i enheten, vises i *Sertifikatbehandling*. Hvis du vil vise en liste over personlige sertifikater, hvis tilgjengelig, blar du mot høyre.

Digitale sertifikater bør brukes hvis du vil koble deg til en elektronisk bank eller et annet område eller en ekstern server for handlinger som innebærer overføring av konfidensiell informasjon. De bør også brukes hvis du vil redusere risikoen for virus eller annen skadelig programvare og være sikker på ektheten til programvare når du laster ned og installerer programvare.

Når sikkerhetsfunksjoner som begrenser samtaler, er i bruk (for eksempel sperring av taleanrop, lukket brukergruppe og tillatte numre), kan det være mulig å ringe det offisielle nødnummeret som er programmert i enheten.
Viktig: Selv om bruk av sertifikater reduserer risikoen forbundet med eksterne tilkoblinger og programvareinstallasjon betydelig, må disse brukes på riktig måte for å oppnå økt sikkerhet. Selv om det finnes et sertifikat, medfører ikke det noen beskyttelse i seg selv. Sertifikatstyreren må ha korrekte, autentiske eller sikre sertifikater for at økt sikkerhet skal være tilgjengelig. Sertifikater har begrenset levetid. Hvis teksten "Utgått sertifikat" eller "Sertifikat ennå ikke gyldig" vises selv om sertifikatet skal være gyldig, kan du kontrollere at gjeldende dato og klokkeslett i enheten er korrekt.

Før du endrer noen av sertifikatinnstillingene, må du kontrollere at du faktisk stoler på eieren av sertifikatet, og at sertifikatet faktisk tilhører eieren som står oppført.

#### Vise sertifikatdetaljer, og kontrollere ekthet

Du kan bare være sikker på at identiteten til en server er riktig når signaturen og gyldighetsperioden for et serversertifikat er kontrollert.

Enheten varsler deg hvis identiteten til serveren ikke er riktig eller hvis du ikke har det riktige sikkerhetssertifikatet i enheten.

Hvis du vil kontrollere sertifikatdetaljer, blar du til et sertifikat og velger Valg > Sertifikatdetaljer. Når sertifikatdetaljer åpnes, kontrollerer enheten gyldigheten til sertifikatet og én av følgende merknader kan vises:

Sertifikat utgått – Gyldighetsperioden er utgått for det valgte sertifikatet.

*Sertifikat ikke gyldig ennå* – Gyldighetsperioden har ikke startet ennå for det valgte sertifikatet.

Sertifikat ødelagt – Sertifikatet kan ikke brukes. Kontakt sertifikatutstederen.

Sertifikat ikke klarert – Du har ikke angitt noe program for å bruke sertifikatet.

#### Endre klareringsinnstillingene

Før du endrer noen av sertifikatinnstillingene, må du kontrollere at du faktisk stoler på eieren av sertifikatet, og at sertifikatet faktisk tilhører eieren som står oppført.

Bla til et sikkerhetssertifikat, og velg Valg > Klareringsinnst. Avhengig av sertifikatet, vises en liste over programmer som kan bruke det valgte sertifikatet.

#### Sikkerhetsmodul

Vis eller rediger sikkerhetsmoduler.

### Fabrikkinnstillinger

Tilbakestill enkelte av innstillingene til originalverdiene. Du trenger låskoden. Se "Låskode" under "Tilgangskoder" på side 17.

#### Min Own-tast

*Min Own-tast* – for å angi at et trykk på Min Own-tast åpner et bestemt program. Se "Min Own-tast" på side 18.

#### Plassering

Ved hjelp av plasseringstjenesten kan du motta informasjon fra tjenesteleverandører om lokale emner som for eksempel vær- og trafikkforhold basert på hvor enheten er plassert (nettverkstjeneste).

Hvis du vil aktivere en plasseringsmetode, velger du *Lokaliseringsmetoder*, blar til plasseringsmetoden og velger Valg > *Aktiver*. Hvis du ikke lenger vil bruke den, velger du Valg > *Deaktiver*.

Hvis du vil angi tilgangspunktet for plasseringsserveren, velger du Lokaliseringsserver > Tilgangspunkt og ønsket tilgangspunkt. Velg deretter Serveradresse, og angi domenenavnet eller URL-adressen til serveren.

## <u>Telefon</u>

Velg Meny > Innstillinger > Telefoninnst. > Telefon og Anrop, Viderekobling, Anropssperring eller Nettverk.

#### Anrop

Send anrops-ID (nettverkstjeneste) – for å angi at ditt telefonnummer skal vises (Pa) eller skjules (Av) for personen som du ringer til. Verdien kan være angitt av tjenesteleverandøren når du abonnerer på tjenesten (Angitt av nettv).

*Samtale venter* (nettverkstjeneste) – for å angi at nettverket skal varsle deg om et nytt innkommende anrop når en samtale pågår. Hvis du vil at nettverket skal aktivere Samtale venter, velger du *Aktiver*. Hvis du vil at nettverket skal deaktivere Samtale venter, velger du *Avbryt*. Du kan undersøke om funksjonen er aktiv, ved å velge *Sjekk status*.

*Avvis anrop med SMS* – for å aktivere at innkommende anrop skal avvises med en tekstmelding. Se "Svare på eller avvise et anrop" på side 21.

*Meldingstekst* – for å skrive inn en tekst som skal sendes i en tekstmelding, når du avviser et anrop.

*Bilde i videoanrop* – for å velge et stillbilde som skal vises i stedet for video, når du avslår videosending i et videoanrop.

*Gjenta automatisk* – for å angi at enheten skal foreta maksimalt 10 forsøk på å utføre anropet etter et mislykket anropsforsøk. Trykk avslutningstasten for å stoppe automatisk gjentakelse. *Sammendrag* – for å angi at enheten kort skal vise den omtrentlige varigheten av det siste anropet.

*Vis samtalevarighet* – for å angi at enheten skal vise varigheten under et anrop. *Hurtigvalg* > Pa – for å angi at enheten skal slå numrene som er tilordnet hurtigvalgtastene, **2** til **9**, ved å trykke og holde nede den tilknyttede nummertasten.

Valgfri svartast > På – for å besvare et innkommende anrop ved raskt å trykke en hvilken som helst tast, med unntak av venstre og høyre valgtast, volumtastene, Min Own-tast, Navigator-tasten og avslutningstasten.

*Linje i bruk* (nettverkstjeneste) – vises bare hvis SIM-kortet støtter to abonnentnumre, det vil si to telefonlinjer. Velg hvilken telefonlinje (*Linje 1* eller *Linje 2*) du vil bruke for å ringe og sende SMS-meldinger. Du kan svare på anrop på begge linjer, uavhengig av hvilken linje du har valgt. Du kan ikke ringe hvis du velger *Linje 2* og du ikke abonnerer på denne nettverkstjenesten. Hvis du vil forhindre linjevalg, velger du *Linjebytte > Ikke tillatt* hvis dette støttes av SIM-kortet. Hvis du vil endre denne innstillingen, trenger du PIN2-koden.

## Viderekobling

Viderekobling er en nettverkstjeneste.

- 1. Velg hvilke anrop du vil viderekoble: *Taleanrop, Data- og videoanrop* eller *Faksanrop*.
- 2. Velg det ønskede alternativet. Du kan for eksempel velge *Hvis opptatt* hvis du vil viderekoble taleanrop når nummeret ditt er opptatt eller når du avviser et innkommende anrop.
- 3. Du angir at alternativet for viderekobling skal være på eller av ved å velge *Aktiver* eller *Deaktiver*. Du kan undersøke om alternativet er aktivert ved å velge *Sjekk status*. Flere viderekoblingsvalg kan være aktive samtidig.

Sperring og omdirigering av taleanrop kan ikke være aktivert samtidig.

## Anropssperring

Anropssperring (nettverkstjeneste) lar deg begrense utgående og innkommende anrop for enheten. Hvis du vil endre innstillingene, trenger du sperrepassordet. Det kan du få fra tjenesteleverandøren.

Bla til det ønskede sperrevalget, og når du skal anmode nettverket om å aktivere anropsbegrensning, velger du Valg > *Aktiver*. Hvis du vil deaktivere den valgte anropsbegrensningen, velger du *Deaktiver*. Du kan undersøke om anropene er sperret ved å velge *Sjekk status*. Hvis du vil endre passordet for sperren, velger du *Endre sp.passord*. Du kan avbryte alle aktive anropssperrer ved å velge *Deaktiv. sperringer*.

Sperring og omdirigering av taleanrop kan ikke være aktivert samtidig. Når samtaler er sperret, kan det være mulig å ringe enkelte offisielle nødnumre.

#### Nettverk

*Nettverksmodus* – for å velge hvilket nettverk som skal brukes (vises bare hvis dette støttes av tjenesteleverandøren). Hvis du velger *Dobbeltmodus*, vil enheten bruke GSM– eller UMTS-nettverket automatisk avhengig av nettverksparameterne og samtrafikkavtalene mellom nettverksoperatørene.

*Valg av operatør* – Hvis du vil angi at enheten skal søke etter og velge ett av de tilgjengelige nettverkene automatisk, velger du *Automatisk*. Hvis du vil velge et ønsket nettverk manuelt fra en liste over nettverk, velger du *Manuelt*. Hvis tilkoblingen til det manuelt valgte nettverket brytes, varsler enheten med en lydalarm og ber deg om å velge et nettverk på nytt. Det valgte nettverket må ha en samtrafikkavtale med hjemmenettverket, det vil si, operatøren for SIM-kortet som er i enheten.

*Vis celleinfo* (nettverkstjeneste) – Hvis du vil at enheten skal vise når den brukes i et mobiltelefonnettverk som er basert på MCN-teknologi (Microcellular Network), og aktivere celleinfomottak, velger du *På*.

## <u>Tilkobling</u>

Velg Meny > Innstillinger > Telefoninnst. > Tilkobling > Bluetooth, USB, Tilgangspunkter, Pakkedata, Dataanrop, SIP-innstillinger, Konfig. eller APN-kontroll.

## Bluetooth

Slå Bluetooth på eller av, og rediger Bluetooth-innstillinger. Se "Bluetooth-tilkobling" på side 83.

## USB

Rediger USB-innstillinger. Se "USB-datakabel" på side 85.

## Tilgangspunkter

Hvis du vil opprette en datatilkobling, kreves et tilgangspunkt. Du kan angi ulike typer tilgangspunkter:

- MMS-tilgangspunkt for å sende og motta multimediemeldinger
- WAP-tilgangspunkt for å vise web-sider
- Internett-tilgangspunkt (IAP) (for eksempel for a sende og motta e-post)

Spør tjenesteleverandøren om hvilken type tilgangspunkt som er nødvendig for den tjenesten du ønsker å bruke. Kontakt tjenesteleverandøren for informasjon om abonnement og tilgjengelighet for tjenester for datatilkobling.

Du kan motta innstillinger for tilgangspunkter via en melding fra en tjenesteleverandør. Det kan også hende at du har forhåndsangitte innstillinger for tilgangspunkter på enheten.

Hvis du vil opprette et nytt eller redigere et eksisterende tilgangspunkt, velger du Valg > *Nytt tilgangspunkt* eller *Rediger*. Hvis du vil opprette et nytt tilgangspunkt med innstillingene for et eksisterende tilgangspunkt, blar du til et tilgangspunkt og velger Valg > *Kopier tilgangspunkt*.

Bare visse innstillinger er tilgjengelige. Dette avhenger av tilkoblingstypen som er valgt i *Databærer*. Fyll ut alle feltene som er merket med *Må angis* eller med en stjerne.

Kontakt tjenesteleverandøren for å få følgende innstillinger: *Databærer*, *Tilgangspunktnavn* (bare for pakkedata), *Påloggingsnummer* (bare for dataanrop), *Brukernavn*, *Passord*, *Godkjenning*, *Startside*, *Dataanropstype* (bare for dataanrop) og *Maks. datahastighet* (bare for dataanrop).

Tilkoblingsnavn – Gi tilkoblingen et beskrivende navn.

*Bekreft passord* – Hvis du må taste inn et nytt passord hver gang du logger deg på en server, eller hvis du ikke vil lagre passordet til enheten, velger du *Ja*.

Hvis du må angi IP-versjon, telefonens IP-adresse, DNS-servere, proxy-server og avanserte dataanropsinnstillinger, for eksempel tilbakeringing, PPP-komprimering, påloggingsskript og modeminitialiseringsstreng, velger du Valg > Avanserte innst.. Kontakt tjenesteleverandøren for å få de riktige innstillingene.

## Pakkedata

Pakkedatainnstillingene påvirker alle tilgangspunkter som bruker en pakkedatatilkobling.

*Pakkedatatilkobling* – Hvis du velger *Når tilgjengelig* og du er i et nettverk som støtter pakkedata, registreres enheten i pakkedatanettverket, og SMS-meldinger sendes ved hjelp av en pakkedatatilkobling. Hvis du velger *Ved behov*, vil enheten bare bruke en pakkedatatilkobling hvis du starter et program eller en funksjon som trenger den. Pakkedatatilkoblingen kan lukkes når den ikke lenger brukes av et program.

Hvis ingen pakkedatatjenester er tilgjengelige og du har valgt *Når tilgjengelig*, vil enheten periodisk forsøke å opprette en pakkedatatilkobling.

*Tilgangspunkt* – Du trenger tilgangspunktnavnet når du vil bruke enheten som et modem med datamaskinen.

*Tilgang til høyhast.pakke* – Aktiver eller deaktiver bruken av HSDPA (nettverkstjeneste) i UMTS-nettverk.

Når HSDPA-støtte er aktivert, kan det gå raskere å laste ned data som meldinger, e-post og lesersider via mobilnettverket.

#### Dataanrop

Innstillingene for dataanrop påvirker alle tilgangspunkter som bruker et GSM-dataanrop.

*Tilkoblingstid* – for å angi at dataanropet skal kobles fra automatisk etter et tidsavbrudd hvis det ikke er aktivitet. Vil du angi et tidsavbrudd, velger du *Brukerdefinert*, og deretter angir du tiden i minutter. Hvis du velger *Ubegrenset*, kobles dataanropet ikke fra automatisk.

#### SIP-innstillinger

Vis og rediger SIP-profiler (Session Initiation Protocol).

#### Konfigureringer

Enkelte funksjoner, for eksempel surfing og multimediemeldinger, kan kreve konfigurasjonsinnstillinger. Det kan hende du kan få innstillingene fra tjenesteleverandøren. Se "Konfigurasjonsinnstillinger" på side 12.

Hvis du vil slette en konfigurering, blar du til konfigureringen og velger Valg > *Slett*.

#### Kontroll av tilgangspunktnavn

Med tjenesten for kontroll av tilgangspunktnavn kan du begrense bruken av tilgangspunkter for pakkedata. Denne innstillingen er bare tilgjengelig hvis et USIM-kort er satt inn og USIM-kortet støtter tjenesten. Hvis du vil endre innstillingene, trenger du PIN2-koden.

### Programmer

Hvis du vil vise og redigere innstillingene for programmer som er installert på enheten, velger du Meny > *Innstillinger* > *Telefoninnst.* > *Programmer*.

## Hurtigvalg

Hvis du vil tilordne telefonnumre til hurtigvalgtastene, velger du Meny > Innstillinger > Hurtigvalg, blar til hurtigvalgtasten og velger Valg > Angi. Velg kontakten og nummeret for hurtigvalget.

Hvis du vil vise nummeret som er tilordnet en hurtigvalgtast, blar du til hurtigvalgtasten og velger Valg > Vis nummer. Du kan endre eller fjerne nummeret ved å velge *Endre* eller *Fjern*.

## Tale

Hvis du vil velge standardspråk og stemmen som brukes ved opplesing av meldinger, og justere stemmens egenskaper, for eksempel hastighet og volum, velger du Meny > *Innstillinger* > *Tale*.

Hvis du vil se detaljert informasjon om stemmen, blar du til høyre, blar til stemmen og velger Valg > *Stemmedetaljer*. Hvis du vil teste en stemme, blar du til stemmen og velger Valg > *Spill av stemme*.

## Veiviser for innstillinger

Innstillingsveiviseren konfigurerer enheten med operatørinnstillinger (MMS, GPRS og Internett) og e-postinnstillinger basert på tjenesteleverandøren. Det kan også være mulig å konfigurere andre innstillinger. Det kan hende at du må kontakte tjenesteleverandøren for å aktivere en datatilkobling eller andre tjenester, for at du skal kunne bruke disse tjenestene. Velg Meny > Innstillinger > Innst.veiviser.

## Anropspostkasse

Hvis du vil stille inn eller endre nummeret til anropspostkassen, velger du Meny > Innstillinger > Anropspostk. > Valg > Angi nummer eller Endre nummer, og angir nummeret. Anropspostkasse er en nettverkstjeneste. Kontakt tjenesteleverandøren for informasjon om nummeret til anropspostkassen.

## Chat

Med Chat kan du snakke med andre og delta i diskusjonsfora (chat-grupper) med bestemte emner (nettverkstjeneste).

Hvis du vil ha informasjon om tilgjengelige tjenester, priser og fakturering for chat, kan du kontakte tjenesteleverandøren. Tjenesteleverandørene kan også gi veiledning om hvordan du skal bruke tjenestene.

## Koble til en chat-server

Velg Meny > *Innstillinger* > *Chat*.

- 1. Du logger deg på ved å velge Valg > Logg på.
- 2. Angi bruker-ID-en og passordet.

Du logger deg av ved å velge Valg > *Logg av*.

## Chat-innstillinger

Velg Meny > Innstillinger > Chat > Valg > Innstillinger.

Hvis du vil redigere innstillingene for Chat-programmet, velger du *Preferanser*. Du angir hvem som skal få se om du er pålogget, ved å velge *Vis min tilgjengelighet*. Du angir hvem som skal få sende deg meldinger eller invitasjoner, ved å velge *Tillat meldinger fra* eller *Tillat invitasjoner fra*.

Hvis du vil redigere innstillingene for tilkobling til Chat-serveren, velger du *Servere*, blar til serveren og velger Valg > *Rediger*. Kontakt tjenesteleverandøren for å få innstillingene. Hvis du vil angi nye serverinnstillinger, velger du Valg > *Ny server*.

Du angir standardserver ved å velge Standardserver og serveren.

Hvis du vil kobles til chat-serveren automatisk på dager og klokkeslett du angir, velger du *Påloggingstype Chat* > *Automatisk*. Hvis du bare vil kobles til automatisk mens du er i hjemmenettverket, velger du *Aut. i hj.nettverk*. Hvis du vil kobles til automatisk når du starter Chat-programmet, velger du *Ved prog.oppst.*. Du kan koble til manuelt ved å velge *Manuell*.

Hvis du vil angi dagene og klokkeslettene da du vil opprette en tilkobling automatisk, velger du Aut. påloggingsdager og Aut. påloggingstider.

## Delta i og forlate en chat-gruppe

Velg Meny > Innstillinger > Chat > Chat-grupper.

Chat-grupper er bare tilgjengelige hvis de støttes av tjenesteleverandøren.

Hvis du vil delta i en chat-gruppe, velger du den og angir skjermnavnet ditt. Hvis du vil delta i en chat-gruppe som ikke finnes på listen, men som du kjenner gruppe-ID-en til, velger du Valg > *Delta i ny gruppe*, og angir gruppe-ID-en. Hvis du vil forlate chat-gruppen, velger du Valg > *Forlat Chat-gruppe*.

## Søke etter chat-grupper og -brukere

Hvis du vil søke etter grupper, velger du Meny > Innstillinger > Chat > Chat-grupper > Valg > Søk. Du kan søke etter chat-grupper basert på Gruppenavn, Emne eller Medlemmer (bruker-ID). Hvis du vil lagre en gruppe som ble funnet i søket, blar du til den og velger Valg > Delta eller Lagre. Hvis du vil søke etter nye kontakter, velger du Chat-kontakter > Valg > Ny Chat-kontakt > Søker fra server. Hvis du vil starte en samtale med en ny bruker, blar du til brukeren og velger Valg > Åpne samtale. Hvis du vil lagre den nye kontakten, velger du Legg til i Chat-kont.

## Snakke i en chat-gruppe

Velg Meny > Innstillinger > Chat > Chat-grupper.

Når du deltar i en chat-gruppe, kan du vise meldingene som utveksles i gruppen, og sende dine egne meldinger.

Hvis du vil sende en melding, skriver du den og trykker bla-tasten.

Hvis du vil sende en privat melding til et medlem (hvis dette er tillatt i gruppen), velger du Valg > *Send privat melding*, velger mottakeren, skriver meldingen og trykker bla-tasten.

Hvis du vil svare på en privat melding sendt til deg, blar du til meldingen og velger Valg > *Svar*.

Hvis du vil invitere chat-kontakter som er pålogget, til å delta i chat-gruppen (hvis dette er tillatt i gruppen), velger du Valg > Send invitasjon, velger kontaktene du vil invitere, skriver invitasjonsmeldingen og velger Send.

## Starte og vise individuelle samtaler

Velg Meny > *Innstillinger* > *Chat* > *Samtaler*.

Dermed vises en liste over chat-brukere du har en pågående samtale med.

ved siden av en bruker angir at du har mottatt en ny melding fra den brukeren. Hvis du vil vise en pågående samtale, velger du brukeren. Hvis du vil sende en melding, skriver du den og trykker bla-tasten. Hvis du vil gå tilbake til listen over samtaler uten å lukke samtalen, velger du Tilbake.

Hvis du vil starte en ny samtale, velger du Valg > Ny samtale > Velg fra kontakter og velger i en liste over lagrede chat-kontakter som er pålogget, eller velger Angi bruker-ID for å angi bruker-ID-en.

Hvis du vil lukke samtalen, velger du Valg > Avslutt samtale.

Hvis du vil lagre en bruker i chat-kontaktene, blar du til brukeren og velger Valg > *Legg til i Chat-kont.* 

Hvis du vil blokkere meldinger fra en bruker, blar du til brukeren og velger Valg > *Blokkeringsvalg* > *Legg til i blokk.liste*.

### Chat-kontakter

Velg Meny > Innstillinger > Chat > Chat-kontakter.

Du kan se en liste over lagrede chat-kontakter. 🎒 angir kontakter som er pålogget i øyeblikket, 🐁 angir kontakter som er opptatt, og 🖁 angir kontakter som er frakoblet.

Hvis du vil opprette en ny kontakt manuelt, velger du Valg > Ny Chat-kontakt > Angi manuelt. Fyll ut feltene Bruker-ID og Kallenavn, og velg Utført.

Hvis du vil starte eller fortsette en samtale med en kontakt, blar du til kontakten og velger Valg > Åpne samtale.

## Opprette en ny chat-gruppe

Velg Meny > *Innstillinger* > *Chat* > *Chat-grupper* > Valg > *Opprett ny gruppe*. Angi innstillingene for gruppen.

#### Begrense tilgang til en chat-gruppe

Du kan opprette en lukket chat-gruppe ved å lage en gruppemedlemsliste. Bare brukerne på listen har lov til å delta i gruppen. Velg visningen *Chat-grupper*, bla til gruppen og velg Valg > *Gruppe* > *Innstillinger* > *Gruppemedlemmer* > *Bare utvalg*.

# 15. Tilkobling

## PC Suite

Med PC Suite kan du synkronisere kontakter, kalender- og gjøremålsnotater og notater mellom enheten og en kompatibel PC eller en ekstern Internett-server (nettverkstjeneste).

Du finner mer informasjon om PC Suite og koblingen for nedlasting i området for brukerstøtte på Nokias web-område på www.nokia.com/support.

## Bluetooth-tilkobling

Med Bluetooth-teknologi kan du ha trådløse tilkoblinger mellom elektroniske enheter som er maksimalt 10 meter fra hverandre. En Bluetooth-tilkobling kan brukes til å sende bilder, videoer, tekst, visittkort eller kalendernotater, eller til å opprette en trådløs tilkobling til kompatible enheter som bruker Bluetooth-teknologi, for eksempel datamaskiner.

Denne enheten er kompatibel med Bluetooth-spesifikasjon 2.0 med støtte for følgende profiler: Dial Up Networking (ekstern pålogging), Serial Port (seriell port), File Transfer (filoverføring), Handsfree (håndfri), Headset (hodetelefoner), Basic Imaging (grunnleggende bildebehandling), SIM Access (SIM-tilgang), Generic Access (generell tilgang) og Advanced Audio Distribution (avansert lyddistribusjon). Hvis du vil sikre funksjonalitet mellom andre enheter som har støtte for Bluetooth-teknologi, bør du bruke Nokia-godkjent ekstrautstyr sammen med denne modellen. Ta kontakt med produsentene av andre enheter for å fastslå kompatibiliteten med denne enheten.

Funksjoner som bruker Bluetooth-teknologi øker belastningen på batteriet og reduserer batterilevetiden.

## Bluetooth-innstillinger

#### Velg Meny > Innstillinger > Tilkobling > Bluetooth.

Bluetooth – for å slå Bluetooth på eller av

*Telefonens synlighet* > *Synlig for alle* – for alltid å la enheten bli oppdaget av andre Bluetooth-enheter. Hvis du vil la enheten bli oppdaget i et bestemt tidsrom, velger du *Angi periode*. Av sikkerhetshensyn anbefales det å bruke innstillingen *Skjult* så sant det er mulig.

Navn på min telefon – for å angi et navn for enheten.

*Ekstern SIM-modus* > *På* – for å aktivere bruk av enhetens SIM-kort med en annen enhet (for eksempel en bilpakke) ved hjelp av Bluetooth-teknologi (SIM Access-profil).

Når den trådløse enheten er i ekstern SIM-modus, kan du kun bruke kompatibelt tilkoblet ekstrautstyr, for eksempel et bilmonteringssett, for å foreta eller motta anrop. Den trådløse enheten kan ikke foreta anrop, unntatt til nødnumre som er programmert i enheten, når den er i denne modusen. Hvis du vil foreta anrop fra enheten, må du først gå ut av ekstern SIM-modus. Hvis enheten er låst, må du først taste inn låsekoden for å låse den opp igjen.

## Sende data

Det kan bare være én aktiv Bluetooth-tilkobling om gangen.

- 1. Åpne et program der elementet som du vil sende, er lagret.
- 2. Bla til elementet du vil sende, og velg Valg > Send > Via Bluetooth.

Enheten begynner å søke etter enheter innen rekkevidde. Sammenkoblede enheter vises med  $\ast_{\$}.$ 

Når du søker etter enheter, viser enkelte enheter kanskje bare de unike enhetsadressene. Hvis du vil finne den unike adressen for enheten, taster du inn koden **\*#2820#** i ventemodus.

Hvis du har søkt etter enheter tidligere, vises først en liste over de enhetene som ble funnet da. Hvis du vil starte et nytt søk, velger du *Flere enheter*.

- 3. Velg enheten du vil koble til.
- Hvis den andre enheten krever sammenkobling, må du angi et passord (1-16 sifre) og bli enig med eieren av den andre enheten om at dere bruker samme passord.

Når tilkoblingen er opprettet, vises Sender data.

Data som er mottatt via Bluetooth-tilkobling, finner du i Innboks i Meldinger.

## Visningen Sammenkoblede enheter

Sammenkoblede enheter angis med  $*_{\$}$  i søkeresultatlisten. I hovedvisningen for Bluetooth blar du mot høyre for å åpne en liste over sammenkoblede enheter.

Du bør ikke godta Bluetooth-tilkoblinger fra kilder du ikke stoler på.

Hvis du vil koble sammen med en enhet, velger du Valg > *Ny s.koblet enhet.* Velg enheten du vil koble sammen med. Utveksle passord.

Hvis du vil avbryte en sammenkobling, blar du til enheten som du vil avbryte sammenkoblingen for, og trykker slettetasten. Hvis du vil avbryte alle sammenkoblinger, velger du Valg > *Slett alle*.

Hvis du vil angi en enhet som autorisert ( $\square$ ) og automatisk tillate tilkoblinger mellom din telefon og enheten uten å godta tilkoblingen, blar du til enheten og velger Valg > Angi som autorisert. Bruk denne statusen bare for dine egne enheter eller enheter som tilhører personer du stoler på. Hvis du vil nekte automatiske tilkoblinger, velger du Angi som uautor.

## <u>Motta data</u>

Når du mottar data ved hjelp av Bluetooth-teknologi, hører du en tone, og du får spørsmål om du vil godta meldingen. Hvis du godtar, plasseres elementet i *Innboks* i *Meldinger*.

## Koble fra Bluetooth-tilkobling

En Bluetooth-tilkobling kobles fra automatisk etter sending eller mottak av data.

## USB-datakabel

Velg Meny > Innstillinger > Tilkobling > USB. Du angir standard USB-tilkoblingsmodus ved å velge USB-modus og ønsket modus. Hvis du vil at enheten skal spørre om formålet med tilkoblingen hver gang kabelen kobles til, velger du Spør ved tilkobling > Ja.

Hvis du vil bruke enheten med Nokia PC Suite, velger du *PC Suite*. Hvis du vil synkronisere mediefiler, for eksempel musikk, med en kompatibel versjon av Windows Media Player, velger du *Medieavspiller*. Velg *Dataoverføring* for å få tilgang til filene på minnekortet som en flyttbar stasjon.

Når dataene er overført, kontrollerer du at det er trygt å koble USB-datakabelen fra PC-en.

## Ekstern synkronisering

#### Velg Meny > Innstillinger > Tilkobling > Synk..

*Synk.* gjør det mulig å synkronisere kalenderen, kontakter eller notater med forskjellige kalender- og adressebokprogrammer på en kompatibel datamaskin eller på Internett. Synkroniseringsprogrammet bruker SyncML-teknologi ved synkronisering.

## Opprette en ny synkroniseringsprofil

- 1. Hvis det ikke er angitt noen profiler, får du spørsmål om du vil opprette en ny profil. Velg Ja.
- Hvis du vil opprette en ny profil i tillegg til eksisterende profiler, velger du Valg > Ny synk.profil. Velg om du vil bruke standardinnstillingsverdiene eller kopiere verdiene fra en eksisterende profil for å bruke dem som basis for den nye profilen.
- 3. Angi Programmer som skal synkroniseres:

Velg et program, og rediger synkroniseringsinnstillingene:

Inkl. i synk. – for å aktivere eller deaktivere synkroniseringen.

*Ekstern database* – navnet på den eksterne databasen som brukes.

Synkroniseringstype – Velg Begge veier for å synkronisere dataene på enheten og den eksterne databasen, Bare til telefon for å synkronisere dataene bare på enheten eller Bare til server for å synkronisere dataene bare på den eksterne databasen.

4. Angi Tilkoblingsinnstillinger:

*Serverversjon, Server-ID, Databærer, Vertsadresse, Port, Brukernavn* og *Passord* – Kontakt tjenesteleverandøren eller systemadministratoren for de riktige innstillingene.

*Tilgangspunkt* – Bare synlig hvis *Internett* er valgt som *Databærer*. Velg et tilgangspunkt du vil bruke for datatilkoblingen.

*Tillat synk.foresp.* > *Ja* – for å tillate at serveren starter synkroniseringen.

*Godta alle foresp.* > *Nei* – for å kreve en bekreftelse før serveren starter synkroniseringen.

*Nettv.godkjenning* – Bare synlig hvis *Internett* er valgt som *Databærer*. Hvis du vil bruke HTTPS-autentisering, velger du *Ja*, og oppgir brukernavn og passord i *Brukernavn nettverk* og *Nettverkspassord*.

## Synkronisere data

Bla til en profil i hovedvisningen, og velg Valg > Synkroniser. Statusen for synkroniseringen vises.

Når synkroniseringen er fullført, velger du Valg > Vis logg for å åpne en loggfil som viser synkroniseringsstatusen (*Fullført* eller *Ufullstendig*) og hvor mange kalender- eller kontaktoppføringer som er lagt til, oppdatert, slettet eller forkastet (ikke synkronisert) i enheten eller på serveren.

## Tilkoblingsbehandling

#### Velg Meny > Innstillinger > Tilkobling > Tilk.beh..

I tilkoblingsbehandlingen kan du identifisere status for flere datatilkoblinger, vise detaljer for sendt og mottatt datamengde og avslutte tilkoblinger som ikke er i bruk.

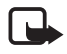

**Merk:** Den faktiske faktureringen for samtaler og tjenester fra tjenesteleverandøren kan variere, og er avhengig av nettverksfunksjoner, faktureringsrutiner, avgifter og så videre.

## Vise tilkoblingsdetaljer

Bla til en tilkobling, og velg Valg > Detaljer.

## Avslutte tilkoblinger

Hvis du vil avslutte en tilkobling, blar du til tilkoblingen og velger Valg > *Koble fra*. Hvis du vil avslutte alle tilkoblinger, velger du Valg > *Koble fra alle*.

## Trykk og snakk

Trykk og snakk (TOS) (nettverkstjeneste) er en tjeneste for IP-telefoni i sanntid (nettverkstjeneste) som er tilgjengelig over et GSM/GPRS-nettverk. TOS gir direkte talekommunikasjon med ett tastetrykk.

Før du kan bruke TOS-tjenesten, må du angi tilgangspunkt og innstillinger for TOS.

I TOS-kommunikasjon snakker én person mens de andre lytter. Talerne bytter på å svare hverandre. Bare ett gruppemedlem kan snakke om gangen. Hver persons taletid er begrenset.

Telefonoppringninger har alltid høyere prioritet enn TOS-anrop.

I tillegg til pakkedatatellerne registrerer enheten bare en-til-en-anrop i listen over de siste samtalene i *Logg*. Deltakerne bør kontrollere at de har mottatt kommunikasjon siden det ikke finnes noen annen bekreftelse på om mottakerne har hørt anropet.

Hvis du vil sjekke tilgjengelighet og kostnader og abonnere på tjenesten, kontakter du tjenesteleverandøren. Legg merke til at roaming-tjenester kan være mer begrenset enn hjemmenettverkstjenester.

Mange av tjenestene som er tilgjengelige for tradisjonelle taleanrop (for eksempel anropspostkasse), er ikke tilgjengelige for TOS-kommunikasjon.

## Angi et TOS-tilgangspunkt

Mange tjenesteleverandører krever at du bruker et Internett-tilgangspunkt som standard tilgangspunkt. Med andre tjenesteleverandører kan du bruke et WAP-tilgangspunkt.

## Innstillinger for TOS

Kontakt tjenesteleverandøren for å få informasjon om innstillinger for TOS-tjenesten.

Hvis du vil vise og endre TOS-innstillingene, velger du Meny > Innstillinger > Tilkobling > TOS > Valg > Innstillinger > Brukerinnstillinger eller Tilkoblingsinnstillinger.

### Brukerinnstillinger

*Godtatte listeanrop* – Hvis du vil varsles om innkommende anrop, velger du *Varsle*. Hvis du vil svare på TOS-anrop automatisk, velger du *Godta automatisk*. Hvis du ikke vil motta TOS-anrop, velger du *lkke tillatt*. *Varseltone for TOS-anrop* – Velg tonen for innkommende TOS-anrop. Hvis du vil at varselinnstillingen for innkommende TOS-anrop skal følge profilinnstillingene, velger du *Angis av profil*. Hvis for eksempel profilen er Lydløs, settes TOS til Ikke forstyrr og, med unntak for tilbakeringingsanmodninger, er du ikke tilgjengelig for andre som bruker Trykk og snakk.

*Tilbakeringingstone* – Velg en tone for tilbakeringingsanmodninger.

*Programoppstart* – Hvis du vil starte TOS automatisk, velger du *Alltid automatisk*. Hvis du bare vil starte TOS automatisk mens du er i hjemmenettverket, velger du *Autom. i hj.nettverk*.

Standard kallenavn – Angi ditt kallenavn som vises til andre brukere. Det kan hende at tjenesteleverandøren har deaktivert redigering av dette alternativet.

Vis min TOS-adresse – Velg Aldri hvis du vil skjule TOS-adressen for andre.

Vis min påloggingsstatus – Velg om din status skal vises til andre.

#### Tilkoblingsinnstillinger

Kontakt TOS-tjenesteleverandøren for å få tilkoblingsinnstillingene.

## Logge på TOS

Velg Meny > Innstillinger > Tilkobling > TOS, eller trykk Min Own-tasten. TOS logger deg på tjenesten automatisk når den starter.

Når påloggingen er utført, kobler TOS automatisk til kanaler som var aktive da programmet sist ble lukket. Hvis tilkoblingen brytes, prøver enheten å logge på igjen automatisk til du avslutter TOS.

angir en TOS-tilkobling.

angir at TOS er satt til Ikke forstyrr.

## Avslutte TOS

Velg Meny > Innstillinger > Tilkobling > TOS > Valg > Avslutt. Logge av Trykk og snakk når programmet er avsluttet? vises. Velg Ja for å logge av og lukke tjenesten. Hvis du vil beholde programmet aktivt i bakgrunnen, velger du Nei.

## Foreta et en-til-en-anrop

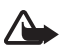

Advarsel: Ikke hold enheten nær øret når høyttaleren er på, ettersom volumet kan være ekstremt høyt.

- Velg Meny > Innstillinger > Tilkobling > TOS > Valg > Kontakter, bla til kontakten du vil snakke med og trykk og hold nede Min Own-tast.
- 2. Når tilkoblingen er opprettet og du skal snakke med den andre deltakeren, trykker du og holder nede Min Own-tast mens du snakker.
- 3. Når du skal avslutte TOS-samtalen, velger du Koble fra. Hvis du har flere TOS-samtaler, velger du Valg > *Koble fra.*

## Svare på et TOS-anrop

Hvis *Godtatte listeanrop* er satt til *Varsle* i *Brukerinnstillinger*, blir du varslet om innkommende anrop med en kort tone. Hvis du vil godta anropet, velger du Godta. Hvis du vil gjøre tonen lydløs, velger du Lyd av. Hvis du vil avvise et anrop, trykker du avslutningstasten.

## Foreta et TOS-gruppeanrop

Hvis du vil ringe til en gruppe, velger du Valg > Kontakter, velger Valg > Snakk til mange, merker kontaktene du vil ringe til, og trykker Min Own-tast.

## Tilbakeringingsanmodninger

#### Sende en tilbakeringingsanmodning

Hvis du foretar et en-til-en-anrop og ikke får noe svar, kan du sende en anmodning om at personen skal ringe deg tilbake.

Hvis du vil sende en tilbakeringingsanmodning fra *Kontakter*, blar du til en kontakt og velger Valg > *Send tilbakering.foresp.*.

#### Svare på en tilbakeringingsanmodning

Når noen sender deg en tilbakeringingsanmodning, vises 1 ny forespørsel om tilbakeringing i ventemodus. Velg Vis for å åpne Innboks tilb.ringing. Bla til en kontakt, og trykk Min Own-tasten.

## <u>Kanaler</u>

Når du er koblet til en kanal, kan alle medlemmene i kanalen høre at du snakker. Opptil fem kanaler kan være aktive samtidig. Når flere enn én kanal er aktiv, velger du Bytt for å endre kanalen du vil snakke i.

Kanaler er registrert med en URL-adresse. Én bruker registrerer kanalens URL-adresse i nettverket ved å delta i kanalen den første gangen.

#### Opprette din egen kanal

- 1. Velg Valg > TOS-kanaler.
- 2. Velg Valg > Ny kanal > Opprett ny.
- 3. Angi et Kanalnavn.
- 4. Velg et nivå for Kanalintegritet.
- 5. Angi ditt eget kallenavn i Kallenavn.
- 6. Hvis du vil legge til et miniatyrbilde i kanalen, velger du *Miniatyrbilde* og et bilde.
- 7. Velg Utført. Når du har opprettet en kanal, blir du spurt om du vil sende kanalinvitasjoner. Kanalinvitasjoner er tekstmeldinger.

#### Delta i en forhåndskonfigurert kanal

En forhåndskonfigurert kanal er en snakkegruppe som er satt opp av tjenesteleverandøren. Bare forhåndskonfigurerte brukere kan delta i og bruke kanalen.

- 1. Velg Valg > TOS-kanaler.
- 2. Velg Valg > Ny kanal > Legg til eksisterende.
- 3. Angi Kanalnavn, Kanaladresse og Kallenavn. Du kan også legge til et Miniatyrbilde.
- 4. Velg Utført.

### Svare på en kanalinvitasjon

Hvis du vil lagre en mottatt kanalinvitasjon, velger du Valg > Lagre kanal. Kanalen legges til i kanalvisningen for TOS-kontaktene dine.

## <u>TOS-økter</u>

TOS-økter vises som anropsvinduer i TOS-visningen med informasjon om statusen for TOS-øktene:

*Vent* – vises når du trykker og holder nede Own-tasten og en annen fortsatt snakker i TOS-økten.

Snakk – vises når du trykker og holder nede Own-tasten og får tillatelse til å snakke.

Hvis du vil koble fra den valgte TOS-økten, velger du Valg > Koble fra.

## Dataoverføring

Ved hjelp av *Dataoverføring* kan du kopiere eller synkronisere kontakter, kalenderoppføringer og andre data slik som videoklipp og bilder, fra en kompatibel enhet via en Bluetooth-tilkobling.

Avhengig av den andre enheten, kan det hende at synkronisering ikke er mulig og at data bare kan kopieres én gang.

Slik overfører eller synkroniserer du data:

 Velg Meny > Innstillinger > Tilkobling > Overføring. Hvis du ikke har brukt Overføring tidligere, vises informasjon om programmet. Velg Fortsett for å starte overføring av data.

Hvis du har brukt Dataoverføring, velger du Overfør data.

2. Når du bruker Bluetooth, må enhetene sammenkobles for at data skal overføres.

Avhengig av den andre enhetstypen, kan det hende at et program sendes og installeres på den andre enheten for å aktivere dataoverføringen.

- 3. Velg innholdet som du vil overføre til din enhet.
- 4. Innhold overføres til enheten. Overføringstiden avhenger av datamengden. Du kan stoppe overføringen og fortsette senere.

# 16. Databehandling

## Programbehandling

Du kan installere to typer programmer og programvare på enheten:

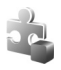

J2ME<sup>™</sup>-programmer basert på Java<sup>™</sup>-teknologi med filtypen JAD eller JAR. PersonalJava<sup>™</sup>-programmer kan ikke installeres på enheten.

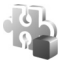

Andre programmer og annen programvare som passer til Symbian-operativsystemet. Installeringsfilene har filtypen SIS. Installer bare programvare som er spesifikt utformet for din enhet.

Installeringsfiler kan overføres til enheten fra en kompatibel datamaskin, lastes ned under surfing eller sendes til deg i en multimediemelding som et e-postvedlegg eller ved hjelp av Bluetooth. Du kan bruke Nokia Application Installer i Nokia PC Suite til å installere et program i enheten eller et minnekort. Etter at du har installert programmer på et kompatibelt minnekort, vil installeringsfiler (.sis) bli liggende i enhetsminnet. Filene kan oppta en stor del av minnet og forhindre lagring av andre filer. Du kan opprettholde nok minne ved å bruke Nokia PC Suite til å sikkerhetskopiere installeringsfiler til en kompatibel PC, og deretter bruke filbehandling til å fjerne installeringsfilene fra enhetsminnet. Se "PC Suite" s. 82 og "Filbehandling" s. 93. Hvis SIS-filen er et meldingsvedlegg, sletter du meldingen fra meldingsinnboksen.

Hvis du vil åpne *Programbeh.*, velger du Meny > *Innstillinger* > *Databeh.* > *Prog.beh.*.

### Installere et program

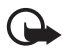

Viktig: Installer og bruk bare programmer og annen programvare fra pålitelige kilder, for eksempel programmer som er Symbian-signert eller har bestått Java Verified<sup>TM</sup>-testingen.

Før installasjonen blar du til installasjonsfilen i *Programbeh.* og velger Valg > *Vis detaljer* for å vise informasjon, for eksempel programtypen, versjonsnummeret og leverandøren eller produsenten av programmet.

JAR-filen er nødvendig for å installere Java-programmer. Hvis den mangler, kan enheten be deg om å laste den ned.

Slik installerer du et program eller en programvarepakke:

- 1. Bla til en installeringsfil. Programmer på minnekortet angis med 🔳.
- 2. Velg Valg > Installer.

Du kan også søke etter programmet i enhetsminnet eller på minnekortet ved å merke programmet og trykke bla-tasten for å starte installeringen.

Under installeringen viser enheten informasjon om fremdriften for installeringen. Hvis du installerer et program uten en digital signatur eller sertifisering, viser enheten en advarsel. Fortsett installeringen bare hvis du er sikker på opphavet til og innholdet i programmet.

Hvis du vil vise tilleggsinformasjon om programmet, blar du til det og velger Valg > Gatil Web-adresse. Det er ikke sikkert at dette alternativet er tilgjengelig for alle programmer.

Hvis du vil se hvilke programvarepakker som er installert eller fjernet, og når, velger du Valg > *Vis logg*.

## Fjerne et program

Bla til programvarepakken i hovedvisningen i *Programbeh.*, og velg Valg > *Fjern*.

## Innstillinger for Programbehandling

Velg Valg > Innstillinger i Programbeh., og blant følgende innstillinger:

*Prog.vareinstallering* – for å velge om du vil tillate installasjon av alle Symbian-programmer (*Alle*) eller bare signerte programmer (*Bare signerte*).

*Tilkoblet sertif.sjekk* – for å velge om du vil at *Programbeh.* skal sjekke de elektroniske sertifikatene for et program før det installeres.

*Standard Web-adr.* – standardadresse som brukes under sjekking av elektroniske sertifikater.

Java-programmer kan eksempelvis prøve å opprette en datatilkobling eller sende en melding. Hvis du vil redigere tillatelsene for et installert Java-program og angi hvilket tilgangspunkt programmet skal bruke, blar du til programmet i hovedvisningen og velger Valg > Åpne.

# Filbehandling

Velg Meny > Innstillinger > Databeh. > Filbeh..

I filbehandlingen kan du lese, åpne og organisere filer og mapper i enhetsminnet eller på minnekortet.

Åpne filbehandlingen for å se en liste over mappene som finnes i enhetsminnet. Bla mot høyre for å se mappene på minnekortet.

## Vise minneforbruk

Du kan bla enten til høyre eller til venstre for å se innholdet i enhetsminnet eller i minnekortet. Du kontrollerer minneforbruket for det aktuelle minnet ved å velge Valg > *Minnedetaljer*. Enheten beregner hvor mye ledig minne som finnes for lagring av data og installering av nye programmer.

I minnevisningene kan du vise minneforbruket for de forskjellige programmene eller filtypene. Hvis det er lite ledig enhetsminne, fjerner du noen filer eller flytter dem til et minnekort.

## Enhetsbehandling

Du kan motta serverprofiler og konfigureringsinnstillinger fra tjenesteleverandøren eller firmaets avdeling for informasjonsbehandling. Hvis du vil åpne *Enhetsbeh.*, velger du Meny > *Innstillinger* > *Databeh.* > *Enhetsbeh.*. Hvis du ikke har definert noen serverprofiler, blir du spurt om du vil definere en profil. Når du skal koble til en server og motta konfigurasjonsinnstillinger for enheten, blar du til serverprofilen og velger Valg > *Start konfigurering*.

Hvis du vil redigere en serverprofil, velger du Valg > *Rediger profil* og fra følgende innstillinger:

*Tillat konfigurering* – Hvis du vil motta konfigureringsinnstillinger fra serveren, velger du *Ja*.

*Godta alle autom.* – Hvis du vil at enheten skal be om bekreftelse før den godtar en konfigurering fra serveren, velger du *Nei*.

Kontakt tjenesteleverandøren eller firmaets avdeling for informasjonsbehandling for å få de andre serverprofilinnstillingene.

### Oppdatere programvare

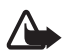

Advarsel: Hvis du installerer en programvareoppdatering, kan ikke enheten brukes, selv ikke til nødsamtaler, før installeringen er fullført og enheten er startet opp på nytt. Ta sikkerhetskopi av dataene før du godkjenner installering av en oppdatering.

Nedlasting av programvareoppdateringer kan innebære overføring av store datamengder via tjenesteleverandørens nettverk. Kontakt tjenesteleverandøren for å få informasjon om priser for dataoverføringer.

Forsikre deg om at det er nok strøm på batteriet i enheten, eller koble til laderen før du begynner oppdateringen.

Du kan finne gjeldende versjon av programvaren ved å velge Meny > *Innstillinger* > *Databeh.* > *Enhetsbeh.* > *Oppdateringer.* 

Det anbefales å lagre kopier av viktige personlige data og filer (for eksempel kontakter, bilder og meldinger), enten ved hjelp av Nokia PC Suite eller på et minnekort i telefonen, før du oppdaterer programvaren.

1. Velg Meny > Innstillinger > Databeh. > Enhetsbeh. > Oppdateringer > Se etter oppdateringer.

Hvis det finnes tilgjengelige oppdateringer, starter nedlasting til enheten.

2. Etter nedlastingen svarer du *Ja* når du blir spurt om du vil fortsette installasjonen. Hvis du vil starte installasjonen senere, velger du *Nei*.

Hvis du vil starte installasjonsprosessen senere, velger du Meny > *Innstillinger* > *Databeh.* > *Enhetsbeh.* > *Installer oppdatering*.

Hvis én serverprofil er definert, brukes denne som standard. Hvis ingen serverprofil er definert, blir du bedt om å opprette en profil. Hvis det finnes flere, må du velge i en liste over servere.

Kontakt tjenesteleverandøren for å få serverprofilinnstillinger.

## Minnekort

Alle minnekort må oppbevares utilgjengelig for barn.

Velg Meny > Innstillinger > Databeh. > Minne.

Hvis du vil ha mer informasjon om hvordan du setter inn et minnekort i telefonen, se "Komme i gang" på side 9.

## Formatere minnekort

Når et minnekort formateres, går alle dataene på kortet tapt for alltid.

Hvis du vil formatere et nytt minnekort, velger du Valg > Formater minnekort > Ja. Når formateringen er fullført, angir du et navn på minnekortet.

## Sikkerhetskopiere og gjenopprette informasjon

Hvis du vil sikkerhetskopiere informasjon fra telefonminnet til minnekortet, velger du Valg > *Kopier telefonminne*.

Hvis du vil gjenopprette informasjon fra minnekortet til telefonminnet, velger du Valg > *Gjenoppr. fra kort*.

Du kan bare sikkerhetskopiere telefonminnet og gjenopprette det på den samme telefonen.

## Låse og låse opp minnekortet

Hvis du vil angi et passord for å forhindre uautorisert bruk, velger du Valg > *Angi passord*. Du blir bedt om å oppgi passordet. Passordet kan inneholde opptil åtte tegn.

Hvis du setter inn et annet passordbeskyttet minnekort i telefonen, blir du bedt om å angi passordet for kortet. Når du skal låse opp kortet, velger du Valg > *Fjern lås for m.kort*.

## Aktiveringsnøkler

Velg Meny > *Innstillinger* > *Databeh.* > *Aktiv.koder* for å vise DRM-aktiveringsnøkler som er lagret i enheten.

Hvis du vil vise gyldige nøkler (**10**) som er knyttet til en eller flere mediefiler, velger du *Gyldige*. Gruppenøkler, som inneholder flere nøkler, angis med a. Hvis du vil vise nøklene som inngår i gruppenøkkelen, velger du gruppenøkkelen.

Hvis du vil vise ugyldige nøkler ( **\*\*\***) der tidsperioden for bruk av filen er overskredet, velger du *Ugyldige*. Hvis du vil kjøpe mer brukstid eller utvide bruksperioden for en mediefil, blar du til en nøkkel og velger Valg > *Hent aktiveringskode*. Hvis mottak av web-tjenestemeldinger er deaktivert, er det ikke sikkert at det er mulig å oppdatere aktiveringsnøkler. Se "Innstillinger for tjenestemeldinger" på side 41.

Hvis du vil vise aktiveringsnøkler som ikke er i bruk, velger du *Inaktive*. Ubrukte aktiveringsnøkler har ingen mediefiler knyttet til seg.

Hvis du vil vise detaljert informasjon, for eksempel gyldighetsstatusen og muligheten til å sende filen, blar du til en aktiveringsnøkkel og trykker bla-tasten.

#### DRM (Digital Rights Management)

Innholdseiere kan bruke ulike typer DRM-teknologi for å beskytte sine immaterielle retter, inklusiv opphavsrettigheter. Enheten bruker ulike typer DRM-programvare for å få tilgang til DRM-beskyttet innhold. Med denne enheten kan du få tilgang til innhold som er beskyttet med OMA DRM 2.0 og OMA DRM 1.0. I tilfeller der DRM-programvare ikke er i stand til å beskytte innholdet, kan innholdseiere be om å få opphevet denne DRM-programvarens mulighet til å få tilgang til nytt DRM-beskyttet innhold. Denne opphevingen kan også forhindre fornyelse av slikt DRM-beskyttet innhold hvis du har det på enheten. Opphevingen av slik DRM-programvare virker ikke inn på bruken av innholdet som er beskyttet med andre typer DRM, eller bruken av innhold som ikke er DRM-beskyttet.

DRM-beskyttet (DRM=Digital Rights Management) innhold leveres med en tilknyttet aktiveringsnøkkel som definerer dine rettigheter til å bruke innholdet.

Hvis enheten har OMA DRM-beskyttet innhold, kan du ta sikkerhetskopi av både aktiveringskodene og innholdet ved å bruke sikkerhetskopifunksjonen i Nokia PC Suite. Andre overføringsmetoder kan ikke overføre aktiveringsnøklene som må gjenopprettes sammen med innholdet for at du skal kunne bruke OMA DRM-beskyttet innhold etter at enhetsminnet er formatert. Det kan også hende at du må gjenopprette aktiveringsnøklene hvis filene på enheten blir ødelagt.

Enkelte aktiveringsnøkler kan være knyttet til et bestemt SIM-kort, og det beskyttede innholdet er kun tilgjengelig hvis SIM-kortet er satt inn i enheten.

# 17. Batteri- og laderinformasjon

## Lading og utlading

Enheten drives av et oppladbart batteri. Batteriet som er ment for bruk med denne enheten, er BP-5M. Denne enheten er beregnet for bruk med strømforsyning fra følgende ladere: AC-3, AC-4, AC-5 og DC-4 og CA-44-ladeadapteren. Batteriet kan lades og utlades hundrevis av ganger, men det vil etterhvert bli oppbrukt. Når samtale- og standby-tidene er merkbart kortere enn normalt, bør du erstatte batteriet. Bruk bare batterier og batteriladere som er godkjent av Nokia og utformet for denne enheten. Bruk av ikke-godkjent batteri eller lader kan medføre risiko for brann, eksplosjon, lekkasje eller andre farer.

Hvis et batteri brukes for første gang, eller hvis batteriet ikke har vært brukt i en lengre periode, kan det være nødvendig å koble til laderen og deretter koble den fra og til igjen for å starte ladingen. Hvis et batteri er fullstendig utladet, kan det ta noen minutter før ladeindikatoren vises på displayet eller før du kan bruke telefonen.

Slå alltid av enheten og koble fra laderen før du tar ut batteriet.

Ta laderen ut av kontakten og enheten når den ikke er i bruk. Et fulladet batteri bør frakobles laderen fordi overlading kan forkorte batteriets levetid. Hvis et fullt oppladet batteri ikke brukes, lades det ut over tid.

Forsøk alltid å oppbevare batteriet i temperaturer mellom 15 °C og 25 °C. Ekstreme temperaturer reduserer kapasiteten og levetiden til batteriet. Hvis batteriet er for varmt eller for kaldt, kan det hende at enheten ikke fungerer i en kortere periode. Batteriytelsen er spesielt begrenset i temperaturer godt under frysepunktet.

Ikke kortslutt batteriet. En kortslutning kan skje når en metallgjenstand, for eksempel en mynt, binders eller penn, fører til direkte kontakt mellom pluss- (+) og minuspolene (-) på batteriet. (Disse ser ut som metallfelter på batteriet.) Dette kan skje hvis du for eksempel har et reservebatteri i lommen eller vesken. Kortslutning av polene kan ødelegge batteriet eller gjenstanden som forårsaker kortslutningen.

Batterier kan eksplodere hvis de utsettes for ild. Batterier kan også eksplodere hvis de er skadet. Batteriene må kastes i henhold til lokale forskrifter. Vennligst resirkuler der dette er mulig. Batterier må ikke kastes sammen med vanlig avfall.

Du må ikke demontere, kutte, åpne, knuse, bøye, deformere, punktere eller istykkerrive celler eller batterier. Hvis batteriet lekker, må du ikke la væsken komme i kontakt med huden eller øynene. Skyll huden eller øynene med rent vann eller kontakt lege hvis det oppstår en slik lekkasje.

Du må ikke modifisere eller bygge om batteriet, forsøke å innføre fremmedlegemer i det eller senke det ned i eller utsette det for vann eller andre væsker.

Feil batteribruk kan medføre brann, eksplosjon eller andre farer. Hvis enheten eller batteriet faller ned, spesielt på en hard overflate, og du tror batteriet er ødelagt, bør du ta det med til en servicested for kontroll før du fortsetter å bruke det.

Bruk batteriet bare til formålet det er beregnet for. Bruk aldri en lader eller et batteri som er skadet. Oppbevar batteriet utilgjengelig for små barn.

## Retningslinjer for verifisering av Nokia-batterier

Bruk alltid originale Nokia-batterier av sikkerhetshensyn. For å forsikre deg om at du får et originalt Nokia-batteri, bør du kjøpe det fra en autorisert Nokia-forhandler og kontrollere hologrametiketten på følgende måte:

Selv om batteriet består testen, er ikke det i seg selv en garanti for at batteriet er et ekte Nokia-batteri. Hvis du har grunn til å tro at batteriet ikke er et originalt Nokia-batteri, bør du ikke bruke det, men ta det med til nærmeste godkjente Nokia-forhandler eller Nokia-servicested for hjelp. Det autoriserte Nokia-servicestedet vil kontrollere om batteriet er ekte. Hvis det ikke kan verifiseres at batteriet er ekte, bør du returnere batteriet til utsalgsstedet

#### Verifisere hologrammet

- Når du ser på hologrametiketten, skal det være mulig å se Nokia-håndtrykksymbolet fra én vinkel og Nokia Original Enhancements-logoen fra en annen vinkel.
- Når du holder hologrammet på skrå mot venstre, høyre, ned og opp, skal det være mulig å se henholdsvis 1, 2, 3 og 4 prikker på hver side.

#### Hva bør jeg gjøre hvis batteriet ikke er originalt?

Hvis du ikke kan bekrefte at Nokia-batteriet med hologram på etiketten er et ekte Nokia-batteri, bør du ikke bruke batteriet. Ta det med til nærmeste autoriserte Nokia-servicested eller -forhandler. Hvis du bruker et batteri som ikke er godkjent av produsenten, kan det være farlig. Det kan også føre til dårlig ytelse og skade på enheten og tilleggsutstyr. Det kan også føre til at eventuelle godkjenninger eller garantier knyttet til enheten, blir ugyldige.

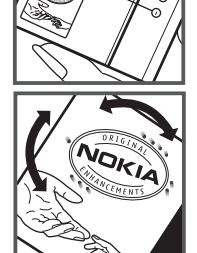

Hvis du vil vite mer om originale Nokia-batterier, kan du besøke www.nokia.com/battery.

# 18. Ekstrautstyr

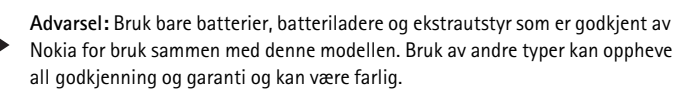

Kontakt forhandleren hvis du vil ha mer informasjon om hva som er tilgjengelig av godkjent ekstrautstyr. Når du kobler fra strømkabelen på ekstrautstyr, bør du holde i og trekke ut kontakten, og ikke dra i ledningen.

# Stell og vedlikehold

Enheten er et produkt av førsteklasses design og håndverk, og bør behandles med forsiktighet. Følgende råd hjelper deg å overholde garantibestemmelsene.

- Oppbevar enheten på et tørt sted. Nedbør, fuktighet og alle typer væsker kan inneholde mineraler som vil føre til rust på elektroniske kretser. Hvis enheten blir våt, fjerner du batteriet og lar enheten tørke helt før du setter det på plass igjen.
- Ikke bruk eller oppbevar enheten i støvete og skitne omgivelser. De bevegelige delene og elektroniske komponentene kan bli ødelagt.
- Ikke oppbevar telefonen i varme omgivelser. Høye temperaturer kan redusere levetiden på elektronisk utstyr, ødelegge batterier, og deformere eller smelte plastdeler.
- Ikke oppbevar telefonen i kalde omgivelser. Når enheten oppnår normal temperatur igjen, kan det dannes fuktighet inne i enheten som kan skade elektroniske kretskort.
- Ikke forsøk å åpne enheten på annen måte enn som beskrevet i denne håndboken.
- Du må ikke slippe, dunke eller riste enheten. Røff håndtering kan ødelegge innvendige kretskort og finmekanikk.
- Ikke bruk sterke kjemikalier eller vaskemidler til å rengjøre enheten.
- Ikke mal enheten. Maling kan tette de bevegelige delene og forhindre at enheten fungerer skikkelig.
- Bruk en myk, ren og tørr klut til å rense linsene, for eksempel linser til kamera, avstandssensor og lyssensor.
- Bruk bare antennen som følger med, eller en annen godkjent antenne. Ikke-godkjente antenner, modifiseringer eller annet ekstrautstyr kan ødelegge enheten, og kan medføre brudd på bestemmelser om radioenheter.
- Bruk ladere innendørs.
- Ta alltid sikkerhetskopi av data du vil beholde, f.eks. kontakter og kalenderoppføringer.
- Du kan tilbakestille enheten fra tid til annen for å oppnå optimal ytelse. Dette gjør du ved å slå av enheten og ta ut batteriet.

Disse rådene gjelder både enheten, batteriet, laderen og alt ekstrautstyr. Hvis noen av enhetene ikke fungerer på riktig måte, må du kontakte nærmeste autoriserte servicested for å få utført service.

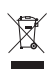

#### Kassering

Symbolet med en utkrysset avfallsdunk på produktet, emballasjen eller i brukerhåndboken innebærer at alle elektriske og elektroniske produkter, batterier og akkumulatorer ikke må kastes sammen med annet avfall. Dette gjelder for EU og andre steder der det finnes et system for separat innsamling. Ikke kast disse produktene som usortert, kommunalt avfall.

Ved å returnere produktene til innsamling er du med på å forhindre ukontrollert kassering og fremme gjenbruk av materialressurser. Du finner mer detaljert informasjon hos leverandøren, lokale avhendingsmyndigheter, nasjonale produsentansvarsorganisasjoner eller din lokale Nokia-representant På www.nokia.com finner du produktets miljøerklæring og instruksjoner for avhending av produktet for hvert enkelt land.

# Ytterligere sikkerhetsinformasjon

### Små barn

Enheten og ekstrautstyret kan inneholde små deler. Oppbevar dem utilgjengelig for små barn.

### Driftsmiljø

Denne enheten overholder retningslinjene for RF-stråling ved vanlig håndholdt bruk mot øret, eller ved plassering minst 2,2 centimeter unna kroppen. Ved bruk av bæreveske, belteklips eller holder for oppbevaring av telefonen på kroppen, bør ikke denne inneholde metall, og produktet bør være minst ovennevnte avstand vekk fra kroppen. Denne enheten krever en nettverkstilkobling med god kvalitet for å kunne sende datafiler eller meldinger. I enkelte tilfeller kan overføringen av datafiler eller meldinger bli forsinket inntil det finnes en slik tilkobling. Sørg for at ovennevnte avstandsinstruksjoner følges helt til overføringen er fullført.

Deler av enheten er magnetisk. Metallmaterialer kan trekkes mot enheten. Plasser ikke kredittkort eller andre magnetiske lagringsmedier i nærheten av enheten ettersom informasjon som er lagret i dem, kan bli slettet.

#### Medisinsk utstyr

Bruk av radiosendere, inkludert mobiltelefoner, kan forstyrre medisinsk utstyr som er mangelfullt beskyttet. Rådfør deg med en lege eller produsenten av det medisinske utstyret for å fastslå om det er tilstrekkelig beskyttet mot ekstern RF-energi, eller hvis du har spørsmål. Slå av enheten i helsesentre hvis du ser oppslag som krever at du gjør det. Sykehus eller helsesentre kan bruke utstyr som kan være følsomt overfor ekstern RF-energi.

#### Implantert medisinsk utstyr

Produsenter av medisinsk utstyr anbefaler at det alltid er minst 15,3 cm mellom en trådløs enhet og det medisinske implantatet, for eksempel en pacemaker eller en hjertedefibrillator, slik at eventuelle forstyrrelser med det medisinske utstyret unngås. Personer som har slikt utstyr, bør:

- Alltid oppbevare den trådløse enheten mer enn 15,3 cm unna det medisinske utstyret når den trådløse enheten er slått på.
- Aldri bære den trådløse enheten i brystlommen.
- Bruke øret på motsatt side av det medisinske utstyret for å få færrest mulig forstyrrelser.
- Slå av den trådløse enheten umiddelbart hvis det er grunn til å mistenke at det forekommer forstyrrelser.
- Lese og følge instruksjonene fra produsenten av det implanterte medisinske utstyret.

Hvis du har spørsmål om bruk av den trådløse enheten din sammen med implantert medisinsk utstyr, tar du kontakt med lege eller annet helsepersonell.

#### Høreapparater

Noen digitale trådløse enheter kan forstyrre enkelte høreapparater. Hvis det oppstår forstyrrelser, bør du kontakte tjenesteleverandøren.

#### Kjøretøy

RF-signaler kan påvirke elektroniske systemer i kjøretøyer hvis de er feil installert eller ikke tilstrekkelig skjermet, for eksempel elektronisk bensininnsprøytning, elektroniske blokkeringsfrie bremsesystemer (ABS), elektronisk hastighetskontroll (cruise-kontroll) og kollisjonsputesystemer. Hvis du vil ha mer informasjon, kan du snakke med produsenten eller forhandleren av kjøretøyet eller tilleggsutstyret.

Bare kvalifisert personell bør utføre service på enheten eller installere enheten i kjøretøy. Feil installering eller service kan være farlig, og kan oppheve en eventuell garanti som gjelder for enheten. Kontroller regelmessig at alt utstyr for den trådløse enheten er riktig montert i kjøretøyet og fungerer som det skal. Ildfarlige væsker eller gasser, eller eksplosive stoffer, må ikke oppbevares sammen med enheten, deler av den eller med ekstrautstyr. Når det gjelder kjøretøy som er utstyrt med kollisjonspute, må du huske at kollisjonsputer blåses opp med stor kraft. Plasser ikke gjenstander, verken fastmontert eller bærbart trådløst utstyr, i området over kollisjonsputen eller i området der kollisjonsputen blåses opp. Hvis trådløst utstyr i kjøretøy er feil installert og kollisjonsputen utløses, kan det føre til alvorlige skader.

Det er forbudt å bruke enheten om bord i fly. Slå av enheten før du går om bord i fly. Bruk av trådløse teleenheter i fly kan være farlig for driften av flyet, kan forstyrre sendernettet og kan være ulovlig.

## Områder med eksplosjonsfare

Slå av enheten når du er på steder der det er fare for eksplosjon, og overhold alle skilter og regler. Områder med eksplosjonsfare omfatter steder der du normalt vil bli bedt om å slå av kjøretøyets motor. I slike områder kan gnister føre til eksplosjon eller brann, som kan resultere i personskade eller til og med tap av liv. Slå av enheten på bensinstasjoner, for eksempel i nærheten av bensinpumpene. Overhold restriksjoner for bruk av radioutstyr i drivstoffdepoter, lagre og distribusjonsområder, kjemiske anlegg eller der det pågår sprengning. Områder der det er fare for eksplosjon, er som regel, men ikke alltid, tydelig merket. Det kan for eksempel være under dekk på båter, anlegg for tapping eller lagring av kjemikalier og områder hvor luften inneholder kjemikalier eller partikler, for eksempel korn, støv eller metallstøv. Du bør ta kontakt med produsenten av kjøretøy som bruker flytende petroleum (for eksempel propan eller butan), for å avgjøre om denne enheten trygt kan brukes i nærheten av kjøretøyet.

#### Nødsamtaler

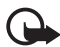

Viktig: Denne enheten fungerer ved at den bruker radiosignaler, trådløse og faste nettverk samt brukerprogrammerte funksjoner. Hvis enheten støtter taleanrop over Internett (Internett-anrop), aktiverer du både Internett-anrop og mobiltelefonen. Enheten vil forsøke å foreta nødanrop både via mobilnettverkene og gjennom leverandøren av Internett-anropstjenesten hvis begge deler er aktivert. Forbindelse kan ikke garanteres under alle forhold. Du bør aldri stole utelukkende på trådløse enheter for viktige samtaler som medisinsk nødhjelp.

#### Slik ringer du nødnummeret:

- 1. Slå på enheten hvis den er slått av. Kontroller at du har tilstrekkelig signalstyrke. Avhengig av enheten er det mulig at du også må gjøre følgende:
  - Sett inn et SIM-kort hvis enheten bruker det.
  - Fjern bestemte anropsbegrensninger du har aktivert på enheten.
  - Endre profil fra frakoblet modus eller flymodus til en aktiv profil.
- Trykk på avslutningstasten så mange ganger som nødvendig for å tømme displayet og klargjøre enheten for samtaler.
- 3. Tast inn nødnummeret som gjelder der du befinner deg. Nødnumre varierer fra land til land.
- 4. Trykk på ringetasten.

Når du ringer et nødnummer, må du oppgi all nødvendig informasjon så nøyaktig som mulig. Den trådløse enheten kan være det eneste kommunikasjonsmidlet på ulykkesstedet. Ikke avbryt samtalen før du får beskjed om å gjøre det.

## Sertifiseringsinformasjon (SAR)

Denne mobilenheten oppfyller retningslinjene for radiobølgestråling.

Den trådløse enheten er en radiosender og -mottaker. Den er utformet og produsert slik at den ikke overskrider grenseverdien for stråling fra radiofrekvensenergi (RF-energi) som er anbefalt i internasjonale retningslinjer. Retningslinjene ble utviklet av den uavhengige vitenskapelige organisasjonen ICNIRP og inneholder sikkerhetsmarginer for å sikre at ingen utsettes for fare, uansett alder og helse.

Retningslinjene for stråling i forbindelse med trådløse enheter benytter en måleenhet kalt SAR (Specific Absorption Rate). SAR-grensen angitt i de internasjonale ICNIRP-retningslinjene er 2,0 W/kg, fordelt på 10 gram vev. SAR-tester er utført ved bruk av standard driftsposisjon når enhetsoverføringen er på det høyest sertifiserte driftsnivå i alle testede frekvensbånd. Det faktiske SAR-nivået til enheten kan være under maksimumsverdien, fordi enheten er utformet slik at den bare bruker den strømmen som er nødvendig for å få kontakt med nettverket. Mengden varierer avhengig av en rekke faktorer, for eksempel hvor nær du er en nettverksbasestasjon. Den høyeste SAR-verdien i henhold til ICNIRP-retningslinjene for bruk av enheten ved øret, er 1,16 W/kg.

Bruk av forskjellig enhetstilbehør og ekstrautstyr kan resultere i forskjellige SAR-verdier. SAR-verdiene kan variere i henhold til nasjonale rapporteringskrav, testkrav og nettverksbånd. Mer informasjon om SAR kan bli gjort tilgjengelig på produktinformasjonssiden på www.nokia.com.

# Indeks

## A

Adobe Reader 64 aktiv ventemodus 14 aktiveringsnøkler 95 anrop avslutte 19 avvise 21 avvise med SMS 21 bytte 22 foreta 19 hurtigvalg 20, 44 internasjonale 19 konferansesamtale 21 sperre 75 svare 21 talepostkasse 20 venter 22 viderekoble 75 anropslogg. Se logg.

## В

batterilading 11 Bluetooth koble fra 85 motta data 84 sammenkoblede enheter 84 sende data 83 tilkoblingsinnstillinger 83 bokmerker 55 buffer 57

## С

chat grupper 80, 81, 82 innstillinger 80 koble til 80 kontakter 82 samtale 81

## D

datakabel 85 dataoverføring 91 datatilkoblingsindikatorer 14

## E

ekstrautstyr 71 enhetsbehandling 93 e-post innstillinger 36 postkasse 37 e-postmeldinger 37, 38 ettrykks-ringing. Se hurtigvalg.

### F

filbehandling 93

### G

galleri 44 gjøremål 61 GPS-data 63

## Η

hjelp 8 hurtigvalg ringe 20 tilordne et telefonnummer 44, 79

## I

IM. Se chat. indikatorer 14 innstillinger dataanrop 78 dato 70 ekstrautstyr 71 pakkedata 77 prediktiv skriving 70 sikkerhet 71 skrivespråk 70 tale 79 telefon 69 telefonspråk 70 tid 70 tilkobling 76 Veiviser for innstillinger 79 Internett bla gjennom 56 blogger 57 innstillinger 54 koble fra 57

koble til 55 lagre en side 57 strømmer 57 tilkoblingssikkerhet 55 vise bokmerker 55 vise en lagret side 57 web-leserinnstillinger 58

## K

kalender 60 kamera 47 klokke 59 klokkealarm. Se klokke. kontakter 43 kontorprogrammer 65

## L

landemerker 64 leser. Se Internett. logg 25

### Μ

medieavspiller. Se RealPlaver. meldinger CBS 38 lvd 35 lytte til 42 motta 36 multimedieobjekter 36 organisere 37 sende 34 skrive 34 spesielle meldingstyper 36 tjenestekommandoer 38 tjenestemeldinger 37 utboks 38 meldingsinnstillinger andre innstillinger 42 CBS 42 e-post 40 multimedieinnstillinger 39 tekstmeldinger 39 tjenestemeldinger 41 menv 15 Min Own-tast 18 minnekort 95 mobilleser. Se Internett. musikkavspilling bibliotek 49 lytte til musikk 50

## Ν

navigering 26 bla på kartet 30 navigere til steder 28 navigeringsprogram 27 planlegge turer 30 nettverk 76 notater 61

## 0

omregning 61 opphavsrettsbeskyttelse. Se aktiveringsnøkler.

#### Ρ

profiler 67 programbehandling 91 programmer 91

## Q

Quickoffice 65

## R

RealPlayer 51

## S

sertifikater 72 skrive inn tekst 32–34, 70 skrive tekst. Se skriving. synkronisering 85

## T

talekommandoer 69 taleoppringing 20 taleopotkasse 79 tastelås 17 tastelås. Se tastelås. telefonkatalog. Se kontakter. telefonminne 93 temaer 68 tilbakeringingsanmodninger 88, 89 tilgangskoder endre 71 låskode 11, 17 PIN 11, 17 PUK 18 sperrepassord 18 tilgangspunkter 76 tilkobling 82 tilkoblingsbehandling 86 tjenester. Se Internett. TOS. Se trykk og snakk. trykk og snakk 87–90

## U

USB. Se datakabel.

## V

ventemodus 14 videoanrop 22, 23 Visual Radio 51 volum 16